# Zenfone Go

# **ZB452KG** Navodila za uporabo

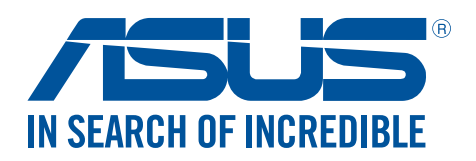

SL11071 Januar 2016 Druga izdaja

#### Vzdrževanje in varnost

#### Navodila

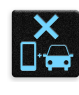

Varnost v cestnem prometu mora biti vedno na prvem mestu. Toplo vam priporočamo, da naprave ne uporabljate med vožnjo ali upravljanjem katere koli druge vrste vozila.

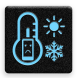

To napravo uporabljajte samo v okoljih, kjer je temperatura okolice med 5°C (41°F) in 35°C (95°F).

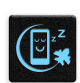

Na omejenih območjih, na katerih je uporaba prenosnih naprav prepovedana, izklopite napravo. Na omejenih območjih, na primer v letalu, kinodvorani, bolnišnicah ali blizu medicinske opreme, blizu bencinskih črpalk, na gradbiščih, blizu razstrelišč in na drugih podobnih območjih, vedno upoštevajte pravila in predpise.

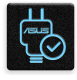

Uporabljajte samo napajalnike in kable, ki jih je družba ASUS odobrila za uporabo s to napravo. Preverite nalepko z nazivnimi podatki na dnu naprave in se prepričajte, da vaš napajalnik ustreza tem podatkom.

Z napravo ne uporabljajte poškodovanih napajalnih kablov, dodatne opreme in drugih zunanjih naprav.

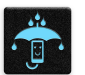

Naprava mora biti vedno suha. Naprave ne uporabljajte na dežju, v vlažnih prostorih ali blizu tekočin oziroma ga ne izpostavljajte tekočinam, dežju ali vlagi.

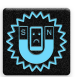

Napravo lahko spustite skozi rentgenske naprave na letališčih (kot so naprave, ki se uporabljajo na transportnih trakovih na letališčih), vendar je ne izpostavljajte magnetnim detektorjem ali palicam.

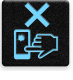

Zaslon naprave je steklen. Če se steklo zlomi, prenehajte uporabljati napravo in se ne dotikajte zlomljenih delov stekla. Napravo takoj pošljite v popravilo usposobljenemu servisnemu osebju družbe ASUS.

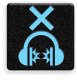

Ne poslušajte zvokov pri visoki glasnosti dalj časa, da preprečite morebitno okvaro sluha.

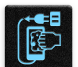

Pred čiščenjem naprave izključite napravo iz električnega napajanja. Za čiščenje zaslona naprave uporabljajte samo čisto celulozno gobico ali krpo iz irhovine.

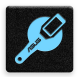

Napravo pošljite v popravilo samo usposobljenemu servisnemu osebju družbe ASUS.

#### Pravilno odlaganje

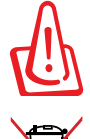

Obstaja nevarnost eksplozije, če baterijo zamenjate z neustreznim tipom baterije. Iztrošene baterije zavrzite v skladu z navodili.

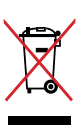

NE ZAVRZITE Telefon ASUS med komunalne odpadke. Ta izdelek je bil zasnovan tako, da omogoča ponovno uporabo delov in recikliranje. Simbol prekrižanega smetnjaka nakazuje, da se izdelek (električna, elektronska oprema in baterije, ki vsebujejo živo srebro) ne sme odlagati na javno smetišče. Preverite lokalne predpise, ki določajo odstranitev elektronskih izdelkov.

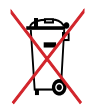

Ne zavrzite baterije med komunalne odpadke. Simbol prekrižanega smetnjaka ponazarja, da se baterij ne sme odlagati skupaj s komunalnimi odpadki.

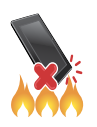

NE zavrzite telefon ASUS v ogenj. NE povzročite kratkega stika na priključnih mestih. NE razstavljajte telefon ASUS.

Forumu uporabnikov telefona ZenTalk (http://www.asus.com/zentalk/global\_forward.php)

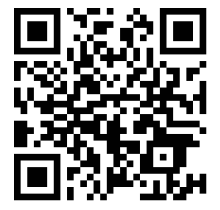

# Contents

2

| Dobrodošli!                                                | 7  |
|------------------------------------------------------------|----|
| Pripravite svoj telefon ASUS!                              | 8  |
| Prva uporaba                                               |    |
| Uporaba zaslona na dotik                                   | 18 |
| TZačetni zaslon je edinstven                               |    |
| Funkcije začetnega zaslona telefon računalnika Zen         | 21 |
| Začetni zaslon                                             | 21 |
| Hitre nastavitve                                           | 23 |
| Uporaba zaslona System notifications (Sistemska obvestila) | 24 |
| Prilagoditev domačega zaslona                              | 25 |
| Aplikacije in pripomočki                                   | 25 |
| Slike za ozadje                                            |    |
| Uporaba animirane slike za ozadje                          | 27 |
| Nastavitev datuma in časa                                  |    |
| Nastavljanje melodije zvonjenja in zvokov opozoril         |    |
| Zaklenjeni zaslon                                          | 29 |
| Prilagajanje zaklenjenega zaslona                          |    |
| Prilagajanje gumbov za hitri dostop                        |    |

# 3 Trdno delo, več zabave

| Brskalnik                                 | 31 |
|-------------------------------------------|----|
| Zagon aplikacije Brskalnik                | 31 |
| Skupna raba strani                        | 32 |
| Dodajanje strani med zaznamke             | 32 |
| Brisanje medpomnilnika brskalnika         | 32 |
| E-pošta                                   | 33 |
| Nastavitev e-poštnega računa              | 33 |
| Dodajanje e-poštnih računov               | 33 |
| Nastavitev računa Gmail                   | 34 |
| Pošiljanje povabil na dogodke po e-pošti  | 34 |
| Poznejše pošiljanje e-poštnih sporočil    | 35 |
| Koledar                                   | 36 |
| Dodajanje dogodkov                        | 36 |
| Dodajanje računa v program Koledar        | 36 |
| Ustvarjanje dogodka iz računa             | 37 |
| Omogočanje opomnikov za dogodke           | 37 |
| Naredi pozneje                            | 38 |
| Dodajanje opravil                         | 38 |
| Določanje pomembnosti opravil             | 38 |
| Takojšnje pošiljanje e-poštnih sporočil   | 39 |
| Brisanje opravil                          | 39 |
| File Manager (Upravitelj datotek)         | 40 |
| Dostop do notranjega pomnilnika           | 40 |
| Dostop do zunanjih naprav za shranjevanje | 40 |
|                                           |    |

|   | Dostop do shrambe v oblaku                               | 40 |
|---|----------------------------------------------------------|----|
|   | Oblak                                                    | 41 |
|   | ASUS WebStorage                                          | 41 |
|   | Podpora družbe ASUS                                      | 42 |
| 4 | Ohranjanje stikov                                        |    |
|   | Upravljanje stikov                                       | 43 |
|   | Funkcija dveh kartic SIM                                 | 43 |
|   | Klicanje                                                 | 45 |
|   | Prejemanje klicev                                        | 47 |
|   | Ostale možnosti klicanja                                 |    |
|   | Upravljanje več klicev hkrati                            |    |
|   | Snemanje klicev                                          |    |
|   | Upravljanje stikov                                       | 50 |
|   | Nastavitve stikov                                        | 50 |
|   | Nastavljanje profila                                     | 50 |
|   | Dodajanje stikov                                         | 50 |
|   | Dodajanje interne številke številki stika                | 51 |
|   | Nastavljanje VIP-stikov                                  | 51 |
|   | Označevanje priljubljenih stikov                         |    |
|   | Uvažanje stikov                                          |    |
|   | Posiljajte sporočila in še več                           | 54 |
|   | Sporočanje                                               |    |
| 5 | Zabava in razvedrilo                                     |    |
|   | Uporaba slušalk                                          | 56 |
|   | Priključitev priključka za zvok                          |    |
|   | Glasba                                                   | 57 |
|   | Zagon programa Glasba                                    | 57 |
|   | Predvajanje skladb                                       | 57 |
|   | Predvajanje glasbe iz oblaka                             |    |
|   | Ustvarjanje seznama predvajanja                          |    |
| 6 | Vaši posebni trenutki                                    |    |
|   | Zajemanje trenutkov                                      | 60 |
|   | Zagona programa Kamera                                   | 60 |
|   | Prva uporaba programa Camera (Kamera)                    | 60 |
|   | Dodatne funkcije kamere                                  | 64 |
|   | Uporaba galerije                                         | 68 |
|   | Ogled datotek z družabnega omrežja ali storitve v oblaku | 68 |
|   | Ogled lokacije fotografije                               | 69 |
|   | Skupna raba datotek iz galerije                          | 70 |
|   | Brisanje datotek iz galerije                             | 70 |
|   | Urejanje slike                                           | 70 |
|   | Uporaba funkcije MiniMovie                               | 72 |
| 7 | Vzpostavljanje povezave                                  |    |
|   | Mobilno omrežje                                          | 73 |
|   | Omogočanje mobilnega omrežja                             | 73 |

| Wi-Fi                                                                  | 73 |
|------------------------------------------------------------------------|----|
| Omogočanje omrežja Wi-Fi                                               | 73 |
| Vzpostavljanje povezave z omrežjem Wi-Fi                               | 74 |
| Onemogočanje omrežja Wi-Fi                                             | 74 |
| Bluetooth <sup>®</sup>                                                 | 74 |
| Omogočanje povezave Bluetooth®                                         | 74 |
| Seznanjanje telefon ASUS z napravo Bluetooth <sup>®</sup>              | 75 |
| Prekinitev povezave med telefon ASUS in napravo Bluetooth <sup>®</sup> | 75 |
| Skupna raba mobilnega interneta                                        | 76 |
| Dostopna točka Wi-Fi                                                   | 76 |
| Skupna raba mobilnega omrežja prek Bluetooth                           | 77 |
|                                                                        |    |

# 8 Potovanja in zemljevidi

| Vreme                         |    |
|-------------------------------|----|
| Zagon aplikacije Vreme        | 78 |
| Začetni zaslon programa Vreme | 79 |
| Ura                           | 80 |
| World Clock (Svetovna ura)    | 80 |
| Budilka                       | 81 |
| Štoparica                     | 81 |
| Časovnik                      | 82 |
|                               |    |

#### 9 ZenLink

| Kaj je ZenLink       | 83 |
|----------------------|----|
| Skupna raba povezave | 83 |
| Oddaliena povezava   |    |
|                      |    |

# 10 Vse v slogu Zena

| Posebna orodja Zen       | 87 |
|--------------------------|----|
| Svetilka                 |    |
| Računalo                 |    |
| Quick Memo               |    |
| Snemalnik zvoka          |    |
| Zen pa ne ponuja le tega | 93 |
| Ovitek ASUS              | 93 |

# 11 Vzdrževanje telefon računalnika Zen

| Posodabljanje naprave               | 94 |
|-------------------------------------|----|
| Posodabljanje sistema               | 94 |
| Pomnilnik                           | 94 |
| Varnostno kopiranje in ponastavitev | 94 |
| Zaščita telefon ASUS                |    |
|                                     |    |

#### Dodatki

| stila9 | 8 |
|--------|---|
|        | _ |

# Osnove

1

# Dobrodošli!

Raziščite intuitivno preprostost vmesnika ASUS Zen UI 2.0.

ASUS Zen UI 2.0 je očarljiv in intuitiven vmesnik izključno za telefone ASUS. Ponuja posebne aplikacije, vgrajene v druge aplikacije ali z njimi, ki ustrezajo vašim edinstvenim potrebam in poenostavljajo vaše življenje ter vam hkrati omogočajo zabavo s telefonom ASUS.

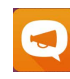

#### Podpora družbe ASUS

Poiščite odgovore na pogosta vprašanja ali posredujte povratne informacije v uporabniškem forumu.

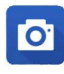

#### <u>Camera (Kamera)</u>

S tehnologijo PixelMaster boste zajeli vse posebne trenutke v živahne in visokokvalitetne fotografije in videoposnetke.

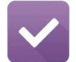

#### Do It Later (Naredi pozneje)

Ne spreglejte pomembnih e-poštnih sporočil, sporočil SMS, zanimivih spletnih mest ali drugih pomembnih opravil ter jih opravite takrat, ko vam bolj ustreza.

|       | Contract of |
|-------|-------------|
|       | 8           |
| Manni | Meth        |
|       | 11/2        |
|       |             |

#### **ZenLink**

ZenLink, ki ga sestavljajo aplikacije Remote Link (Oddaljena povezava) in Share Link (Skupna raba povezave), vam omogoča najvišjo možno raven storilnosti. S temi aplikacijami lahko vzpostavite povezavo z drugimi napravami in omogočite skupno rabo ter prejemanje datotek.

**OPOMBA:** Razpoložljivost aplikacij ZenLink je odvisna od modela telefona ASUS.

**OPOMBA:** Razpoložljivost aplikacij uporabniškega vmesnika ASUS Zen UI 2.0 je odvisna od regije in modela telefona ASUS. Tapnite **I I** na začetnem zaslonu in preverite, katere aplikacije so na voljo za vaš telefon ASUS.

# **Pripravite svoj telefon ASUS!**

#### Sestavni deli in funkcije

#### Oglejte si napravo in jo v trenutku pripravite za uporabo.

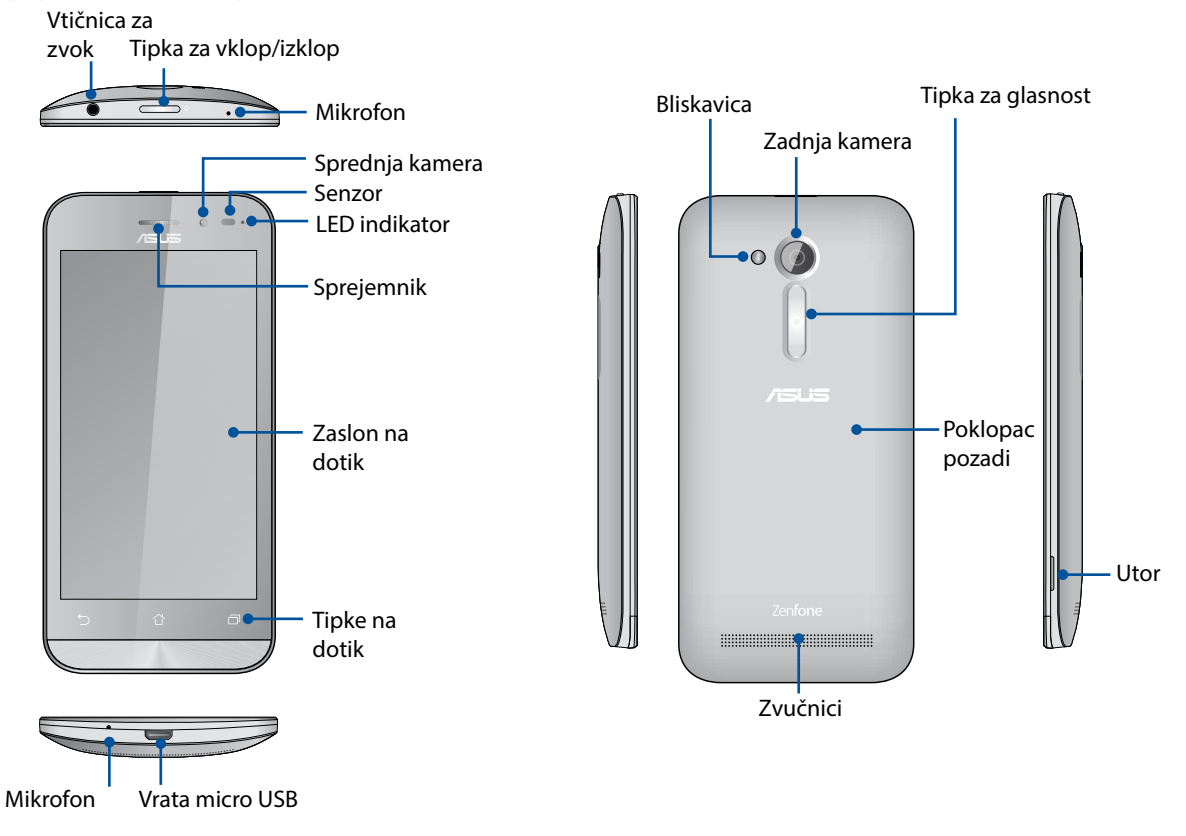

#### **OPOMBE:**

- Odstranite hrbtni pokrov, da se vidita reži za kartico micro SIM in microSD.
- Reže za kartico micro SIM podpirajo omrežne pasove GSM/GPRS/EDGE in WCDMA/HSPA+.
- Reža za kartico microSD podpira kartice formatov microSD in microSDHC.

#### POMEMBNO!

- Priporočamo, da ne uporabljate zaščite zaslona, saj ta lahko ovira delovanje senzorja bližine. Če boste uporabljali zaščito zaslona, poskrbite, da ne bo ovirala delovanja senzorja bližine.
- Naprava, zlasti zaslon na dotik, naj bosta vedno suha. Voda ali druge tekočine lahko povzročijo nedelovanje zaslona na dotik.
- Poskrbite, da bo med uporabo ali prenašanjem naprave pokrov reže za kartico micro-SIM/ pomnilniško kartico vedno zaprt..

#### Namestitev kartice micro-SIM

Na kartici micro-SIM (naročniški identifikacijski modul micro) so shranjeni podatki, kot so vaša številka mobilnega telefona, stiki, sporočila in drugi podatki, ki vam omogočajo dostop do mobilnega omrežja.

Vaš telefon ASUS je opremljen z dvema režama za kartico micro-SIM, ki vam omogočata nastavitev in uporabo dveh mobilnih omrežnih storitev v eni sami mobilni napravi.

#### POZOR!

- Ta naprava je zasnovana samo za uporabo kartice micro-SIM, ki jo je odobril vaš mobilni operater.
- Priporočamo, da v režo za kartico micro-SIM ne vstavljate obrezane kartice SIM.
- Preden vstavite kartico micro-SIM, izklopite napravo.
- Pri uporabi kartice micro-SIM bodite še posebej previdni. Družba ASUS ni odgovorna za nobeno izgubo podatkov ali poškodbe kartice micro-SIM.
- V režo za kartico micro-SIM ne vstavljajte pomnilniške kartice. Če v režo za kartico micro-SIM nehote vstavite pomnilniško kartico, pošljite svojo napravo v popravilo usposobljenemu servisnemu osebju družbe ASUS.

Kartico micro-SIM namestite tako:

- 1. Izklopite napravo.
- 2. Poiščite zarezo v spodnjem desnem kotu.

**POZOR!** Pri odstranjevanju pokrova bodite izjemno pazljivi.

3. Dvignite hrbtni pokrov in ga snemite.

POZOR! Pri odstranjevanju pokrova bodite izjemno pazljivi.

#### **OPOZORILO!**

- **NE** uporabljajte orodij, kot so izvijači, za odstranitev hrbtnega pokrova.
- NE odstranite priključka za micro USB.
- 4. Vstavite kartico micro SIM v eno od rež in znova namestite hrbtni pokrov.

#### POMEMBNO!

- S telefonom ASUS uporabljajte le kartico micro SIM.Obrezana kartica SIM se morda ne bo dobro prilegala, zato je telefon ASUS morda ne bo ne zaznal.
- V režo za kartico micro SIM NE vstavljajte praznega vmesnika za pretvorbo kartice nano v kartico micro SIM, da preprečite nepopravljivo škodo.

**OPOMBA:** Obe reži za kartico micro SIM podpirata omrežni pas 3G/2G WCDMA, vendar lahko povezavo s storitvijo 3G WCDMA vzpostavite samo z eno kartico micro SIM hkrati.

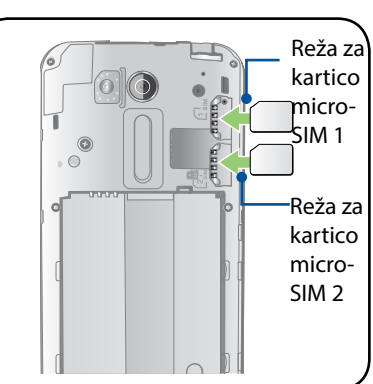

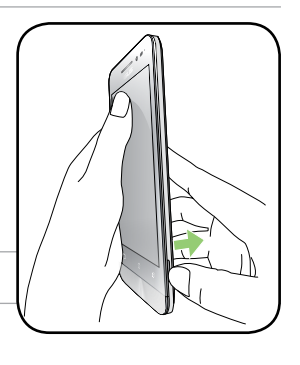

#### Odstranitev kartice micro-SIM

**POZOR:** Pri uporabi kartice micro-SIM bodite še posebej previdni. Družba ASUS ni odgovorna za nobeno izgubo podatkov ali poškodbe kartice micro-SIM.

Kartico micro-SIM odstranite tako:

- 1. Izklopite napravo.
- 2. Poiščite zarezo v spodnjem desnem kotu.

POZOR! Pri odstranjevanju pokrova bodite izjemno pazljivi.

3. Dvignite hrbtni pokrov in ga snemite.

POZOR! Pri odstranjevanju pokrova bodite izjemno pazljivi.

#### **OPOZORILO!**

- **NE** uporabljajte orodij, kot so izvijači, za odstranitev hrbtnega pokrova.
- NE odstranite priključka za micro USB.
- 4. Odstranite kartico micro-SIM iz reže za kartico micro-SIM.
- 5. Znova namestite hrbtni pokrov.

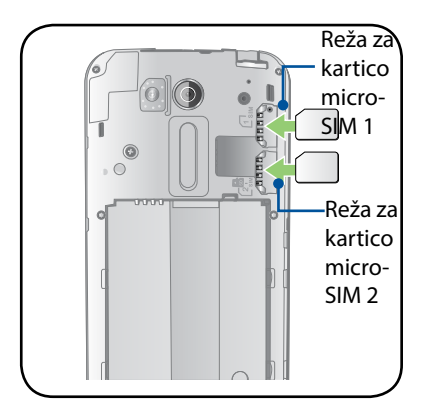

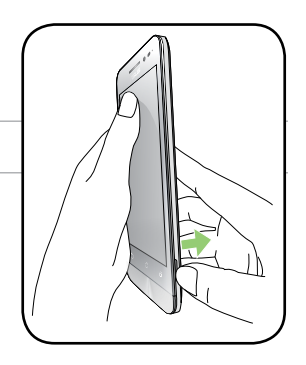

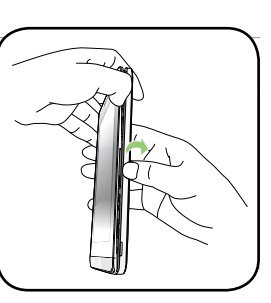

#### Namestitev pomnilniške kartice

Telefon ASUS podpira pomnilniške kartice microSD<sup>™</sup>, microSDHC<sup>™</sup> z zmogljivostjo do 64 GB.

**OPOMBA:** Nekatere pomnilniške kartice morda niso združljive z vašim telefon ASUS. Uporabljajte samo združljive pomnilniške kartice, da preprečite izgubo podatkov, poškodbe naprave ali pomnilniške kartice oziroma oboje.

#### POZOR!

- Pri uporabi pomnilniške kartice bodite še posebej pazljivi. Družba ASUS ni odgovorna za nobeno izgubo podatkov ali poškodbe pomnilniške kartice.
- Kartice micro-SIM ne vstavljajte v režo za pomnilniško kartico. Če v režo za pomnilniško kartico nehote vstavite kartico micro-SIM, pošljite napravo v popravilo usposobljenemu serviserju ASUS.

Pomnilniško kartico namestite tako:

- 1. Izklopite napravo.
- 2. Poiščite zarezo v spodnjem desnem kotu.

POZOR! Pri odstranjevanju pokrova bodite izjemno pazljivi.

3. Dvignite hrbtni pokrov in ga snemite.

POZOR! Pri odstranjevanju pokrova bodite izjemno pazljivi.

#### **OPOZORILO!**

- **NE** uporabljajte orodij, kot so izvijači, za odstranitev hrbtnega pokrova.
- NE odstranite priključka za micro USB.
- 4. Kartico microSD vstavite v režo za kartico microSD.
- 5. Znova namestite hrbtni pokrov.

**POZOR!** Ne uporabljajte ostrih orodij ali topil z napravo, da jo zaščitite pred praskami.

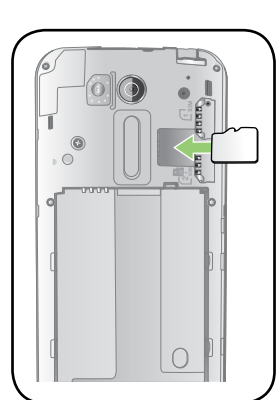

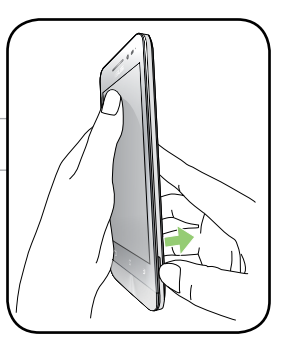

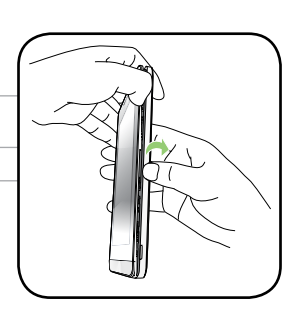

#### Odstranjevanje pomnilniške kartice

#### POZOR!

- Pri uporabi pomnilniške kartice bodite še posebej pazljivi. Družba ASUS ni odgovorna za nobeno izgubo podatkov ali poškodbe pomnilniške kartice.
- Pomnilniško kartico morate pravilno izvreči, da jo varno odstranite iz naprave. Pomnilniško kartico izvržete tako, da izberete Domača stran > Vsi programi > Nastavitve > Pomnilnik > Unmount external storage (Odpni zunanjo napravo za shranjevanje).

#### Pomnilniško kartico odstranite tako:

- 1. Izklopite napravo.
- 2. Poiščite zarezo v spodnjem desnem kotu.

**POZOR!** Pri odstranjevanju pokrova bodite izjemno pazljivi.

3. Dvignite hrbtni pokrov in ga snemite.

POZOR! Pri odstranjevanju pokrova bodite izjemno pazljivi.

#### **OPOZORILO!**

- **NE** uporabljajte orodij, kot so izvijači, za odstranitev hrbtnega pokrova.
- NE odstranite priključka za micro USB.
- 5. Kartico microSD odstranite iz reže za kartico microSD.
- 6. Znova namestite hrbtni pokrov.

**POZOR!** Ne uporabljajte ostrih orodij ali topil z napravo, da jo zaščitite pred praskami.

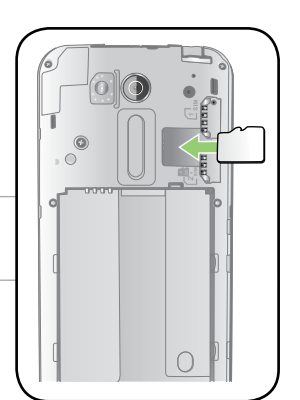

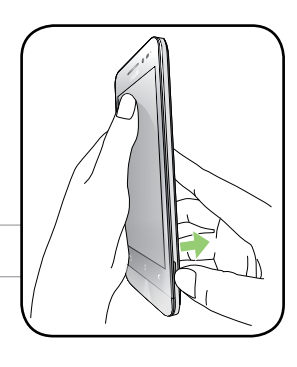

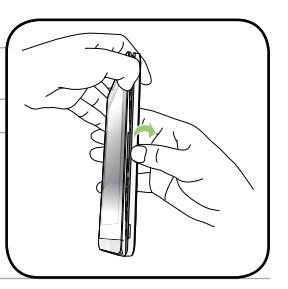

#### Priprava Telefon ASUS

Vaši telefon ASUS je ob dostavi delno napolnjen, vendar ga morate pred prvo uporabo povsem napolniti. Pred polnjenjem naprave preberite ta pomembna obvestila in opozorila.

#### POMEMBNO!

- Za polnjenje telefon ASUS uporabljajte samo priloženi polnilnik in kabel micro-USB. Z uporabo drugega polnilnika in kabla lahko poškoduje napravo.
- S polnilnika in kabla micro-USB odstranite zaščitno folijo, preden ju uporabite z napravo.
- Napajalnik priključite v združljivo vtičnico. Napajalnik lahko priključite v katero koli združljivo vtičnico 100~240
  V.
- Izhodna napetost polnilnika je 5.2 V DC, 1A.
- Kadar uporabljate Telefon ASUS med polnjenjem, mora biti električna vtičnica blizu naprave in enostavno dostopna.
- Kadar ne uporabljate napajalnika za izmenični tok, ga izključite iz električne vtičnice, da varčujete z električno energijo
- Na telefon ASUS ne postavljajte predmetov.

#### POZOR!

- Telefon ASUS lahko med polnjenjem postane topel. To je normalno, vendar če naprava postane nenavadno vroča, izključite kabel micro-USB iz naprave ter nato napravo, napajalnik in kabel pošljite v popravilo usposobljenemu servisnemu osebju družbe ASUS.
- Za preprečitev morebitnih poškodb telefon ASUS, napajalnika ali kabla micro-USB pred polnjenjem naprave preverite, ali so kabel micro-USB, napajalnik in naprava pravilno priključeni.

Polnjenje telefon računalnika Telefon ASUS:

- 1. Kabel Micro USB povežite s polnilnikom.
- 2. Priključek Micro USB priključite v Telefon ASUS.
- 3. Polnilnik vključite v električno vtičnico.

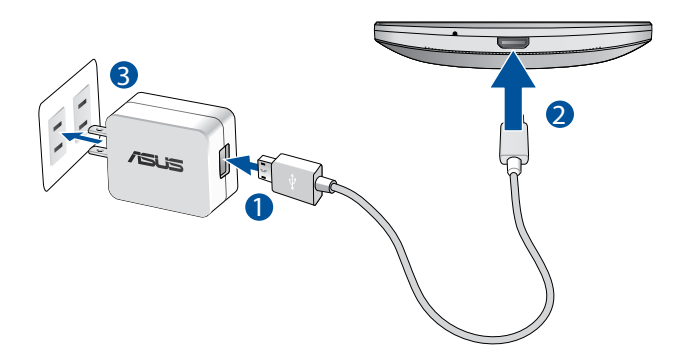

#### POMEMBNO!

- Če telefon ASUS uporabljate, ko je priključen na električno vtičnico, mora biti ozemljena električna vtičnica blizu naprave in preprosto dostopna.
- Pri polnjenju telefona ASUS prek računalnika morate kabel micro-USB priključiti na vrata USB 2.0/ USB 3.0 na računalniku.
- Telefona ASUS ne polnite v okolju, kjer je temperatura okolice nad 350 C (950 F).
- Telefon ASUS morate pred prvo uporabo polniti osem (8) ur v načinu baterije.
- Stanje napolnjenosti baterije je označeno s temi ikonami:

#### Nizko Baterija se ne polni Polnjenje Napolnjeno

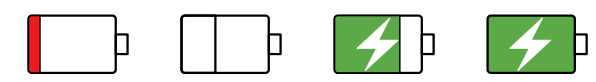

#### **OPOMBE:**

- Uporabljajte samo napajalnik, ki je bil priložen napravi. Z uporabo drugega napajalnika lahko poškodujete napravo.
- S priloženim napajalnikom in signalnim kablom telefona ASUS priključite telefon ASUS na električno vtičnico, kar je najboljši način za polnjenje telefona ASUS.
- Vhodna napetost med električno vtičnico in tem napajalnikom je 100–240 V izmeničnega toka. Izhodna napetost naprave je is DC 5.2V, 1A.
- 4. Ko je baterija povsem napolnjena, najprej izključite kabel USB iz telefon ASUS in šele nato izključite napajalnik iz vtičnice.

#### **OPOMBE:**

- Napravo lahko uporabljate med polnjenjem, vendar bo v takem primeru polnjenje naprave morda trajalo dalj časa.
- Polnjenje prek vhoda USB računalnika lahko traja nekoliko dlje.
- Če računalnik ne zagotavlja dovolj električne energije za polnjenje prek vrat USB, telefon ASUS napolnite tako, da napajalnik priključite na vtičnico.

#### Vklop ali izklop telefon ASUS

#### Vklop naprave

Napravo vklopite tako, da pritisnete gumb za vklop/izklop in ga držite toliko časa, dokler se naprava ne zažene.

#### Izklop naprave

Napravo izklopite tako:

- 1. Če je zaslon izklopljen, pritisnite gumb za vklop/izklop, da ga vklopite. Če je zaslon zaklenjen, odklenite zaslon naprave.
- 2. Pritisnite in pridržite gumb za vklop/izklop ter tapnite **Izklopi** in **V redu**, ko ste k temu pozvani.

#### Način spanja

Če želite napravo preklopiti v stanje spanja, pritisnite gumb za vklop/izklop, da izklopite zaslon.

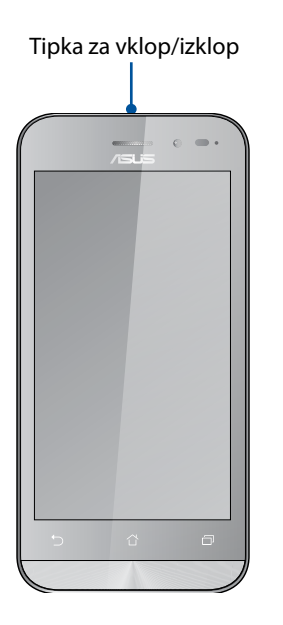

#### Prva uporaba

Ko prvič vklopite telefon ASUS, vas bo čarovnik za nastavitev vodil skozi postopek nastavitve. Upoštevajte navodila na zaslonu, da izberete jezik in vnosne metode, nastavite mobilno omrežje in omrežje Wi-Fi, sinhronizirate račune ter konfigurirate lokacijske storitve.

Za nastavitev naprave uporabite svoj Google Račun ali račun ASUS. Če še nimate Google Računa ali računa ASUS, ga ustvarite.

#### Google Račun

Z Google Računom lahko v celoti izkoristite te funkcije operacijskega sistema Android:

- Organizacija in ogled vseh informacij na poljubnem mestu.
- Samodejno varnostno kopiranje vseh podatkov.
- Preprosta uporaba Googlovih storitev na poljubnem mestu.

#### Račun ASUS

Račun ASUS vam ponuja te prednosti:

- Storitve prilagojene podpore družbe ASUS in podaljšano jamstvo za registrirane izdelke.
- Sprostite 5 GB prostora za shranjevanje v oblaku.
- Prejemanje najnovejših posodobitev za napravo in vdelano programsko opremo.

**OPOMBA:** Čarovnika za nastavitev lahko kadar koli uporabite tudi za ponovno konfiguracijo naprave. Na zaslonu **Začetni zaslon** izberite **Začetni zaslon** izberite **Začetni** zaslon izberite **Začetni** zaslon izberite zaslon izberite zaslon izberite

#### Nasveti za varčevanje z energijo baterije

Napolnjena baterija zagotavlja napajanje za vaš Telefon ASUS. Oglejte si nekaj nasvetov za varčevanje z energijo baterije, s katerimi boste prihranili energijo v bateriji Telefon ASUS.

- Zaprite vse aplikacije, ki se izvajajo, vendar jih ne uporabljate.
- Kadar naprave ne uporabljate, pritisnite gumb za vklop/izklop, da jo preklopite v stanje spanja.
- Nastavite zvok na »Smart Mode« (Pametni način).
- Zmanjšajte svetlost zaslona.
- Glasnost zvočnika nastavite na nizko raven.
- Onemogočite funkcijo Wi-Fi.
- Onemogočite funkcijo Bluetooth.
- Onemogočite funkcijo samodejnega vrtenja zaslona.
- V napravi onemogočite vse funkcije samodejne sinhronizacije.

## Uporaba zaslona na dotik

S temi potezami na zaslonu na dotik zaženete programe, dostopate do nekaterih nastavitev in navigirate svoj telefon ASUS.

#### Zagon programov ali izbranih elementov

Storite eno od naslednjega:

- Za zagon programa preprosto tapnite nanj.
- Za izbiro elementa, kot je File Manager (Upravitelj datotek), preprosto tapnite nanj.

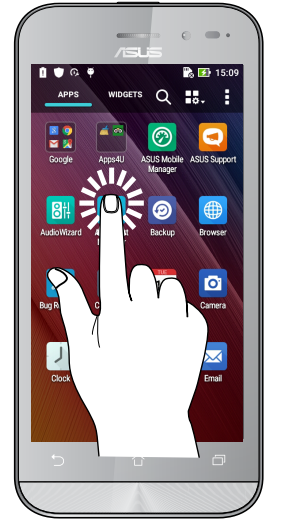

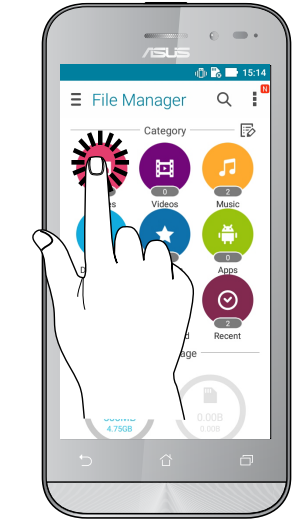

#### Premikanje ali brisanje elementov

Storite eno od naslednjega:

- Za premik programa ali pripomočka tega tapnite in pridržite ter nato povlecite na lokacijo, kjer želite, da je.
- Če želite izbrisati program ali pripomoček z začetnega zaslona, ga tapnite in pridržite ter povlecite do ikone **Remove (Odstrani)**.

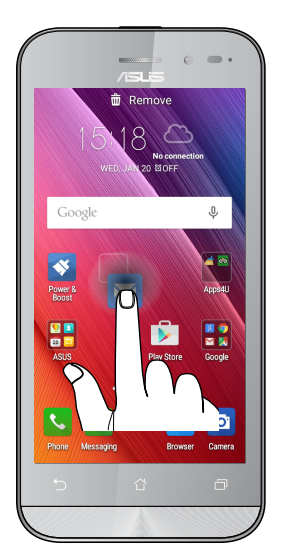

#### Pomikanje po straneh in zaslonih

Storite eno od naslednjega:

- S prstom podrsajte v levo ali desno, da preklopite med zasloni ali da listate po galeriji slik.
- S prstom podrsajte gor ali dol, da se pomikate po spletnih straneh ali po seznamu.

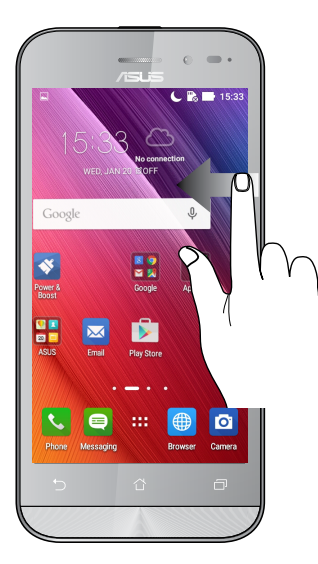

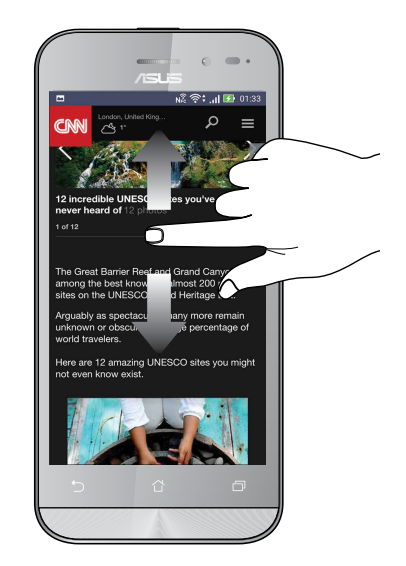

#### Povečava

Če želite povečati sliko v galeriji ali zemljevidih oziroma povečati spletno stran, se z dvema prstoma dotaknite zaslona na dotik in ju razmaknite.

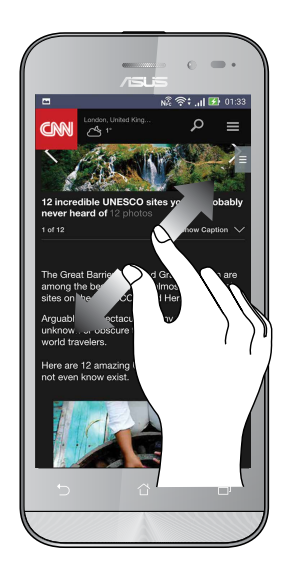

# Pomanjšava

Če želite pomanjšati sliko v galeriji ali zemljevidih oziroma pomanjšati spletno stran, se z dvema prstoma dotaknite zaslona na dotik in ju približajte.

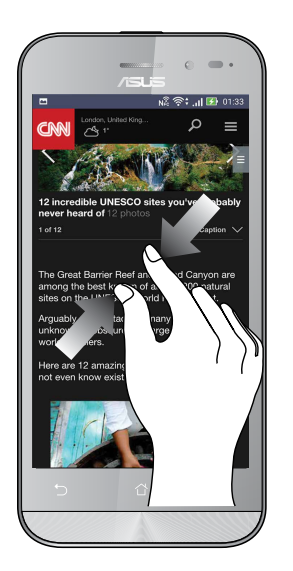

**OPOMBA:** Nekaterih spletnih strani morda ne boste mogli povečati/pomanjšati, ker so bile te strani oblikovane tako, da se prilegajo zaslonu mobilne naprave.

# Začetni zaslon je edinstven

# 2

# Funkcije začetnega zaslona telefon računalnika Zen

# Začetni zaslon

Na začetni zaslon lahko prejemate opomnike o pomembnih dogodkih, posodobitve programov in sistema, vremenske napovedi in besedilna sporočila oseb, ki so za vas pomembne.

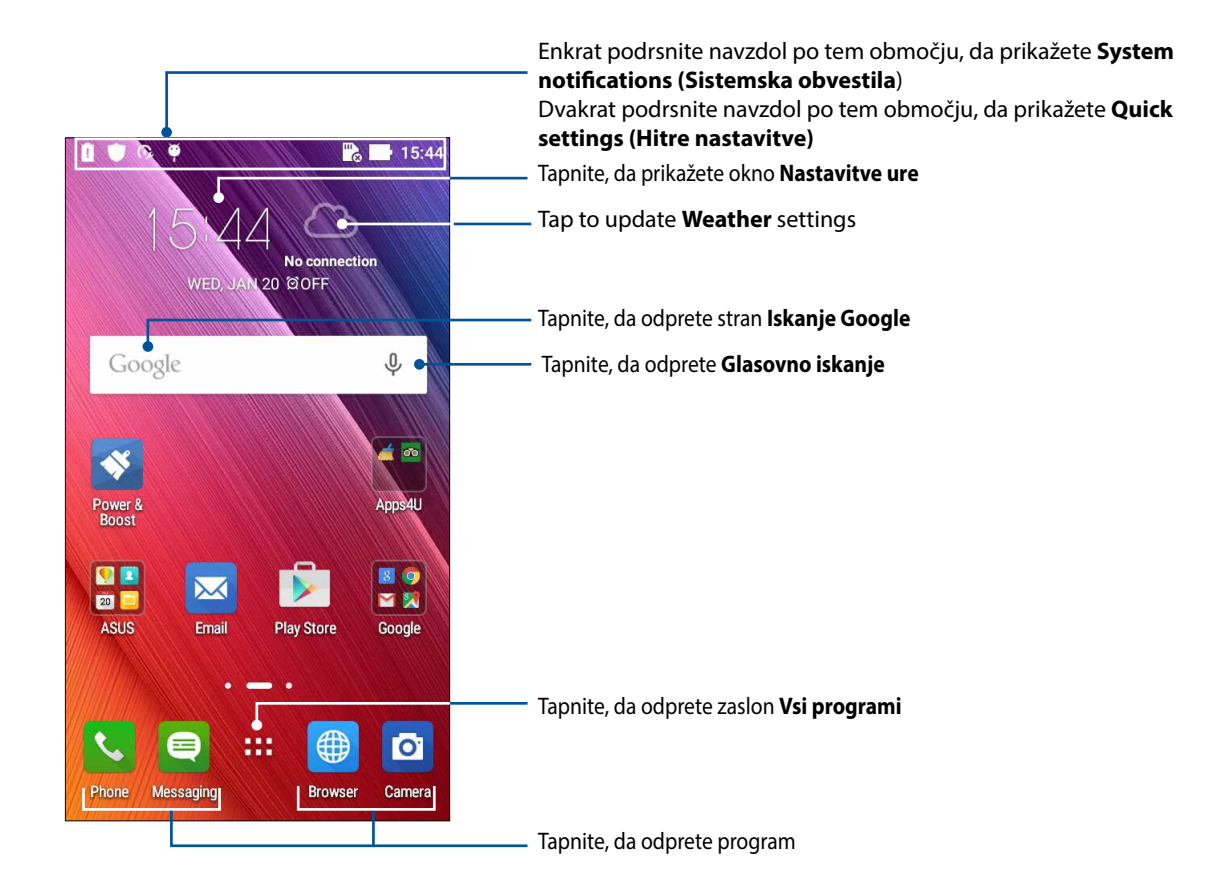

Začetni zaslon povlecite v levo ali desno, da prikažete razširjen začetni zaslon

**OPOMBA:** Če želite dodati več strani na domači zaslon, si oglejte poglavje <u>Razširjeni domači zaslon</u>.

#### Pomen ikon

Te ikone so prikazane v vrstici stanja in prikazujejo trenutno stanje telefon ASUS.

| ıtll           | <b>Mobilno omrežje (v izbranih modelih)</b><br>Kaže moč signala vašega mobilnega omrežja.                  |
|----------------|----------------------------------------------------------------------------------------------------|
| 1              | <b>Kartica micro-SIM 1</b><br>Prikazuje, da je kartica micro-SIM vstavljena v režo 1 za kartice micro-SIM. |
| 2              | <b>Kartica micro-SIM 2</b><br>Prikazuje, da je kartica micro-SIM vstavljena v režo 2 za kartice micro-SIM. |
|                | <b>OPOMBA:</b> Če je ikona kartice SIM obarvana zeleno, je ta kartica nastavljena kot prednostno omrežje.  |
|                | <b>Sporočila (v izbranih modelih)</b><br>Prikazuje, da imate neprebrano sporočilo.                         |
| ((ı·           | <b>Wi-Fi</b><br>Ta ikona prikazuje moč signala povezave Wi-Fi.                                             |
| *              | <b>Bluetooth</b><br>Prikazuje, da je vklopljena povezava Bluetooth.                                        |
| G              | <b>Samodejna sinhronizacija</b><br>Prikazuje, da je omogočena samodejna sinhronizacija.                    |
| <b>F</b>       | <b>Napolnjenost baterije</b><br>Ta ikona prikazuje stanje baterije telefon ASUS.                           |
|                | <b>Kartica microSD</b><br>Ta ikona prikazuje, da je bila v telefon ASUS vstavljena kartica microSD.        |
|                | <b>Posnetki zaslona</b><br>Ta ikona prikazuje, da ste zajeli posnetke zaslona telefon ASUS.                |
| A              | <b>Način letenja</b><br>Ta ikona prikazuje, da je telefon ASUS v načinu letenja.                           |
|                | <b>Dostopna točka Wi-Fi</b><br>Ta ikona prikazuje, da je v telefon ASUS omogočena dostopna točka Wi-Fi.    |
| 14             | <b>Nemo</b><br>Ta ikona prikazuje, da je omogočen tihi način.                                              |
| 4 <b>[]</b>  ı | <b>Vibriranje</b><br>Prikazuje, da je omogočen način vibriranja.                                           |
| Ļ              | <b>Stanje prenosov</b><br>Ta ikona prikazuje stanje prenosa programa ali datoteke.                         |

## Hitre nastavitve

Podokno z obvestili na zaslonu Quick settings (Hitre nastavitve) omogoča dostop z enim tapom do nekaterih funkcij in nastavitev brezžične povezave telefon ASUS. Za vsako od teh funkcij je na voljo gumb.

Če želite odpreti podokno s hitrimi nastavitvami, dvakrat podrsnite navzdol z vrha zaslona.

**OPOMBA:** Modri gumb pomeni, da je funkcija trenutno omogočena, sivi gumb pa predstavlja onemogočeno funkcijo. Zeleni gumbi se nanašajo na posamezne pripomočke, do katerih lahko hitro dostopate prek podokna z obvestili na zaslonu za hitre nastavitve.

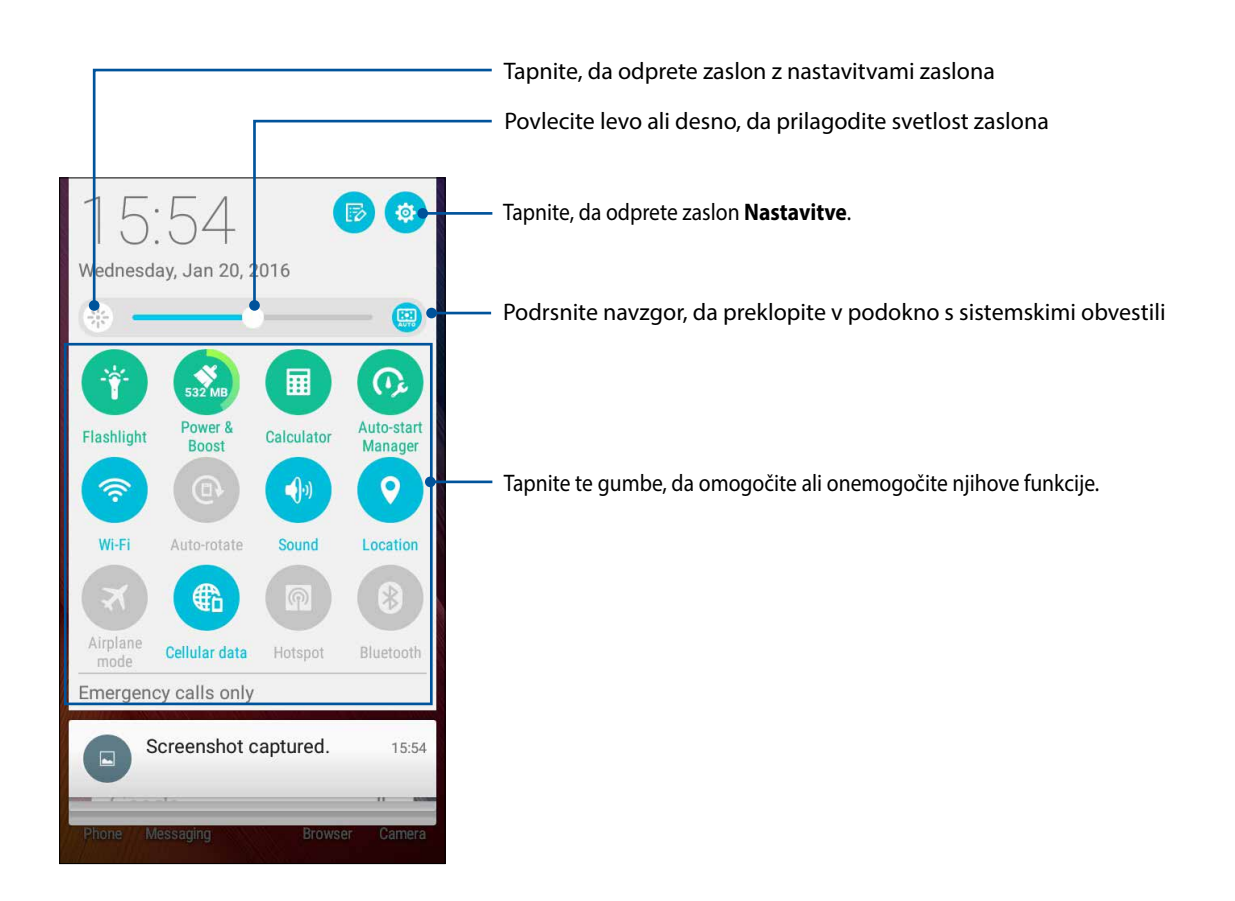

# Uporaba zaslona System notifications (Sistemska obvestila)

Na zaslonu System notifications (Sistemska obvestila) so prikazane najnovejše nameščene posodobitve in spremembe sistema v telefon ASUS. Večina teh sprememb je povezanih s podatki in sistemom.

Za zagon plošče za sistemska obvestila povlecite od zgornjega levega kota zaslona telefon ASUS navzdol.

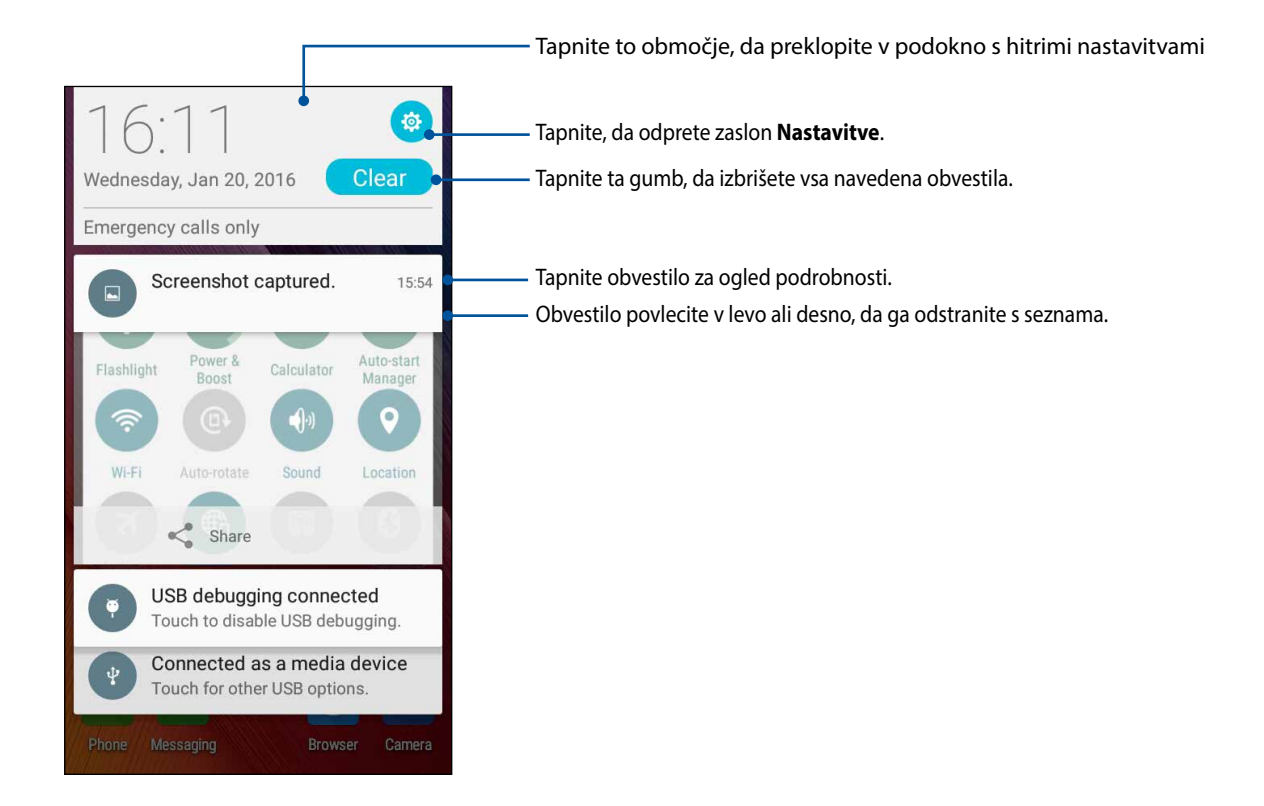

# Prilagoditev domačega zaslona

Začetni zaslon lahko prilagodite s svojimi elementi. Izberite privlačno obliko za sliko za ozadje, dodajte bližnjice za hiter dostop do priljubljenih programov in dodajte pripomočke za hiter ogled pomembnih informacij. Dodate lahko tudi več strani, da boste lahko na začetni zaslon dodali več programov ali pripomočkov ter jih hitro odprli in si ogledali informacije, ki jih ponujajo.

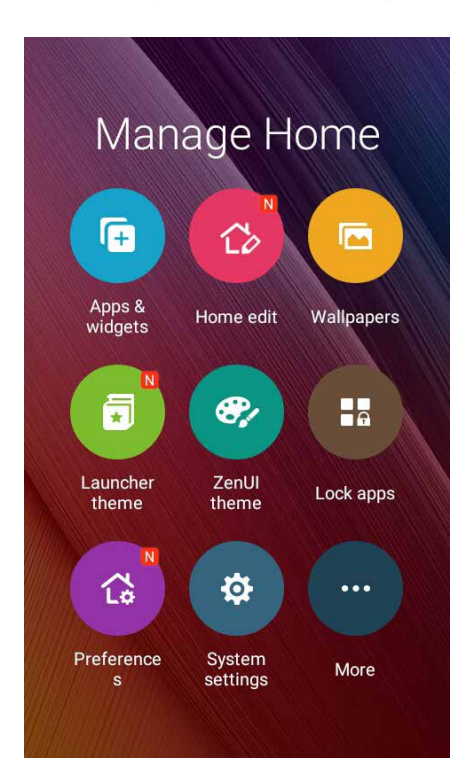

# Aplikacije in pripomočki

Bližnjice do aplikacij omogočajo preprostejši in hiter dostop do pogosto uporabljenih ali priljubljenih aplikacij z začetnega zaslona. Aplikacije lahko dodajate, odstranjujete ali združujete v eno mapo.

Na začetni zaslon lahko dodate tudi pripomočke, tj. majhne dinamične aplikacije. Pripomočki zagotavljajo hiter dostop do vremenske napovedi, podatkov o koledarskih dogodkih, stanju baterije in drugih podatkov.

#### Dodajanje bližnjic do aplikacij ali pripomočkov

Bližnjico do aplikacije ali pripomoček dodate tako:

- 1. Tapnite in pridržite prazno območje na začetnem zaslonu ter izberite **Apps & Widgets** (Aplikacije in pripomočki).
- 2. Na seznamu »All Apps« (Vse aplikacije) ali zaslonu »Widgets« (Pripomočki) tapnite in pridržite aplikacijo ali pripomoček in ga povlecite v prazno območje na začetnem zaslonu.

#### Bližnjico programa odstranite tako:

Na začetnem zaslonu tapnite in pridržite aplikacijo ali pripomoček in ga povlecite do možnosti **Remove (Odstrani)** na vrhu zaslona. Aplikacija, ki ste jo odstranili z začetnega zaslona, ostale na zaslonu »All Apps« (Vse aplikacije).

#### Združevanje bližnjic do aplikacij v skupno mapo

Ustvarite mape in uredite bližnjice do aplikacij, ki jih imate na domačem zaslonu.

- 1. Na začetnem zaslonu tapnite želeno aplikacijo in jo povlecite čez drugo, da ustvarite novo mapo s samodejno dodeljenim imenom.
- 2. Če želite spremeniti ime mape, tapnite mapo in nato ime mape, da dodelite novo ime tej mapi.

#### Slike za ozadje

Za ozadje programov, ikon in drugih elementov telefon računalnika Zen lahko izberete privlačno sliko za ozadje. Sliki za ozadje lahko dodate prosojni barvni ton ozadja, da izboljšate berljivost in preglednost. Izberete lahko tudi animirano sliko za ozadje, da poživite svoj zaslon.

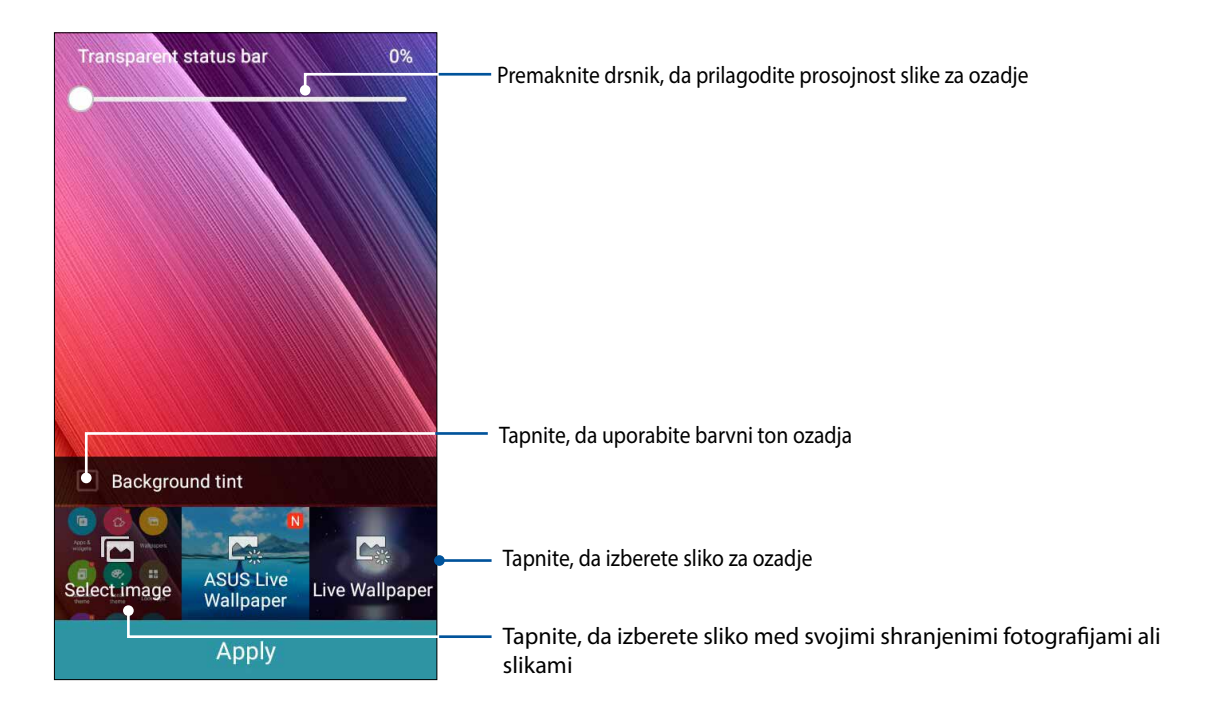

#### Uporaba slike za ozadje in barvnega tona ozadja

Sliko za ozadje in barvni ton ozadja uporabite tako:

- 1. Tapnite in pridržite prazno območje na začetnem zaslonu ter izberite **Ozadja**.
- 2. Potrdite polje Background tint (Barvni ton ozadja) in nato prilagodite raven prosojnosti.
- 3. Tapnite 🖉 in izberite barvo.
- 4. Izberite sliko za ozadje in tapnite **Apply (Uporabi)**.

# Uporaba animirane slike za ozadje

Animirano sliko za ozadje uporabite tako:

- 1. Tapnite in pridržite prazno območje na začetnem zaslonu ter izberite **Ozadja**.
- 2. Izberite animirano sliko za ozadje in tapnite Apply (Uporabi).

**OPOMBA:** Nastavitve slike za ozadje lahko izberete tudi tako, da tapnete **Display Prikaz**.

#### Razširjeni domači zaslon

#### Razširitev domačega zaslona

Domači zaslon lahko z dodajanjem strani po želji razširite in tako nanj namestite še več bližnjic do aplikacij ali pripomočkov.

- 1. Tapnite in zadržite prazno območje domačega zaslona ter izberite Edit page (Uredi stran).
- 2. Tapnite + za dodajanje nove strani. Če želite izbrisati razširjeni domači zaslon, ga izberite, povlecite ter spustite v

# Nastavitev datuma in časa

Datum in ura, ki sta prikazana na domačem zaslonu, se privzeto samodejno sinhronizirata, ko imate vzpostavljeno povezavo z internetom.

Sprememba nastavitev datuma in časa:

- 1. Odprite zaslon Nastavitve:
  - Odprite zaslon s hitrimi nastavitvami in tapnite 🕸.
  - Tapnite **Nastavitve**.
- 2. Povlecite zaslon Nastavitve navzdol in izberite Datum in ura.
- 3. Polji Automatic date & time (Samodejni datum in ura) in Automatic time zone (Samodejni časovni pas) nastavite na Off (Izklopljeno).
- 4. Izberite časovni pas in ročno nastavite datum in čas.
- 5. Če želite, lahko izberete 24-urni način prikaza.
- 6. Izberite želeni način prikazovanja datuma.

**OPOMBA:** Glejte tudi poglavje <u>Ura</u>.

#### Nastavljanje melodije zvonjenja in zvokov opozoril

Nastavite ton zvonjenja za telefon, zvoke opozoril za prejeta besedilna sporočila in e-pošto ter opomnike o dogodkih. Omogočite ali onemogočite lahko tudi zvoke tipk, zvoke ob dotiku zaslona in zvok zaklepanja zaslona oziroma nastavite, ali naj telefon ASUS ob navedenih dejanjih vibrira.

Nastavitev zvokov:

.

- 1. Odprite zaslon Nastavitve:
  - Odprite zaslon s hitrimi nastavitvami in tapnite 🕸.
    - Tapnite **Tapnite** > **Nastavitve**.
- 2. Podrsnite navzdol na zaslonu »Settings« (Nastavitve) in izberite **Sound & notification (Zvok in obvestila)**.
- 3. Nastavite želene zvoke.

# Zaklenjeni zaslon

Zaklenjeni zaslon se privzeto prikaže, ko vklopite napravo ali ko naprava preklopi iz stanja spanja. Na zaklenjenem zaslonu lahko odprete sistem Android<sup>®</sup> v napravi, tako da povlečete po zaslonu na dotik.

Zaklenjeni zaslon naprave lahko tudi prilagodite tako, da omejite dostop do podatkov in programov v prenosni napravi.

## Prilagajanje zaklenjenega zaslona

Če želite spremeniti nastavitve zaklenjenega zaslona in ne želite več uporabljati privzete možnosti **Swipe** (**Podrsljaj**), upoštevajte ta navodila:

- 1. Zaženite funkcijo Quick settings (Hitre nastavitve) in tapnite 🥸.
- 2. Povlecite navzdol na zaslonu Nastavitve in izberite Lock screen (Zaklenjeni zaslon).

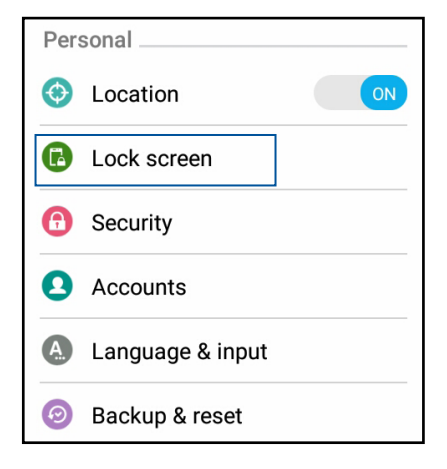

3. Na naslednjem zaslonu tapnite Screen lock (Zaklenjeni zaslon).

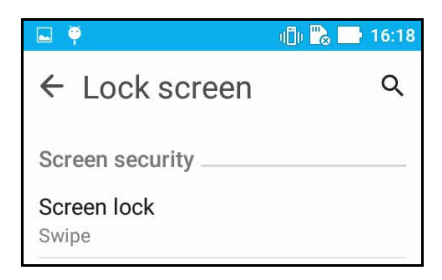

4. Tapnite možnost za zaklepanje zaslona, ki jo želite uporabiti.

OPOMBA: Za podrobnosti si oglejte poglavje Zaščita telefon ASUS.

# Prilagajanje gumbov za hitri dostop

Privzeto so na zaslonu za hitri dostop gumbi naslednjih aplikacij: Sporočila in Fotoaparat. Te nastavite lahko spremenite in prilagodite gumbe tako, da boste na zaklenjenem zaslonu z njimi lahko dostopali do drugih aplikacij:

- 1. Zaženite funkcijo Quick settings (Hitre nastavitve) in tapnite 🥸.
- 2. Povlecite navzdol na zaslonu Nastavitve in izberite Lock screen (Zaklenjeni zaslon).
- 3. Na zaslonu Quick access (Hiter dostop) izberite gumb, ki ga želite prilagoditi.

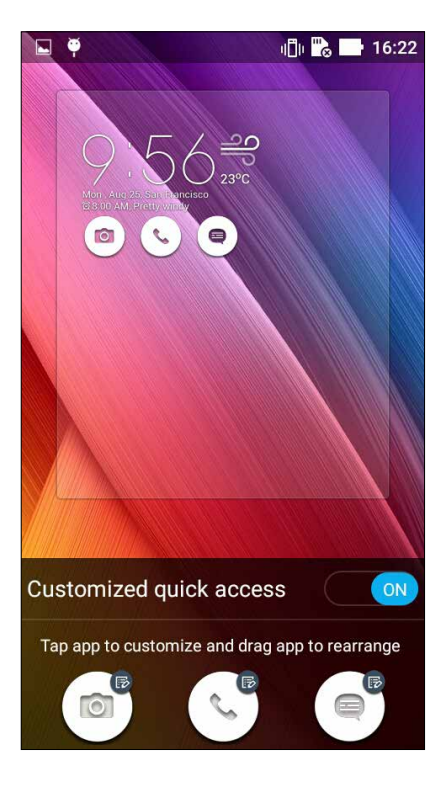

4. Tapnite aplikacijo, ki jo želite povezati z izbranim gumbom za hitri dostop.

**OPOMBA:** S seznama aplikacij izberite želeno aplikacijo.

| ← Select App as shortcut |
|--------------------------|
| Do It Later              |
| Calculator               |
| 25 Calendar              |
| Phone                    |
| Contacts                 |

5. Pridržite in povlecite gumb za hiter dostop, da spremenite njegov vrstni red.

# Trdno delo, več zabave

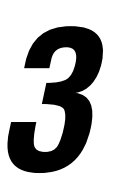

# **Brskalnik**

Najmodernejši iskalnik, ki temelji na tehnologiji Chromium, vam omogoča hitro pregledovanje in prenašanje spletnih vsebin. Eleganten in intuitivni vmesnik Zen, ki deluje na podlagi tehnologije za prerazporejanje besedila, optimizira spletne vsebine, ki se zato lepše prilegajo zaslonu telefon ASUS. S pomočjo funkcije Smart Reader za pregledovanje vsebin lahko uživate v pregledovanju spletnih vsebin tako ob aktivni povezavi kot tudi brez povezave, pri tem pa vas ne bodo motili različni elementi, kot so oglasi. Strani, ki se vam zdijo še posebej zanimive, lahko tudi označite in shranite za poznejši ogled v aplikacijo Seznam opravil.

**POMEMBNO!** Preden začnete brskati po spletu ali opravljati druge internetne dejavnosti, se prepričajte, da ima telefon ASUS vzpostavljeno povezavo z omrežjem Wi-Fi. Podrobnosti najdete v poglavju <u>Ostanite povezani</u>.

# Zagon aplikacije Brskalnik

Z domačega zaslona lahko aplikacijo Brskalnik zaženete na naslednji način:

- Tapnite
- Tapnite **Browser (Brskalnik)**.

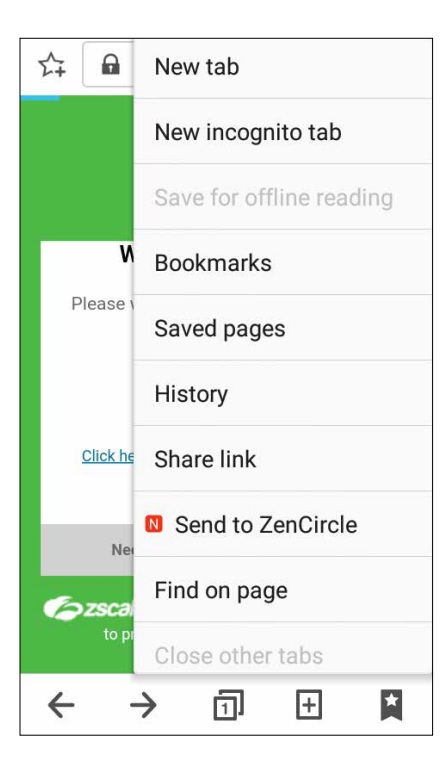

## Skupna raba strani

V telefon ASUS lahko omogočite skupno rabo zanimivih strani preko e-poštnega računa, računa za storitve v oblaku, Bluetooth ali drugih aplikacij telefon ASUS.

- 1. Zaženite brskalnik.
- 2. Na spletni strani izberite > Stran deli z drugimi.
- 3. Tapnite račun ali aplikacijo, ki jo želite uporabiti kot medij za skupno rabo strani.

#### Dodajanje strani med zaznamke

Dodajte priljubljene strani ali spletne strani, ki si jih želite ogledati tudi kasneje, med zaznamke.

Dodajanje strani med zaznamke:

Ko je stran odprta, tapnite > Shrani med zaznamke. Ko boste naslednjič odprli brskalnik, boste lahko hitro odprli tudi strani, ki jih imate shranjene med zaznamki.

#### Brisanje medpomnilnika brskalnika

Z brisanjem medpomnilnika odstranite začasne internetne datoteke, spletne strani in piškotke, ko so se začasno shranili v vaš telefon ASUS. Tako izboljšate delovanje vašega spletnega brskalnika.

- 1. Zaženite brskalnik.
- 2. Tapnite > Nastavitve > Privacy & security (Zasebnost in varnost) > Clear cache (Izbriši medpomnilnik).
- 3. V pojavnem sporočilu kliknite V redu.

# E-pošta

Dodajte račune za Exchange, Gmail, Yahoo! Mail, Outlook.com in POP3/IMAP, če želite prejemati, ustvariti in si ogledati e-poštna sporočila neposredno v napravi. E-poštne stike iz teh računov lahko tudi sinhronizirate s svojim telefon ASUS.

**POMEMBNO!** Za dodajanje e-poštnega računa ter pošiljanje in prejemanje e-pošte prek dodanega računa mora biti vaš telefon ASUS povezan v Wi-Fi ali mobilno omrežje. Za podrobnosti si oglejte poglavje <u>Vzpostavljanje</u> <u>povezave</u>.

#### Nastavitev e-poštnega računa

Nastavite osebni ali službeni e-poštni naslov, ki ga boste v vašem telefon ASUS lahko uporabljali za sprejemanje, pregledovanje in pošiljanje e-poštnih sporočil.

- 1. Na začetnem zaslonu tapnite **E-pošta**, da zaženete program Email (E-pošta).
- 2. Tapnite ponudnika e-poštnih storitev, ki ga želite nastaviti.
- 3. Vnesite svoj e-poštni naslov in geslo ter tapnite Naprej.

OPOMBA: Počakajte, da naprava samodejno preveri nastavitve strežnika za dohodno in odhodno pošto.

- 4. Konfigurirajte **Mo**ž**nosti računa**, npr. pogostost preverjanja e-pošte, dnevi za sinhronizacijo ali obvestila za dohodno e-pošto. Ko končate, tapnite **Naprej**.
- 5. Vnesite ime računa, ki naj bo prikazan v odhodnih sporočil, in nato tapnite **Naprej** za prijavo v svoj e-poštni nabiralnik.

**OPOMBA:** Če želite v telefon ASUS nastaviti svoj službeni račun, za podrobnosti prosite skrbnika službenega omrežja.

#### Dodajanje e-poštnih računov

Če nimate e-poštnega računa, ga lahko ustvarite in začnete prejemati ter pošiljati e-poštna sporočila neposredno prek vašega telefon ASUS.

- 1. Na začetnem zaslonu tapnite **E-pošta**, da zaženete program Email (E-pošta).
- 2. Tapnite **Settings (Nastavitve)** in dodajte e-poštni račun.
- 3. Tapnite ponudnika e-poštnih storitev, ki ga želite nastaviti.
- 4. Upoštevajte navodila, ki se prikažejo, da dokončate nastavitev novega e-poštnega računa.

**OPOMBA:** Ta postopek nastavitve lahko dokončate tudi tako, da si ogledate navodila v korakih od 3 do 5 v razdelku <u>Nastavitev e-poštnega računa</u>.

# Nastavitev računa Gmail

S programom Gmail lahko ustvarite nov račun za Gmail ali sinhronizirate obstoječi račun za Gmail ter ga uporabljate za pošiljanje, prejemanje in ogled e-poštnih sporočil v napravi.

- 1. Tapnite **Google** in nato **Gmail**.
- 2. Tapnite **Existing (Obstoječ)**, vnesite obstoječi račun in geslo za Gmail ter tapnite **P**.

#### **OPOMBA:**

- Če še nimate Google Računa, tapnite New (Novo).
- Ob prijavi počakajte, da naprava vzpostavi povezavo z Googlovimi strežniki za nastavitev računa.
- Račun Google lahko uporabljate tudi za varnostno kopiranje in obnovitev nastavitev in podatkov.Tapnite
  da se vpišete v svoj račun za Gmail.

**POMEMBNO!** Če imate poleg Gmaila več drugih e-poštnih računov, uporabljajte aplikacijo **E-pošta** in prihranite čas, saj lahko dostopate do vseh e-poštnih računov hkrati.

#### Pošiljanje povabil na dogodke po e-pošti

Povabila na dogodek lahko pošljete po e-pošti neposredno iz telefona ASUS in nastavite opozorilo za dogodek.

- 1. Na začetnem zaslonu tapnite Email (E-pošta).
- 2. Tapnite > Meeting invitation (Povabilo na srečanje).
- 3. V polje Event name (Ime dogodka) vnesite ime dogodka.
- 4. V polje **Location (Lokacija)** vnesite ulico, mesto/kraj/provinco in poštno številko lokacije dogodka.
- 5. Za odštevalnik izberite **ON (VKLOPI)**. Ob nastavljenem času pred dogodkom boste v podokno s sistemskimi obvestili prejeli sporočilo o dogodku.

OPOMBA: Podrobnosti o podoknu s sistemskimi obvestili najdete v poglavju Sistemska obvestila.

6. V polju **Reminders (Opomniki)** izberite uro, ob kateri želite prejeti opozorilo ali opomnik o dogodku.

**OPOMBA:** Opozorilo o dogodku boste prejeli kot dejavnost v aplikacij What's Next (Prihodnja opravila). Podrobnosti najdete v poglavju <u>Prihodnja opravila</u>.

- 7. Tapnite polje **Guests (Gosti)** in izberite stike, ki jim želite poslati povabila.
- 8. Ko končate, tapnite 🗸 da shranite in zaprete dogodek.

**OPOMBA:** Povabila lahko po e-pošti pošljete tudi z aplikacijo Calendar (Koledar). Podrobnosti najdete v poglavju <u>Ustvarjanje dogodkov</u>.

# Poznejše pošiljanje e-poštnih sporočil

Ko prejmete e-poštno sporočilo, ga lahko nastavite kot poznejše opravilo in nato v aplikaciji Do It Later (Naredi pozneje) odgovorite na to e-poštno sporočilo v času, ki vam bolje ustreza.

- 1. Na začetnem zaslonu tapnite Email (E-pošta).
- 2. V mapi »Prejeto« izberite e-poštno sporočilo, ki ga želite poslati pozneje.
- 3. Tapnite > Reply Later (Odgovori pozneje).
- 4. Če želite odpreti e-poštno sporočilo, na začetnem zaslonu tapnite Asus > Do It Later (Naredi pozneje).

**OPOMBA:** Podrobnosti o odgovarjanju na e-poštna sporočila, ki ste jih dodali na seznam sporočil za poznejši odgovor, najdete v poglavju <u>Takojšnje pošiljanje e-poštnih sporočil</u>.

# Koledar

V programu Koledar lahko spremljate pomembne dogodke s telefon ASUS. Poleg ustvarjanja dogodkov lahko nastavljate tudi opomnike ali obvestila, ki vas spomnijo na pomembne priložnosti. Omogoča vam tudi shranjevanje dogodkov, kot so rojstni dnevi in obletnice, ki jih imate nastavljene pri VIP-stikih.

#### Dodajanje dogodkov

Dodajanje dogodka:

- 1. Tapnite ASUS> **Koledar**.
- 2. Tapnite 🙂, da začnete ustvarjati dogodek.
- 3. Na zaslonu New event (Nov dogodek) vnesite vse potrebne podrobnosti dogodka.
- 4. Preklopite odštevalnik na VKLOPLJENO. Ob nastavljenem času pred dogodkom boste v polje za sistemska obvestila prejeli sporočilo o dogodku.

**OPOMBA:** Za podrobnosti o polju za sistemska obvestila si oglejte poglavje <u>Uporaba zaslona System</u> notifications (Sistemska obvestila).

- 5. V polju Opomniki izberite uro, ob kateri želite prejeti obvestilo o dogodku.
- 6. Ko končate, tapnite 🖌 , da shranite in zaprete dogodek.

#### Dodajanje računa v program Koledar

V programu Koledar ni mogoče le ustvariti dogodka, ki je shranjen v telefon ASUS, ampak tudi dogodke, ki so samodejno sinhronizirani z vašimi spletnimi računi. Vendar morate te račune najprej dodati v program Koledar, tako da upoštevate ta navodila:

- 1. Tapnite ASUS> Koledar.
- 2. Tapnite > Accounts (Računi) > +.
- 3. Tapnite račun, ki ga želite dodati.
- 4. Upoštevajte navodila na naslednjih zaslonih, da dokončate dodajanje novega računa v program Koledar.
## Ustvarjanje dogodka iz računa

Ko dodate spletne račune, ki jih želite sinhronizirati s programom Calendar (Koledar), lahko v telefon ASUS ustvarite obvestila za te spletne račune, in sicer tako:

- 1. Tapnite ASUS > **Koledar**.
- 2. Tapnite Nov dogodek, da začnete ustvarjati dogodek.
- 3. Na zaslonu New event (Nov dogodek) tapnite **My Calendar (Moj koledar)**, da prikažete vse račune, ki so trenutno sinhronizirani s programom Calendar (Koledar).
- 4. Tapnite račun, v katerem želite ustvariti nov dogodek.
- 5. Na zaslonu z novim dogodkom vnesite ustrezne podrobnosti o dogodku, nato tapnite **Done** (**Dokončano**).

**OPOMBA**: Vaš spletni račun mora biti pred nadaljevanjem povezan z aplikacijo Koledar. Za podrobnosti si oglejte poglavje <u>Dodajanje računa v program Koledar</u>.

## Omogočanje opomnikov za dogodke

V aplikaciji Koledar vklopite funkciji opozarjanja in opomnikov za posebne dogodke, kot so rojstni dnevi, obletnice, sestanki in drugi pomembni dogodki, ki jih ne želite zamuditi.

- 1. Tapnite ASUS > **Koledar**.
- 2. Tapnite > Accounts (Računi).
- 3. Tapnite račune, za katere želite prejeti obvestila.

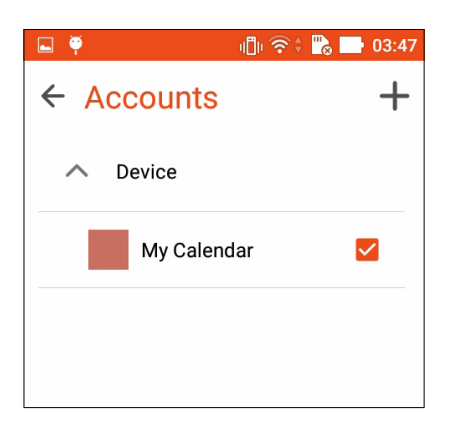

OPOMBE: Za podrobnosti o nastavljanju obvestil od VIP-stikov si oglejte Dodajanje dogodka stiku VIP.

# Naredi pozneje

Obvladujte tudi najmanjše nepomembne stvari v svojem zasedenem življenju. Tudi kadar ste zelo zaposleni, lahko odgovarjate na prejeta e-poštna sporočila ali dodajate druga pomembna opravila, ko imate čas.

Označite neprebrana e-poštna sporočila kot elemente **Reply Later (Odgovori pozneje)** ali **Read Later (Preberi pozneje)**. Ti označeni elementi bodo dodani med opravila v aplikaciji Do It Later (Seznam opravil), da jih boste lahko dokončali, ko boste imeli čas.

#### **OPOMBE:**

- Med priljubljene programe, ki podpirajo funkcijo Do It Later (Naredi pozneje), spadajo Google Zemljevidi, Google Play, YouTube in iMDb.
- Skupne rabe in dodajanja opravil v program **Do It Later (Naredi pozneje)** ne podpirajo vsi programi.

## Dodajanje opravil

Ustvarite pomembna opravila in si organizirajte delo ter družbene dejavnosti med službo ali v prostem času.

- 1. Na domačem zaslonu tapnite Asus > Do It Later (Seznam opravil).
- 2. Tapnite +, nato vnesite ustrezne informacije.
- 3. Če želite nastaviti pomembnost, v polju za nastavitev izberite High (Visoka).
- 4. Ko končate, tapnite **OK (V redu)**.

## Določanje pomembnosti opravil

Za vaša opravila lahko nastavite stopnjo pomembnosti, na podlagi katere jih boste kasneje tudi prednostno opravljali.

- 1. Na domačem zaslonu tapnite Asus > Do It Later (Seznam opravil).
- 2. Tapnite opravilo, ki ga želite nastaviti kot najbolj pomembno.
- 3. V polju za nastavitev pomembnosti izberite High (Visoka).
- 4. Ko končate, tapnite OK (V redu).

**OPOMBA:** Opravila z visoko pomembnostjo bodo na seznamu opravil označena kot **U**. To vam bo pomagalo, da boste lahko hitro določili, katera opravila morate opraviti najprej.

## Takojšnje pošiljanje e-poštnih sporočil

E-poštno sporočilo lahko označite tako, da boste nanj odgovorili pozneje, in nato pozneje odgovorite nanj v aplikaciji Do It later (Naredi pozneje).

- 1. Na začetnem zaslonu tapnite **ASUS > Do It Later (Naredi pozneje)**.
- 2. Izberite e-poštno sporočilo, na katerega želite odgovoriti takoj, in tapnite **Reply now (Odgovori** zdaj).\
- 3. Ko končate, tapnite 💙 , da označite opravilo kot dokončano.

**OPOMBA:** Podrobnosti o tem, kako e-poštna sporočila nastavite tako, da boste nanje odgovorili pozneje, najdete v poglavju **Poznejše pošiljanje e-poštnih sporočil**.

## Brisanje opravil

Vsa dokončana, pretekla ali nepomembna opravila v aplikaciji Seznam opravil lahko izbrišete.

- 1. Na domačem zaslonu tapnite ASUS > Do It Later (Seznam opravil).
- 2. Opravilo, ki ga želite odstraniti s seznama, podrsnite v levo/desno.

# File Manager (Upravitelj datotek)

Z upraviteljem datotek lahko preprosto poiščete in upravljate podatke v notranjem pomnilniku telefon ASUS ali na priključenih zunanjih napravah za shranjevanje.

## Dostop do notranjega pomnilnika

Dostop do notranjega pomnilnika:

- 1. Tapnite **File Manager (Upravitelj datotek)**.
- 2. Tapnite = > Internal storage (Notranji pomnilnik) za ogled vsebine v telefon ASUS in nato

tapnite element, da ga izberete.

## Dostop do zunanjih naprav za shranjevanje

Dostop do zunanjih naprav za shranjevanje:

- 1. Vstavite kartico microSD v telefon ASUS.
- 1. Tapnite **File Manager (Upravitelj datotek)**.
- 3. Tapnite = > MicroSD za ogled vsebine na kartici microSD.

## Dostop do shrambe v oblaku

**POMEMBNO!** Prepričajte se, da je v telefon ASUS omogočeno omrežje Wi-Fi ali mobilno omrežje (v izbranih modelih). Podrobnosti najdete v poglavju <u>Ostanite povezani</u>.

Dostop do datotek, shranjenih v računih shrambe v oblaku:

- 1. Tapnite **File Manager (Upravitelj datotek)**.
- 2. Tapnite 🚍 in nato mesto shrambe v oblaku v razdelku Cloud Storage (Shramba v oblaku).

# Oblak

Varnostno kopirajte podatke, sinhronizirajte podatke med napravami ter omogočite varno in zasebno skupno rabo datotek v računu v oblaku, kot so ASUS WebStorage, Drive, OneDrive in Dropbox.

## ASUS WebStorage

Registrirajte ali prijavite se v ASUS WebStorage, da dobite brezplačno shrambo v oblaku.

Samodejno prenesite nove posnete fotografije za takojšnjo skupno rabo, sinhronizirajte datoteke med različnimi napravami ali dajte datoteke v skupno rabo v svojem računu za ASUS WebStorage.

OPOMBA: Če želite uporabljati funkcijo samodejnega prenosa, omogočite Instant Upload (Takojšnji prenos), tako da v svojem računu za ASUS WebStorage v oknu Nastavitve izberete Instant Upload (Takojšnji prenos).

**POMEMBNO!** Prepričajte se, da je v telefon ASUS omogočeno omrežje Wi-Fi ali mobilno omrežje (v izbranih modelih). Podrobnosti najdete v poglavju <u>Ostanite povezani</u>.

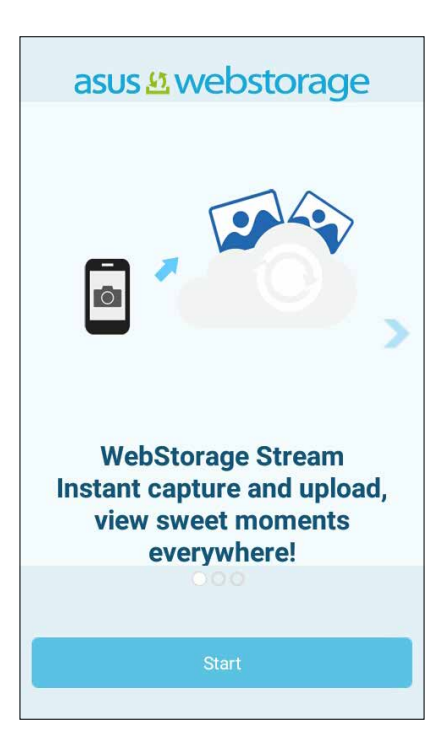

# Podpora družbe ASUS

Poiščite odgovore na pogosta vprašanja ali neposredno komunicirajte z drugimi uporabniki vmesnika Zen UI 2.0, da boste poiskali in si izmenjali rešitve o aplikacijah vmesnika ZenUI 2.0.

Do podpore družbe ASUS lahko dostopate tako:

- 1. Tapnite **Podpora družbe ASUS.**
- 2. Tapnite **ZenUI FAQs (Pogosta vprašanja o ZenUI)** > zavihek **ZenUI apps (Aplikacije ZenUI)**, in izberite aplikacijo, za katero želite poiskati odgovore.

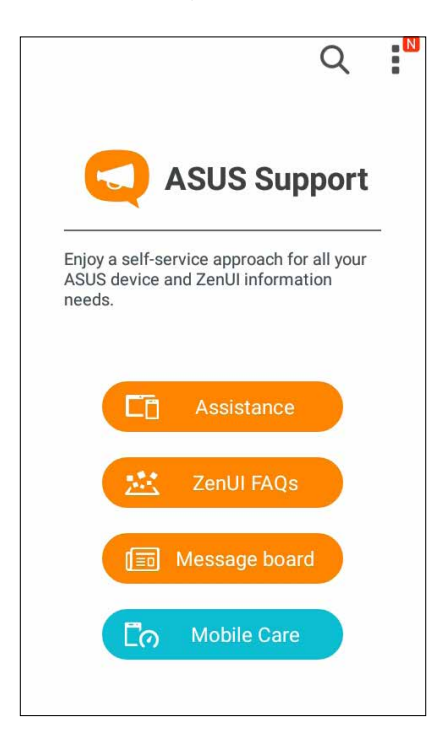

# Ohranjanje stikov

# 4

# Upravljanje stikov

## Funkcija dveh kartic SIM

S funkcijo dveh kartic SIM lahko v telefonu ASUS upravljate nastavitve nameščenih kartic micro-SIM. S to funkcijo lahko omogočite/onemogočite kartice micro-SIM, jih poimenujete ali eno od njih nastavite za prednostno omrežje.

| E 🖗                                                  | ାଣି। ବିଶ୍ 📸 📑 04:31    |
|------------------------------------------------------|------------------------|
| ← Dual SIM o                                         | card settings          |
|                                                      |                        |
| SIM 1<br>Not installed                               | SIM 2<br>Not installed |
| SIM card informat                                    | ion                    |
| SIM 1 name: SIM<br>Unknown carrier<br>Unknown number | 1                      |
| SIM 2 name: SIM<br>Unknown carrier<br>Unknown number | 2                      |
| Preferred SIM care                                   | d                      |
| Voice call<br>Always ask                             |                        |

## Določanje prednostne kartice micro-SIM

Izberite, katera kartica micro-SIM naj bo prednostna kartica za sporočila SMS, klice in storitve prenosa podatkov.

#### Kartica SIM za glasovne klice

Če želite določiti kartico SIM za storitve prenosa podatkov, tapnite **Cellular data (Prenos podatkov prek mobilnega omrežja)** in nato izberite **SIM1** ali **SIM2**.

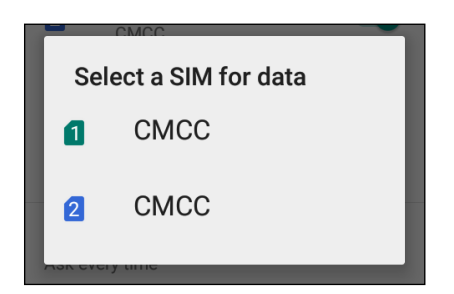

#### Kartica SIM za klice

Ob klicu bo telefon ASUS za vzpostavitev klica samodejno uporabil prednostno kartico micro-SIM.

Če želite dodeliti kartico micro SIM za klice, tapnite Calls (Klici) in nato kartico SIM, ki jo želite uporabiti.

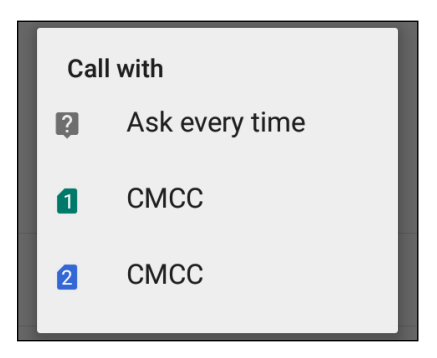

**POMEMBNO!** To funkcijo lahko uporabite le, če boste klicali stike s seznama stikov.

## Kartica SIM za sporočila SMS

Če želite dodeliti kartico micro SIM za sporočila SMS, tapnite SMS messages (Sporočila SMS) in nato kartico SIM, ki jo želite uporabiti.

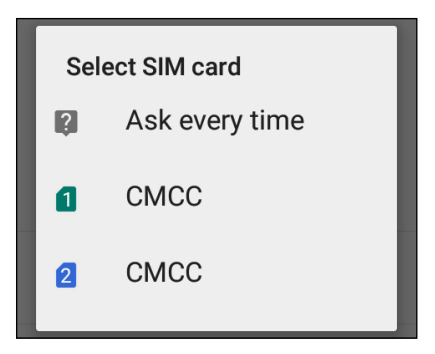

## Klicanje

Vaš telefon ASUS omogoča več načinov klicanja. Prijatelje lahko kličete s seznama stikov, uporabite pametno klicanje za hitro izbiranje, številko stika, ki ga kličete pogosteje, pa lahko dodate tudi na seznam za hitro izbiranje.

OPOMBA: Organizirajte stike v aplikaciji Stiki. Za podrobnosti si oglejte poglavje Upravljanje stikov.

## Zagon aplikacije Telefon

Aplikacijo Telefon lahko zaženete na naslednji način:

- Tapnite 🔽.
- Tapnite

## Izbiranje telefonske številke

V aplikaciji Telefon lahko neposredno vnesete želeno številko.

- 1. Na domačem zaslonu tapnite **Asus > Ljudje**, nato tapnite številčnico.
- 2. Izberite gumbe za klicanje SIM1 ali SIM2, da pokličete številko.

**OPOMBA:** Oznake gumbov za klicanje so odvisne od nastavitve kartic SIM. Podrobnosti najdete v poglavju\_ **Funkcija dveh kartic SIM**.

## Vnašanje interne številke

Če morate med klicem vnesti interno številko, lahko na naslednji način preskočite glasovna navodila.

#### Poziv za potrditev interne številke

Pri vnosu telefonske številke lahko neposredno vstavite ukaz za potrditev interne številke.

- 1. V aplikaciji Telefon vnesite telefonsko številko.
- 2. Tapnite in zadržite # ter tako vnesite ukaz za potrditev, ki je označen s podpičjem (;).
- 3. Izberite gumbe za klicanje SIM1 ali SIM2, da vzpostavite klic.
- 4. Ko boste pozvani, tapnite **Da** ter potrdite interno številko.

## Samodejno izbiranje interne številke

Za vneseno telefonsko številko lahko vstavite kratek ali dolg presledek in interna številka se bo izbrala samodejno.

- 1. V aplikaciji Telefon vnesite telefonsko številko.
- 2. Tapnite in zadržite \* ter vstavite presledek, ki je označen z vejico (,).

**OPOMBA:** Če želite daljši presledek, ponovno tapnite in zadržite \*.

- 3. Vnesite interno številko.
- 4. Izberite gumbe za klicanje SIM1 ali SIM2, da vzpostavite klic.
- 5. Za prekinitev klica tapnite

#### Pametno klicanje stikov

Ko vnesete zaporedje prvih nekaj številk ali imena stika, orodje Pametno izbiranje preišče seznam vaših stikov ali dnevnik klicanja in vam ponudi ustrezna ujemanja. Preverite, ali kateri od predlaganih stikov ustreza vašim željam, in ga izberite ter vzpostavite klic.

- 1. Zaženite aplikacijo Telefon in vnesite številko ali ime stika.
- 2. S seznama možnih ujemanj izberite želeni stik. Če želenega stika ni na seznamu, vnesite njegovo celotno številko ali ime.
- 3. Izberite gumbe za klicanje SIM1 ali SIM2, da vzpostavite klic.

**OPOMBA:** Oznake gumbov za klicanje so odvisne od nastavitve kartic SIM. Dodatne podrobnosti najdete v poglavju **Funkcija dveh kartic SIM. Dual SIM feature**.

#### Klicanje iz aplikacije Stiki

Stike s seznama stikov lahko kličete iz aplikacije Stiki.

- 1. Zaženite aplikacijo Stiki.
- 2. Tapnite ime stika, nato številko, ki jo želite poklicati.
- 3. Če imate vstavljeni dve kartici SIM, tapnite kartico SIM, s katere želite opraviti klic.
- 4. Za prekinitev klica tapnite

**OPOMBA:** Za ogled vseh stikov in njihovih računov tapnite **Contacts to display (Stiki za prikaz)** na spustnem seznamu in označite vse račune.

## Klicanje priljubljenih stikov

Stike, ki jih dodate na seznam priljubljenih, lahko hitro kličete iz aplikacije Telefon.

- 1. Zaženite aplikacijo Stiki ali Telefon.
- 2. Tapnite 🔀 za prikaz seznama priljubljenih stikov, nato izberite tistega, ki ga želite poklicati.
- 3. Za prekinitev klica tapnite 🥌

## Prejemanje klicev

Zaslon na dotik vašega telefon ASUS se ob dohodnem klicu osvetli. Videz zaslona ob prejetem klicu je odvisen od stanja telefon ASUS.

## Prevzemanje klicev

Dohodne klice lahko prevzamete na dva načina, odvisno od stanja vašega telefon ASUS:

- Če je naprava aktivna, tapnite **Answer (Sprejmi)** , če pa ne želite prevzeti klica, tapnite **Zavrni**.
- Če je naprava zaklenjena, povlecite O proti N, da sprejmete klic, ali proti A, da ga zavrnete.

## Upravljanje dnevnika klicev

V dnevniku klicev lahko izberete klicanje zgrešenih klicev, shranite klice na seznam stikov, blokirate klicalce ali ponovno pokličete nedavno klicani stik.

## Shranjevanje klicev na seznam Stikov

Katerokoli številko z dnevnika klicev lahko dodate na seznam stikov.

- 1. V aplikaciji Telefon tapnite da prikažete dnevnik klicev.
- 2. Tapnite **Call (Klic)**, da prikažete zadnjo klicano številko, in nato tapnite **Add to contacts (Dodaj med stike)**.
- 3. Tapnite Create new contact (Ustvari nov stik), da dodate nov vnos na seznam stikov.

Tapnite stik in nato **OK** (V redu), če želite številko stika prepisati s to novo številko.

## Ponovno klicanje zadnje klicane številke

Za ponovno klicanje zadnje klicane številke:

- 1. Za prikaz dnevnika klicev v aplikaciji Telefon tapnite 💷 .
- 2. Za prikaz zadnje klicane številke tapnite Call (Klic), nato ponovno tapnite Call (Klic) in vzpostavite klic.
- 3. Za prekinitev klica tapnite
- 47 poglavje 4: Ohranjanje stikov

## Ostale možnosti klicanja

Med aktivnim klicem tapnite III in izberite eno od razpoložljivih možnosti.

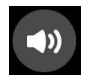

#### Mikrofon

Med aktivnim klicem vklopi ali izklopi mikrofon. Če je telefon utišan in je mikrofon izklopljen, lahko slišite klicalca, on pa vas ne.

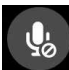

#### Zvočnik

Vklopi ali izklopi zvočnik.

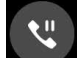

#### Klic na čakanju

Postavi aktivni klic na čakanje.

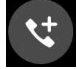

#### Konferenčni klic

Če imate pri ponudniku mobilnih storitev naročeno možnost konferenčnega klica, lahko prek te ikone aktivnemu klicu dodate enega ali več stikov.

#### **OPOMBE:**

- Število udeležencev v konferenčnem klicu je odvisno od vaše naročnine na storitev konferenčnega klica. Glede podrobnosti se posvetujte z vašim ponudnikom mobilnih storitev.
- Več podrobnosti o konferenčnem klicu si oglejte v poglavju <u>Upravljanje več klicev hkrati</u>.

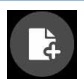

#### SuperNote

Aplikacija SuperNote omogoča dodajanje opomb med aktivnim klicem.

**OPOMBA:** Za podrobnosti si oglejte poglavje <u>SuperNote.</u>

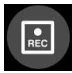

#### Snemanje

Posname aktivni klic.

**POMEMBNO!** Preden začnete snemati aktivni klic, morate po zakonu za snemanje praviloma pridobiti dovoljenje osebe, s katero govorite.

**OPOMBA:** Za podrobnosti si oglejte poglavje <u>Snemanje klicev</u>.

## Upravljanje več klicev hkrati

Telefon ASUS omogoča, da hkrati sprejmete ali vzpostavite dva klica. Glede na zahteve vašega poslovnega sestanka, zabavnega srečanja ali drugih skupinskih klicev lahko vzpostavite tudi konferenčni klic.

## Sprejem drugega klica

Medtem ko imate prek telefon ASUS vzpostavljen aktivni klic, vas zvokovno opozorilo opomni, da imate še en dohodni klic. Če želite med aktivnim klicem sprejeti nov dohodni klic, na zaslonu tapnite **Answer (Sprejmi)**.

## Snemanje klicev

Vaš telefon ASUS omogoča snemanje pogovorov, ki bi jih pozneje morda potrebovali.

- 1. Izberite stik ali vnesite njegovo telefonsko številko.
- 2. Za snemanje klica tapnite

POMEMBNO! Preden začnete snemati klic, vam mora oseba, s katero govorite, to tudi dovoliti.

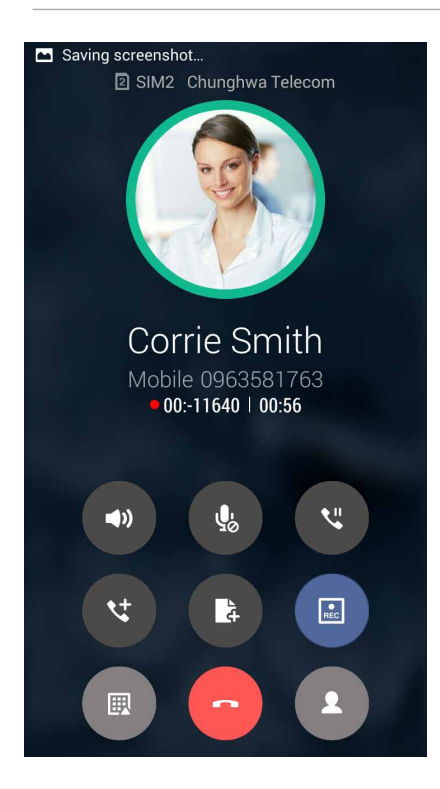

- 3. Če želite snemanje klica prekiniti, tapnite 💷. V vrstici za obvestila se bo pojavila ikona ᡅ
- Izberite File Manager (Upravitelj datotek) > Internal storage (Notranji pomnilnik) > PhoneRecord (Posnetki telefona), da prikažete posneti pogovor.

# Upravljanje stikov

Organizirajte stike in enostavno ostanite povezani z njimi prek telefonskih klicev, SMS-ov, e-pošte ali družbenih omrežij. Razvrstite stike v skupine, na primer priljubljene, in si omogočite hiter dostop do njih, lahko pa jih tudi razvrstite v VIP-skupine in se naročite na prejemanje obvestil o novih dogodkih, zgrešenih klicih ali neprebranih sporočilih.

Stike lahko tudi sinhronizirate z e-poštnimi računi ali z računi v družbenih omrežjih in organizirate njihove podatke na enem mestu oziroma jih filtrirate po želji.

Aplikacijo Contacts (Stiki) zaženete tako, da tapnete ASUS > Contacts (Stiki).

## Nastavitve stikov

Izberite, kako naj bodo vaši stiki prikazani v nastavitvah. Na voljo imate možnost prikazovanja stikov skupaj z njihovimi telefonskimi številkam, lahko jih razvrstite po imenu/priimku ali pa nastavite le prikazovanje njihovega imena/priimka. Izberete lahko tudi, katerega od zavihkov želite prikazovati na seznamu stikov: **Priljubljeno**, **Skupine**.

Nastavitve stikov opravite tako, da v aplikaciji Stiki tapnete > Nastavitve.

## Nastavljanje profila

Prilagodite telefon ASUS po želji in si nastavite lastni profil.

1. Zaženite aplikacijo Stiki in tapnite Nastavi moj profil ali JAZ.

**OPOMBA:** JAZ se prikaže, če ste v telefon ASUS že nastavili svoj račun Google.

2. Vnesite svojo mobilno ali domačo telefonsko številko.

## Dodajanje stikov

V svojo napravo dodajte stike, službene, Google ali druge e-poštne naslove in vnesite ostale pomembne podatke, kot so telefonske številke stikov, njihovi e-poštni naslovi, posebni dogodki za VIP in več.

- 1. Zaženite aplikacijo Stiki, nato tapnite 🕂.
- 2. Izberite Device (Naprava).

#### **OPOMBE:**

- Stik lahko shranite tudi na kartico SIM ali v svoj e-poštni račun.
- Če nimate e-poštnega računa, tapnite Dodaj nov račun in ga ustvarite.
- 3. Za stike vnesite podatke o mobilni ali domači telefonski številki, e-poštne naslove in izberite skupino, v katero želite stik shraniti.
- 4. Ko vnesete želene podatke, tapnite 🗸 .

## Dodajanje interne številke številki stika

Če želite preskočiti besedilna navodila, ki se aktivirajo ob klicanju določenega stika, lahko njegovi telefonski številki dodate interno številko.

- 1. Na zaslonu s podatki o stiku vnesite glavno in interno številko stika na enega od teh načinov:
  - Vstavite vejico (,) za glavno številko in nato vnesite interno številko stika. Pred samodejnim izbiranjem interne številke bo kratek premor. Če želite podaljšati premor, tapnite Pause (Premor), da dodate še eno vejico.
  - Vstavite podpičje (;) za glavno številko in nato vnesite interno številko stika. Pri klicanju številka stika boste pozvani k potrditvi interne številke. V potrditvenem sporočilu tapnite Yes (Da).
- 2. Ko vnesete vse želene podatke, tapnite Done (Dokončano).

## Nastavljanje VIP-stikov

Stike lahko dodate v skupino »Pomembne osebe«, da boste prejemali obvestila o prihodnjih obletnicah, rojstnih dnevih in drugih pomembnih dogodkih. Prejemali boste tudi opozorila o morebitnih neprebranih sporočilih ali e-poštnih sporočilih pomembnih stikov.

## Nastavitev pomembne osebe na zaslonu s podatki o stiku

Pomembno osebo na zaslonu s podatki o stiku nastavite tako:

- 1. Zaženite aplikacijo Stiki, in tapnite stik, ki ga želite nastaviti kot pomembno osebo.
- 2. Tapnite 🗹 da odprete zaslon s podatki o stiku.
- 3. Na zaslonu z izbranim stikom izberite VIP (Pomembna oseba) v polju Group name (Ime skupine).
- 4. Ko končate, tapnite 🗸 . Stik bo dodan na seznam pomembnih oseb.

#### Nastavitev VIP-stikov na zaslonu VIP

Nastavitev VIP-stikov na zaslonu VIP:

- 1. Zaženite aplikacijo Stiki.
- 2. Tapnite 🕺 > VIP (Pomembna oseba).
- 3. Na zaslonu »VIP« (Pomembna oseba) tapnite Edit (Uredi) in nato .
- 4. Izberite stik ali stike, ki jih želite razvrstiti kot pomembne osebe, in nato tapnite OK (V redu). Stik ali stiki bodo dodani na seznam pomembnih oseb.

## Označevanje priljubljenih stikov

Stike, ki jih kličete pogosteje, lahko dodajte med priljubljene, da jih boste lahko poklicali hitreje iz aplikacije Phone (Telefon).

- 1. Na začetnem zaslonu tapnite Asus > Contacts (Stiki).
- 2. Izberite stik, ki ga želite dodati med priljubljene.
- 3. Tapnite 🔀. Stik bo dodan na seznam priljubljenih v aplikaciji Phone (Telefon).

#### OPOMBE:

- Za ogled seznama priljubljenih na domačem zaslonu tapnite 🗾 in izberite 📩
- Za podrobnosti si oglejte poglavje Klicanje priljubljenih stikov.
- Kot VIP lahko nastavite tudi stik, ki ga imate med priljubljenimi. Za podrobnosti si oglejte poglavje <u>Nastavljanje</u> <u>VIP-stikov</u>.

## Uvažanje stikov

V telefon ASUS lahko uvozite stike in njihove podatke iz e-poštnega računa ali kartice micro SIM.

- 1. Tapnite ASUS > Contacts (Stiki).
- 2. Tapnite >Import/Export (Uvoz/izvoz) in izberite eno od spodnjih možnosti za kopiranje stikov:
  - a. Kartica SIM 1/kartica SIM 2
  - b. Stik v telefonu
  - c. Kartica SD
  - d. Pomnilnik telefona
- 3. Tapnite, da kopirate stike v te račune:
  - a. Kartica SIM 1/kartica SIM 2
  - b. Stik v telefonu
- 4. Potrdite polje ob stikih, ki jih želite uvoziti. Ko končate, tapnite **Uvozi**.

## Stiki in družabna omrežja

Povezovanje računov, ki jih imajo vaši stiki v družabnih omrežjih, poenostavi ogled njihovih profilov, novic in obvestil s strani družabnih omrežij. Tako ste lahko vedno in takoj seznanjeni z najnovejšim dogajanjem.

**POMEMBNO!** Preden začnete z integracijo računov, ki jih imajo vaši stiki v družabnih omrežjih, se morate prijaviti v svoj račun v družabnem omrežju in sinhronizirati nastavitve.

## Sinhronizacija vašega računa v družabnem omrežju

Če želite dodati račune družabnih omrežij v telefon ASUS, najprej sinhronizirajte svoj račun v družabnem omrežju.

- 1. Odprite zaslon Nastavitve:
  - Odprite zaslon s hitrimi nastavitvami in tapnite 🕸.
  - Tapnite > Nastavitve.

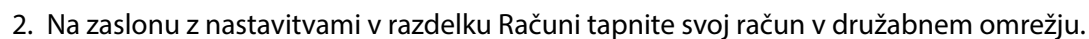

- 3. Za sinhronizacijo računov, ki jih imajo vaši stiki v družabnih omrežjih, izberite Ljudje.
- 4. Za ogled seznama stikov zaženite aplikacijo Stiki.
- 5. Če si želite ogledati le stike, ki imajo nastavljena družabna omrežja, tapnite Stiki, ki naj bodo prikazani, nato pri virih pustite izbrano le polje družabnega omrežja.
- 6. Ko končate, tapnite <sup>1</sup> ali kamorkoli na zaslon.

# Pošiljajte sporočila in še več

## Sporočanje

S programom Sporočanje lahko pošiljate sporočila in takoj ali pozneje odgovorite na pomembna sporočila svojih stikov, ki so shranjeni na eni od vaših kartic SIM, nameščenih v napravi. Poleg tega lahko pošiljate e-poštna sporočila v niti sporočil ali pogovore drugim osebam, da jih obveščate o novostih.

## Zagon aplikacije Sporočila

Z domačega zaslona lahko aplikacijo Sporočila zaženete na naslednji način:

- Tapnite 🗮
- Tapnite **Tapnite** > **Messaging (Sporočanje)**

## Pošiljanje sporočil

- 1. Zaženite aplikacijo Sporočila, nato tapnite 🛒
- 2. V polje **Type name or number (Vnesite ime ali številko)** vnesite številko ali tapnite 4 da izberete stik na seznamu.
- 3. V polje Vnesite sporočilo začnite vnašati svoje sporočilo.
- 4. Ko končate, izberite račun kartice SIM, s katere boste poslali svoje sporočilo.

## Odgovarjanje na sporočila

- 1. Tapnite obvestilo o prejetem sporočilu na domačem ali zaklenjenem zaslonu.
- 2. V polje Vnesite sporočilo začnite vnašati svoje sporočilo.
- 3. Ko končate, izberite račun kartice SIM, s katere boste odgovorili na prejeto sporočilo.

## Posredovanje sporočila

Nit sporočil ali pogovor lahko posredujete drugim osebam in nastavite opomnik, da boste lahko na pomembno sporočilo odgovorili ob primernem času.

- 1. Na Home Screen (Domačem zaslonu) tapnite 🚍.
- 2. Tapnite sporočilo, nato izberite > Forward SMS conversation (Posreduj SMS-pogovor).
- 3. Tapnite Izberi vse ali izberite poljubno sporočilo v niti in nato tapnite Posreduj.
- 4. V polje **Type name or number (Vnesite ime ali številko)** vnesite številko ali tapnite  $\stackrel{\frown}{=}$ , da izberete stik na seznamu.
- 5. Ko končate, izberite račun kartice SIM, s katere boste poslali svoje sporočilo. Pogovor bo posredovan kot sporočilo MMS (storitev pošiljanja večpredstavnostnih sporočil).

#### **OPOMBE:**

- Preverite, ali ste pri ponudniku mobilnih storitev naročeni na sporočila MMS.
- Pri posredovanju pogovorov drugim osebam morate plačati stroške prenosa podatkov in sporočil.

## Druge možnosti sporočil (le pri izbranih modelih)

Če je odprta nit sporočil ali ravno sestavljate sporočilo, lahko tapnete in izberete eno od spodnjih možnosti.

| Add subject (Dodaj<br>zadevo)                           | Tapnite, da dodate naslov sporočila.                          |
|---------------------------------------------------------|---------------------------------------------------------------|
| Insert smiley (Vstavi<br>smeška)                        | V sporočilo vstavite smeška ali čustveni simbol.              |
| Insert text templates<br>(Vstavi besedilno<br>predlogo) | V sporočilo vstavite vnaprej pripravljeno besedilno predlogo. |
| Discard (Zavrzi)                                        | Tapnite to možnost, če želite zavreči trenutno sporočilo.     |

# Zabava in razvedrilo

# 5

# Uporaba slušalk

Slušalke vam omogočajo, da med klicem opravljate druga opravila ali uživate v poslušanju priljubljene glasbe.

## Priključitev priključka za zvok

3,5-milimetrski priključek slušalk priključite na vrata za zvok na napravi.

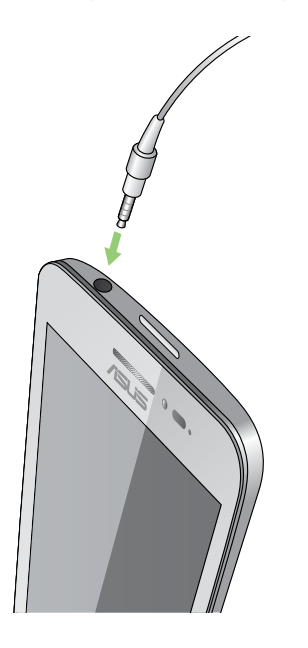

#### **OPOZORILO!**

- V vrata za priključek za zvok ne vstavljajte drugih predmetov.
- V vrata za priključek za zvok ne vstavljajte kabla z električno izhodno močjo.
- Z daljšim poslušanjem pri visoki glasnosti lahko poškodujete sluh.

#### **OPOMBE:**

- Priporočamo vam, da uporabljajte samo slušalke, ki so združljive s to napravo.
- Če med poslušanjem glasbe izključite priključek za zvok, se predvajanje samodejno zaustavi.
- Če med gledanjem videoposnetka izključite priključek za zvok, se predvajanje videoposnetka samodejno zaustavi.

# Glasba

Aplikacija Glasba bo samodejno preiskala glasbene datoteke v notranjem in zunanjem pomnilniku vašega telefon ASUS. Te glasbene datoteke lahko organizirate v obliki seznama predvajanja ali jih dodate v čakalno vrsto in jih predvajate eno za drugo. Glasbo pa lahko tudi predvajate z računov v oblaku, kot so ASUS WebStorage, Dropbox, OneDrive in Drive.

**POMEMBNO!** Preden začnete predvajati glasbo iz oblaka, poskrbite, da bo vaš telefon ASUS povezan v Wi-Fi ali mobilno omrežje. Za podrobnosti si oglejte poglavje <u>Vzpostavljanje povezave</u>.

## Zagon programa Glasba

Program Glasba zaženete tako, da tapnete **Glasba Play**.

## Predvajanje skladb

Predvajanje glasbe:

- 1. V aplikaciji Glasba tapnite Music (Glasba), nato izberite Songs (Skladbe). Lahko pa izberete tudi druge možnosti za brskanje po vaših glasbenih datotekah: Album, Artist (Izvajalec), Genres (Žanri), Composer (Avtor) ali Folder (Mapa).
- 2. Na seznamu izberite skladbo, ki jo želite predvajati. Če želite predvajati vse skladbe, tapnite Play All (Predvajaj vse).
- 3. Vrstico z naslovi skladb povlecite navzgor in čez celoten zaslon odprite ozadje skladbe, ki se tr<u>enutno predvaja.</u>

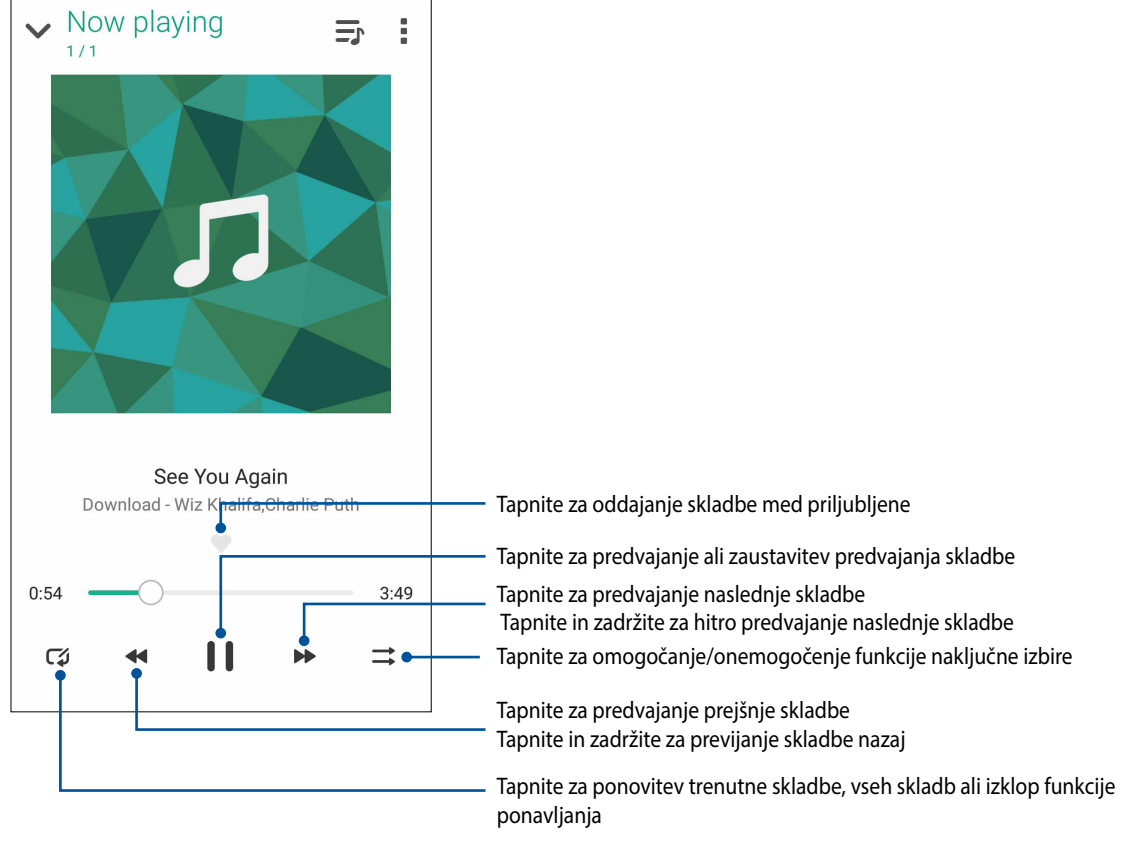

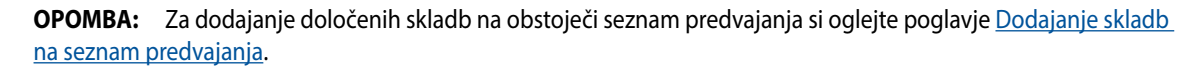

## Ostale možnosti predvajanja

| Add to playlist (Dodaj<br>na seznam predvajanja)                                   | Tapnite skladbo, če jo želite dodati na obstoječi seznam predvajanja, ali ustvarite novega in nanj dodajte trenutno skladbo.                                                                                  |  |  |
|------------------------------------------------------------------------------------|----------------------------------------------------------------------------------------------------|--|--|
| Edit info (Uredi<br>podatke)                                                       | Tapnite, da dodate nekaj podrobnosti o skladbi.                                                                                                    |  |  |
| Edit lyrics (Uredi<br>besedilo)                                                    | Tapnite, da uredite besedilo                                                                                                    |  |  |
| Share (Skupna raba)                                                                | Tapnite trenutno predvajano skladbo in omogočite njeno skupno rabo z<br>nekaterimi aplikacijami ali računi v oblaku.                                                                                          |  |  |
| Set as ringtone<br>(Nastavi kot ton<br>zvonjenja)                                  | Tapnite, če želite uporabiti skladbo kot ton zvonjenja.                                                                                                    |  |  |
| Add to queue (Dodaj<br>v čakalno vrsto)/<br>Clear queue (Počisti<br>čakalno vrsto) | Tapnite <b>Add to queue (Dodaj v čakalno vrsto)</b> , če želite dodati skladno<br>v čakalno vrsto. Tapnite <b>Clear queue (Počisti čakalno vrsto)</b> , če želite<br>odstraniti vse skladbe iz čakalne vrste. |  |  |
| Equalizer<br>(Izenačevalnik)                                                       | Tapnite za nastavitev izenačevalnika in vzpostavitev kakovostnejšega zvoka za predvajanje glasbenih datotek.                                                                                                  |  |  |
| Sleep timer (Časovnik<br>spanja)                                                   | Nastavite čas ustavitve predvajanja glasbe.                                                                                                    |  |  |
| Settings (Nastavitve)                                                              | Tapnite to možnost, če želite konfigurirati nastavitve glasbe.                                                                                                    |  |  |
| Feedback & Help<br>(Povratne informacije<br>in pomoč)                              | Poiščite odgovore na svoja vprašanja in nam pošljite povratne informacije.                                                                                                    |  |  |

Med predvajanjem skladbe lahko tapnete in izberete eno od naslednjih možnosti.

## Predvajanje glasbe iz oblaka

Registrirajte ali prijavite se v račun v oblaku in prek vašega telefon ASUS predvajajte glasbo iz shrambe v oblaku.

**POMEMBNO!** Poskrbite, da bo vaš telefon ASUS imel vzpostavljeno povezavo v Wi-Fi ali mobilno omrežje. Za podrobnosti si oglejte poglavje <u>Vzpostavljanje povezave</u>.

## Dodajanje računa za shrambo v oblaku

Dodajanje računa za shrambo v oblaku:

- 1. Na domačem zaslonu aplikacije Glasba tapnite 🗕 .
- 2. Pri možnosti Glasba v oblaku tapnite Add cloud service (Dodaj storitev iz oblaka).
- 3. Izberite storitev shrambe v oblaku, kjer imate shranjene datoteke, ki jih želite predvajati.
- 4. Sledite navodilom in dokončajte postopek prijave računa v oblaku.

## Predvajanje glasbe iz oblaka

Za predvajanje glasbe iz vašega računa v oblaku.

- 1. Na domačem zaslonu aplikacije Glasba tapnite 💻 .
- 2. Pri možnosti Cloud Music (Glasba v oblaku) tapnite račun v oblaku, iz katerega želite predvajati glasbo.
- 3. Izberite želeno skladbo in tapnite nanjo, da se začne predvajati.

## Ustvarjanje seznama predvajanja

Poiščite priljubljene skladbe z različnih virov, kot so notranji pomnilnik, zunanji pomnilnik ali računi v oblaku, in jih organizirajte na seznam predvajanja.

- 1. Na domačem zaslonu aplikacije Glasba tapnite 🗕 .
- 2. Pri možnosti Playlist (Seznam predvajanja) tapnite My playlist (Moj seznam predvajanja), nato tapnite +.
- 3. Seznamu predvajanja dodelite ime, nato tapnite Save (Shrani).

## Dodajanje skladb na seznam predvajanja

Na seznam predvajanja lahko dodajate različne skladbe, ki so shranjene lokalno (v notranjem ali zunanjem pomnilniku) ali v računih v oblaku.

- 1. Na domačem zaslonu aplikacije Glasba tapnite 💻 .
- 2. Pri možnosti Playlist (Seznam predvajanja) tapnite My playlist (Moj seznam predvajanja), nato tapnite ime seznama predvajanja.
- 3. Tapnite > Add songs (Dodaj skladbe).
- 4. Tapnite na glasbeni vir, s katerega želite predvajati skladbe in jih dodati na seznam predvajanja.
- 5. Izberite način brskanja po glasbenih datotekah: Album, Artist (Izvajalec), Genres (Žanri), Composer (Avtor), Songs (Skladbe) ali Folder (Mapa).
- 6. Izberite skladbe, ki jih želite dodati na seznam predvajanja. Tapnite Select All (Izberi vse), če želite na seznam predvajanja dodati vse skladbe s seznama, albuma, mape ali priljubljenega izvajalca.

**OPOMBA:** Na obstoječi seznam predvajanja lahko dodate tudi skladbo, ki se trenutno predvaja. Za podrobnosti si oglejte poglavje <u>Ostale možnosti predvajanja</u>.

# Vaši posebni trenutki

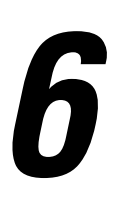

# Zajemanje trenutkov

## Zagona programa Kamera

S programom Camera (Kamera) v telefon ASUS lahko posnamete slike in videoposnetke. Program Camera (Kamera) lahko odprete na enega od teh načinov.

#### Na zaklenjenem zaslonu

Ikono 🖸 vlecite navzdol, dokler ne zaženete programa Camera (Kamera).

## Na začetnem zaslonu

Tapnite 🔯 .

## Prva uporaba programa Camera (Kamera)

Po prvem zagonu programa Camera (Kamera) se zaporedoma prikažeta dve funkciji, ki vam omogočata lažji začetek uporabe programa: Tutorial (Vadnica) in Image locations (Lokacije slik).

## Tutorial (Vadnica)

Pri prvi uporabi kamere v telefon ASUS se po zagonu programa **Camera (Kamera)** prikaže ta zaslon z vadnico. Oglejte si spodnja navodila za nadaljnje postopke na tem zaslonu.

- 1. Na zaslonu z vadnico tapnite **Skip (Preskoči)**, če si vadnice ne želite ogledati, ali **Start (Začni)**, če si želite ogledati osnovno vadnico za uporabo programa Camera (Kamera).
- 2. Ko tapnete eno od teh dveh možnosti, se prikaže zaslon Image Locations (Lokacije slik).

## Image Locations (Lokacije slik)

Ko si ogledate vse zaslone vadnice, se prikaže zaslon »Remember Photo Locations« (Zapomni si lokacije slik), ki vam bo pomagal ustvariti samodejne oznake lokacij za slike. Oglejte si spodnja navodila za nadaljnje postopke na tem zaslonu:

- 1. Na zaslonu »Remember Photo Locations« (Zapomni si lokacije slik) tapnite No thanks (Ne, hvala), če želite odpreti zaslon kamere, ali Yes (Da), če želite nastaviti ustvarjanje oznak za lokacije za posnete slike.
- 2. Drsnik Lokacija nastavite na VKLOPLJENO, da omogočite funkcijo ustvarjanja oznak za lokacije.
- 3. Na naslednjem zaslonu tapnite **Se strinjam**, če želite popolnoma omogočiti funkcijo in odpreti zaslon programa Camera (Kamera).

## Začetni zaslon programa Kamera

Fotoaparat vašega telefon ASUS ima vgrajeni funkciji za samodejno zaznavanje kadra in samodejno stabilizacijo slike. Omogoča tudi stabilizacijo videa, ki pomaga odpravljati tresljaje pri snemanju video posnetkov.

Tapnite ikone, če želite začeti uporabljati program Camera (Kamera) ter raziskati funkcije za slike in videoposnetke, ki jih ponuja telefon ASUS.

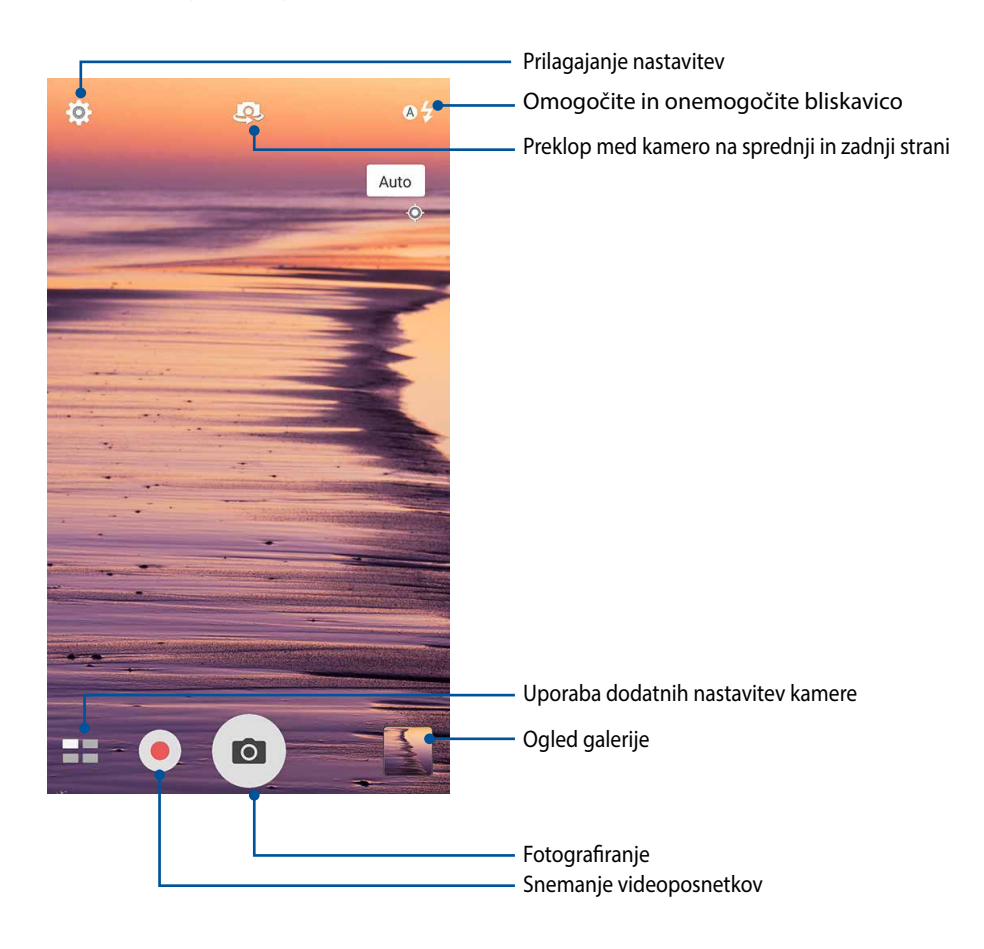

## Nastavitve slike

Prilagodite videz posnetih slik, tako da upoštevate spodnja navodila za konfiguracijo nastavitev kamere.

POMEMBNO! Pred fotografiranjem morate najprej uporabiti nastavitve.

- 1. Na začetnem zaslonu kamere tapnite 🏟 > 💿
- 2. Pomaknite se navzdol in konfigurirajte možnosti, ki so na voljo.

#### Slika

Konfigurirajte kakovost slike s temi možnostmi.

| Ó                       |         | : عر |
|-------------------------|---------|------|
| Camera_                 |         |      |
| Image                   |         |      |
| White ba<br>Auto        | alance  | ~    |
| ISO<br>Auto             |         | ~    |
| Exposur<br><sup>0</sup> | e value | ~    |
| Optimiz                 | ation   | ~    |

#### Način snemanja

V tem razdelku lahko nastavite hitrost sprožilca na način **Timer (Časovnik)**, omogočite **Touch shutter** (Sprožilec na dotik) ali spremenite možnost **Burst speed (Hitrost rafala)**.

| Shoot mode                   |   |
|------------------------------|---|
| Touch shutter                |   |
| Self timer<br><sub>Off</sub> | ~ |
| Burst<br><sub>Fast</sub>     | ~ |

#### Ostrina in osvetlitev

V tem razdelku lahko nastavite **Touch auto-exposure (Samodejna osvetlitev na dotik)** ali **Face detection** (Zaznavanje obrazov) ali način Metering mode (Način merjenja svetlobe) in Focus mode (Način ostrenja).

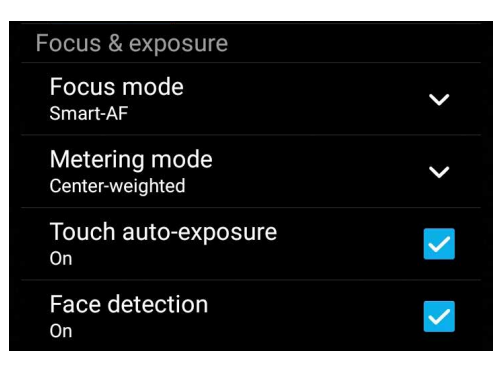

62 poglavje 6: Vaši posebni trenutki

## Nastavitve videoposnetka

Prilagodite videz posnetih videoposnetkov, tako da upoštevate spodnja navodila za konfiguracijo nastavitev kamere.

POMEMBNO! Pred fotografiranjem morate najprej uporabiti nastavitve.

- 1. Na začetnem zaslonu kamere tapnite 🔯 > 🗖
- 2. Pomaknite se navzdol in konfigurirajte možnosti, ki so na voljo.

#### Slika

Konfigurirajte kakovost videa s temi možnostmi.

| Ô                   | : |
|---------------------|---|
| Video               |   |
| Image               |   |
| White balance       | ~ |
| Exposure value      | ~ |
| Video quality       | ~ |
| Video stabilization |   |

#### Ostrina in osvetlitev

V tej možnosti lahko omogočite Touch auto-exposure (Samodejna osvelitev na dotik).

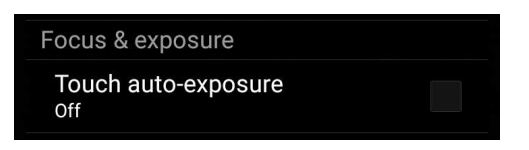

## Dodatne funkcije kamere

Odkrijte nove načine zajemanja slik ali videoposnetkov in z dodatnimi funkcijami kamere v telefon ASUS naredite zajete trenutke še bolj posebne.

**POMEMBNO!** Pred fotografiranjem morate najprej uporabiti nastavitve. Funkcije, ki so na voljo, se lahko razlikujejo glede na model.

## Časovni zamik

Ko izberete **Time Rewind (Časovni zamik)**, sprožilec začne fotografirati z rafalom dve sekundi pred dejanskim pritiskom sprožilca. Zaradi tega dobite časovno premico slik, na kateri lahko izberete najboljšo sliko in jo shranite v galerijo.

**OPOMBA:** Funkcijo Time Rewind (Časovni zamik) lahko uporabljate le s kamero na zadnji strani.

## Fotografiranje s funkcijo Time Rewind (Časovni zamik)

- 1. Na začetnem zaslonu aplikacije Camera (Kamera) tapnite **Time Rewind (Časovni zamik)**.
- 2. Tapnite 🖸 za začetek fotografiranja.
- 3. Prilagodite čas (v sekundah) predvajanja fotografije v obratnem vrtnem redu ali načinu časovnega zamika.
- 4. Ko končate, tapnite Ø.

## Uporaba pregledovalnika za funkcijo Time Rewind (Časovni zamik)

1. Ko pritisnete sprožilec, se na zaslonu prikaže pregledovalnik za funkcijo Time Rewind (Časovni zamik), in sicer na vrhu posnete fotografije. Zavrtite gumb na pregledovalniku, da si ogledate pravkar posnete fotografije.

OPOMBA: Tapnite Best (Najboljša), da prikažete predlog za najboljšo fotografijo na časovni premici.

2. Izberite fotografijo in tapnite **Done (Dokončano)**, da jo shranite v galerijo.

#### HDR

S funkcijo HDR (fotografija visokega dinamičnega razpona) lahko posnamete podrobnejše slike za prizore s šibko svetlobo in visokim kontrastom. Priporočamo, da HDR uporabite pri fotografiranju na močno osvetljenih lokacijah, da boste uravnotežili barve slike.

#### Zajem fotografij HDR

1. Na začetnem zaslonu programa Camera (Kamera) tapnite **HDR**..

2. Tapnite 🖸 za začetek fotografiranja.

## Panorama

S funkcijo Panorama lahko posnamete fotografije z različnih kotov. S to funkcijo so fotografije, posnete s perspektive širokega kota, samodejno spojene.

## Zajem panoramskih fotografij

- 1. Na začetnem zaslonu programa Camera (Kamera) tapnite **Panorama**.
- 2. Tapnite in nato obrnite telefon ASUS v levo ali desno, da posnamete prizor.

OPOMBA: Med obračanjem telefon ASUS se v spodnjem levem kotu zaslona prikaže časovna premica s sličicami posnetih fotografij pokrajine.

3. Ko končate, tapnite 🗹.

## Sebek

Izkoristite prednosti visokih milijonov slikovnih pik kamere na zadnji strani, ne da bi orali pritisniti sprožilec. S funkcijo za zaznavanje obraza lahko telefon ASUS nastavite tako, da s kamero na zadnji strani zazna največ štiri obraze in nato zajame vaš sebek ali skupinski sebek.

#### Zajem sebkov

1. Tapnite **O** > Selfie (Selfi).

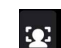

- 2. Tapnite 2. da izberete, koliko oseb bo vključenih na fotografijo.
- 3. S kamero na zadnji strani zaznajte obraze in počakajte, da telefon ASUS začne piskati in odštevati, dokler ne posname fotografije.
- 4. Tapnite Ø, da shranite fotografijo.

## Globina polja

Posnemite makro posnetke z nežnim ozadjem z možnostjo »Depth of field« (Globina polja). Ta funkcija je primerna za bližnje posnetke predmetov ter daje bolj specifične in slikovitejše rezultate.

#### Zajemanje fotografij z globino polj

- 1. Na zaslonu aplikacije Camera (Kamera) tapnite **Depth of field (Globina polja)**.
- 2. Tapnite 🖸 za začetek zajemanja makro fotografij.

## Miniaturno

S funkcijo »Miniature« (Miniaturno) lahko simulirate učinek nagiba in premika objektiva DSLR. S to funkcijo se lahko izostrite določena območja predmeta, da dodate učinek boke, ki ga lahko uporabite na fotografijah ali v videoposnetkih s telefon ASUS.

## Zajem fotografij s funkcijo miniaturno

- 1. Na zaslonu aplikacije Kamera tapnite  **Miniature (Miniaturno)**
- 2. Tapnite ali ali , da izberete območje izostritve, in nato z dvema prstoma prilagodite velikost in položaj območja izostritve.
- 3. Tapnite Gali C, da povečate ali zmanjšate zameglitev ozadja. Tapnite Gali C, da povečate ali zmanjšate nasičenost.
- 4. Tapnite 🖸 za zajem fotografij z učinkom miniaturno.

## Pametno odstranjevanje

S funkcijo Smart remove (Pametno odstranjevanje) lahko odstranite neželene podrobnosti takoj po zajemu slike.

## Zajem fotografij s funkcijo Pametno odstranjevanje

- 1. Na zaslonu programa Camera (Kamera) tapnite **Smart remove (Pametno** odstranjevanje).
- 2. Tapnite , da začnete zajemati fotografije, ki jih lahko uredite s funkcijo »Smart remove« (Pametna odstranitev).
- 3. Na posneti fotografiji tapnite oris okrog zaznanega premikajočega se predmeta, da ga izbrišete.
- 4. Tapnite Ø, da shranite fotografijo.

## Vsi nasmehi

S funkcijo All Smiles (Vsi nasmehi) lahko zajamete najboljši nasmeh ali najbolj čudaški izraz na obrazu v naboru fotografij. S to funkcijo lahko zajamete pet zaporednih fotografij, ko pritisnete sprožilec, in pri tem samodejno zaznate obraze na sliki za primerjavo.

## Zajem fotografij s funkcijo Vsi nasmehi

- 1. Na začetnem zaslonu programa Camera (Kamera) tapnite **Za** > **All Smiles (Vsi nasmehi)**.
- 2. Tapnite , da začnete zajemati fotografije, ki jih lahko uredite s funkcijo »All Smiles« (Vsi nasmehi).
- 3. Dotaknite se obraza osebe in nato izberite najboljšo mimiko osebe.
- 4. Podrsnite od zgornjega roba in tapnite  $\mathfrak{O}$ , da shranite fotografijo.
- 66 poglavje 6: Vaši posebni trenutki

## Olepšanje

S funkcijo Beautification (Olepšanje) telefon ASUS se lahko zabavate med fotografiranjem in po fotografiranju družine in prijateljev. Če omogočite to funkcijo, lahko pred pritiskom sprožilca ustvarite sprotne lepotne izboljšave na obrazu fotografirane osebe.

## Zajem fotografij s funkcijo Olepšanje

- 1. Na začetnem zaslonu programa Camera (Kamera) tapnite **Beautification (Olepšanje)**.
- 2. Tapnite 🖸 za začetek fotografiranja.
- 3. Tapnite sličico, da prikažete predogled fotografije in prikažete nastavitve možnosti Beautification (Olepšanje).
- 4. Tapnite in izberite želeno funkcijo olepšanja, in nato tapnite Ø, da shranite fotografijo.

## Animacija GIF

S funkcijo za animiranje slik GIF lahko ustvarite slike GIF (Graphics Interchange Format) neposredno s kamero telefon ASUS.

## Zajem fotografij s funkcijo GIF

- 1. Na začetnem zaslonu programa Camera (Kamera) tapnite **GIF animation**.
- 2. Pritisnite in pridržite , da začnete zajemati rafal fotografij za animacijo GIF.
- 3. Nastavitve animacije GIF lahko prilagodite tako, kot želite.
- 4. Ko končate, tapnite 🗹.

## Časovni preskok

S funkcijo časovnega preskoka videoposnetka v telefon ASUS lahko zajamete fotografije za samodejno predvajanje s časovnim preskokom. S to funkcijo se dogodki hitro premikajo naprej, čeprav so se dejansko zgodili in so bili posneti med dolgimi intervali.

## Snemanje videoposnetkov s funkcijo Časovni preskok

- 1. Na začetnem zaslonu programa Camera (Kamera) tapnite  **Time lapse (Časovni preskok)**.
- 2. Tapnite III in prilagodite interval časovnega zamika.
- 3. Tapnite 🥊 , da začnete snemati videoposnetke s funkcijo Time lapse (Časovni preskok).

# Uporaba galerije

Slike in videoposnetke na Telefon ASUS si lahko ogledate s programom Galerija.

Ta program omogoča tudi urejanje, skupno rabo ter brisanje slik in videoposnetkov, shranjenih na napravi Telefon ASUS. V galeriji lahko slike prikažete kot diaprojekcijo, ali pa tapnite posamezno sliko oz. videoposnetek in si jo/ga oglejte.

Galerijo zaženete tako, da tapnete **Galerija**.

## Ogled datotek z družabnega omrežja ali storitve v oblaku

V galeriji so privzeto prikazane vse datoteke v telefon ASUS, in sicer v mapah z albumi.

Ogled datotek iz drugih mest, do katerih lahko dostopate v telefon ASUS:

- 1. Na glavnem zaslonu tapnite <u></u>.
- 2. Tapnite kateri koli vir, da si ogledate datoteke v tem viru.

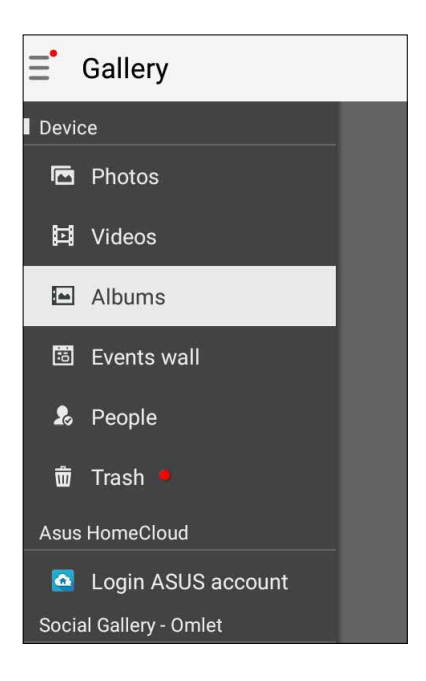

#### **OPOMBE:**

- Fotografije lahko v telefon ASUS prenesete iz svojega računa v oblaku in jih uporabite kot sliko za ozadje.
- Podrobnosti o uporabi fotografij za sliko ozadjem si oglejte poglavje Slike za ozadje.

**POMEMBNO!** Za ogled fotografij in videoposnetkov, ki so prikazani v razdelkih **Asus HomeCloud, Social Gallery - Omlet (Galerija v družabnem omrežju – Omlet)** in **My cloud (Moj oblak)**, morate imeti vzpostavljeno povezavo z internetom.

# Ogled lokacije fotografije

V telefon ASUS omogočite dostop do lokacij fotografij. Podrobnosti o lokaciji fotografije vključujejo kraj, kjer je bila fotografija zajeta, ter zemljevid lokacije, ki je prikazan prek storitve Google Zemljevidi ali Baidu (le Kitajska).

Ogled podrobnosti o fotografiji:

- 1. Na zaslonu > Nastavitve > Lokacija vklopite dostopanje do lokacije.
- 2. Omogočite skupno rabo fotografije prek storitve Google Zemljevidi ali Baidu.
- 3. Zaženite aplikacijo Galerija in izberite fotografijo, katere podrobnosti si želite ogledati.
- 4. Tapnite fotografijo in izberite

| < | 1/1                                                          | <                                              | Ē              |        |
|---|--------------------------------------------------------------|------------------------------------------------|----------------|--------|
|   |                                                              |                                                |                |        |
|   |                                                              |                                                |                |        |
|   |                                                              |                                                |                |        |
|   |                                                              |                                                |                |        |
|   |                                                              | the                                            | 197            |        |
|   | Time                                                         | - M                                            | 2              |        |
|   | 10:37 PM<br>08 09 1979 (Thursday)                            |                                                | il.            |        |
|   | Location                                                     |                                                | 1/2            | - 1    |
|   | London, Victoria Em<br>United Kingdom<br>51,503513,-0,122019 | bankme                                         | nt, SW1.       | A,     |
|   |                                                              | Epe Milerrium, p                               |                | 4      |
|   |                                                              | And Datasocration (London).<br>London Eye Pier | London tye •   |        |
|   | A Battle of Britain Merroral                                 | dilbark Plart                                  | Map data \$201 | 14 000 |
|   | <b>2</b> 93484615 71ea                                       | 950109                                         | 0              |        |
|   |                                                              |                                                | _0             |        |
|   |                                                              |                                                |                |        |

Tapnite, če želite prikazati podrobnosti o lokaciji fotografije

## Skupna raba datotek iz galerije

- 1. Na zaslonu galerije tapnite mapo, v kateri so shranjene datoteke, ki jih želite dati v skupno rabo.
- 2. Ko odprete mapo, tapnite , da aktivirate izbor datotek.
- 3. Tapnite datoteke, ki jih želite dati v skupno rabo. Na vrhu slike, ki jo izberete, se prikaže kljukica.
- 4. Tapnite in nato na seznamu izberite mesta za skupno rabo slik.

## Brisanje datotek iz galerije

- 1. Na zaslonu galerije tapnite mapo, v kateri so shranjene datoteke, ki jih želite izbrisati.
- 2. Ko odprete mapo, tapnite , da aktivirate izbor datotek.
- 3. Tapnite datoteke, ki jih želite izbrisati. Na vrhu slike, ki jo izberete, se prikaže kljukica.
- 4. Tapnite > **Delete (Izbriši)**.

## Urejanje slike

V galeriji so na voljo tudi orodja za urejanje slik, s katerimi lahko izboljšate slike, shranjene v telefon ASUS.

- 1. Na zaslonu galerije tapnite mapo, v kateri so shranjene datoteke.
- 2. Ko odprete mapo, tapnite sliko, ki jo želite urediti.
- 3. Ko odprete sliko, jo tapnite znova, da prikažete njene funkcije.
- 4. Tapnite , da odprete orodno vrstico za urejanje slike.
- 5. Tapnite katero koli ikono v orodni vrstici za urejanje, da uporabite spremembe na sliki.

## Pošiljanje fotografij na zid dogodkov v Koledarju

Če omogočite to funkcijo v aplikaciji Galerija, si boste lahko ogledali fotografije neposredno prek dogodkov v Koledarju. Na ta način lahko neposredno povežete zajete fotografije s posameznimi dogodki.

- 1. Po zajemanju fotografij s telefon ASUS zaženite aplikacijo Galerija.
- 2. Tapnite **\_\_** > **Events wall (Zid dogodkov)**.
- 3. Tapnite 🔲 v zgornjem desnem kotu mape, v kateri so shranjene fotografije, zajete na tem dogodku.
- 4. Izberite koledarski dogodek, ki ga želite umestiti v mapo fotografij.
- 5. V zgornjem desnem kotu mape s fotografijami se pojavi ikona 🔀, ki prikazuje, da so izbrane fotografije uspešno objavljene na zidu dogodka.
- 6. Za ogled fotografij z dogodka slednjega odprite v aplikaciji Koledar in tapnite

#### POMEMBNO!

- Ta funkcija je omogočena šele, ko vnesete dogodek v aplikacijo Koledar. Za podrobnosti o nastavljanju dogodkov si oglejte poglavje <u>Koledar</u>.
- To funkcijo lahko uporabite le pri fotografijah, ki ste jih ob istem času, ko se je odvijal koledarski dogodek, zajeli z vašim telefon ASUS.

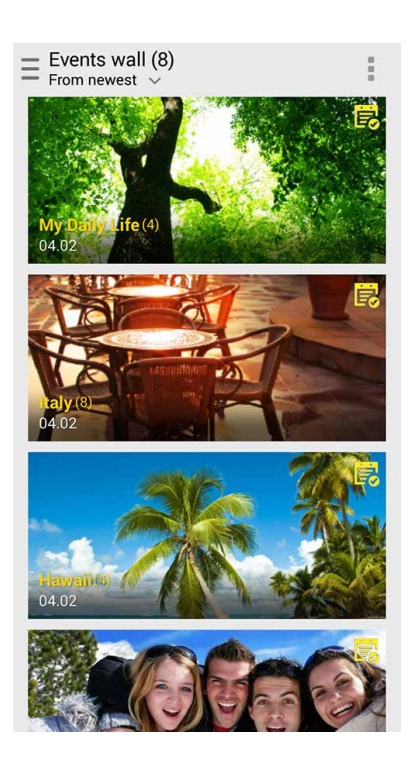

## Uporaba funkcije MiniMovie

S pomočjo funkcije MiniMovie si lahko ogledate fotografije v galeriji kot diaprojekcijo. MiniMovie omogoča predstavitve v obliko diaprojekcije, v katere neposredno vključite izbrane fotografije.

Izdelava predstavitve MiniMovie iz mape s fotografijami:

- 1. Zaženite aplikacijo Galerija, nato tapnite 💳, da izberete mesto vaše mape s fotografijami.
- 2. Izberite mapo s fotografijami, nato tapnite > Auto MiniMovie (Samodejno MiniMovie).
- 3. Izberite temo za MiniMovie, ki jo želite uporabiti pri diaprojekciji.

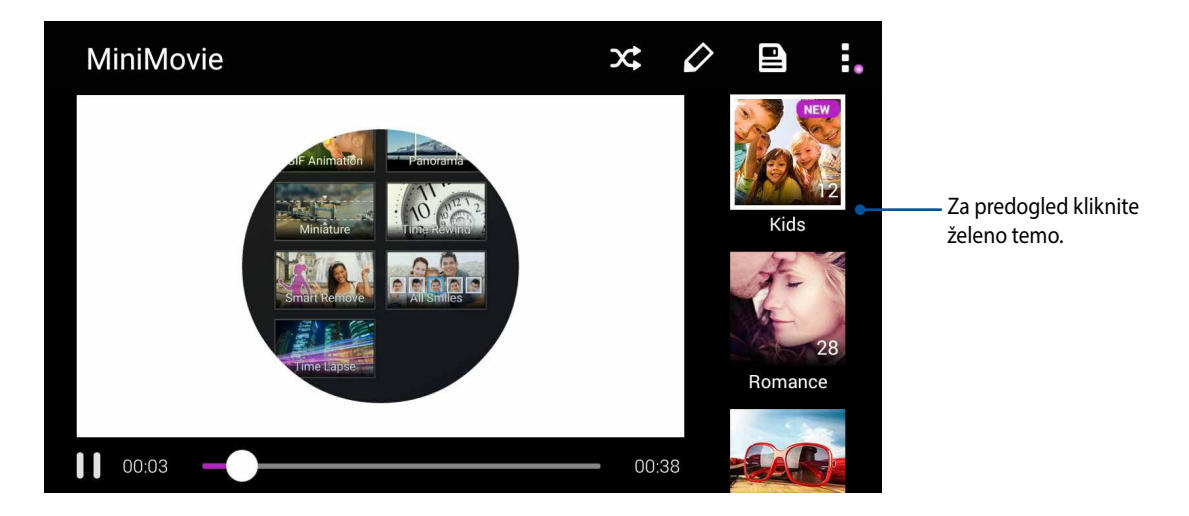

- 4. Po izbiri teme tapnite in shranite diaprojekcijo. Shranjene diaprojekcije odprete tako, da tapnete ASUS > File Manager (Upravitelj datotek) > Movies (Filmi)> MiniMovie.
- 5. Potem lahko omogočite skupno rabo diaprojekcije prek družabnih omrežij ali aplikacij za neposredna sporočila, kot so Facebook, Google Plus ali Omlet Chat.

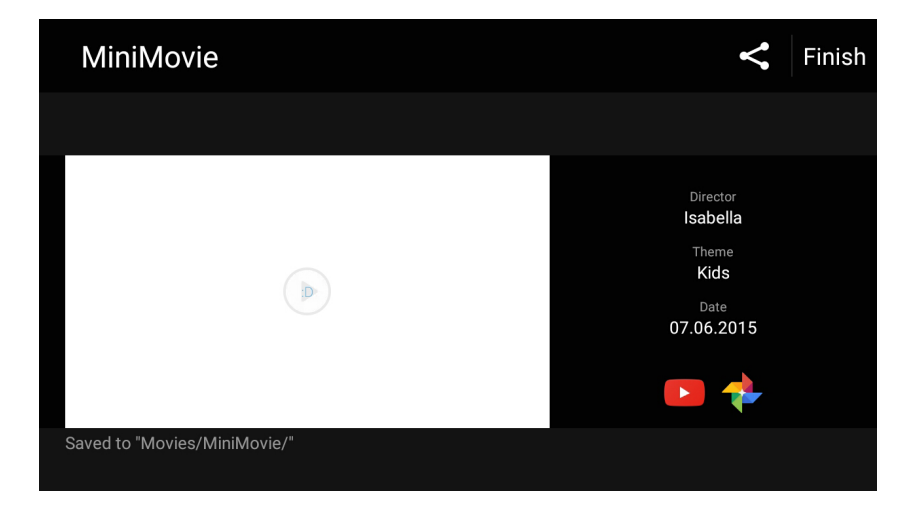
# Vzpostavljanje povezave

# 7

# Mobilno omrežje

Če ni na voljo omrežje Wi-Fi, s katerim bi lahko vzpostavili povezavo, lahko omogočite prenos podatkov prek mobilnega omrežja, da vzpostavite povezavo z internetom.

#### Omogočanje mobilnega omrežja

- 1. Zaslon z nastavitvami odprite na enega od teh načinov:
  - Odprite zaslon s hitrimi nastavitvami in tapnite 🕸.
  - Tapnite **Solution Nastavitve**.
- 2. Tapnite More (Več ) > Cellular networks (Mobilna omrežja)
- 3. Potrdite polje **Data enabled (Omogoči podatkovno povezavo)** in po potrebi konfigurirajte druge nastavitve mobilnega omrežja.

#### **OPOMBE:**

- Če do interneta dostopate prek mobilnega omrežja, vam lahko ponudnik mobilnih storitev glede na vaš naročniški paket za prenos podatkov zaračuna dodatne stroške.
- Za dodatne podrobnosti o cenah/stroških in nastavitvah mobilne omrežja se obrnite na svojega ponudnika mobilnih storitev.

#### Wi-Fi

Tehnologija Wi-Fi v telefon ASUS vas povezuje z brezžičnim svetom. V telefon ASUS lahko prek brezžične povezave posodobite račune v družabnih omrežjih, brskate po internetu ali si izmenjujte podatke in sporočila.

#### Omogočanje omrežja Wi-Fi

- 1. Odprite zaslon Nastavitve:
  - Odprite zaslon s hitrimi nastavitvami in tapnite 🕸.
  - Tapnite > Nastavitve.
- 2. Stikalo Wi-Fi premaknite v desno, da vklopite Wi-Fi.

**OPOMBA:** Povezavo Wi-Fi lahko omogočite tudi na zaslonu <u>Hitre nastavitv</u>. Navodila za odpiranje zaslona Quick Settings (Hitre nastavitve) najdete v razdelku Quick Settings (Hitre nastavitve).

#### Vzpostavljanje povezave z omrežjem Wi-Fi

- 1. Na zaslonu z nastavitvami tapnite **Wi-Fi**, da prikažete vsa zaznana omrežja Wi-Fi.
- 2. Tapnite ime omrežja, s katerim želite vzpostaviti povezavo. Pri zaščitenih omrežjih boste morda pozvani k vnosu gesla ali drugih varnostnih poverilnic.

#### **OPOMBE:**

- Telefon ASUS samodejno ponovno vzpostavi povezavo z omrežjem, s katerim ste že vzpostavili povezavo.
- Izklopite omrežje Wi-Fi, da varčujete z energijo baterije.

#### Onemogočanje omrežja Wi-Fi

Omrežje Wi-Fi onemogočite tako:

- 1. Odprite zaslon Nastavitve:
  - Odprite zaslon s hitrimi nastavitvami in tapnite 🥸.
  - Tapnite > Nastavitve.
- 2. Stikalo Wi-Fi premaknite v levo, da izklopite Wi-Fi.

**OPOMBA:** Povezavo Wi-Fi lahko onemogočite tudi na zaslonu <u>Hitre nastavitv</u>. Navodila za odpiranje zaslona Quick Settings (Hitre nastavitve) najdete v razdelku Quick Settings (Hitre nastavitve).

# **Bluetooth**®

S funkcijo Bluetooth v telefon ASUS lahko na kratke razdalje pošiljate in prejemate datoteke ter pretočno prenašate večpredstavnostne datoteke v druge pametne naprave. Bluetooth vam omogoča skupno rabo predstavnostnih datotek s pametnimi napravami prijateljev, pošiljanje podatkov za tiskanje v tiskalnik Bluetooth ali predvajanje glasbenih datotek prek zvočnika Bluetooth.

#### Omogočanje povezave Bluetooth®

- 1. Odprite zaslon Nastavitve:
  - Odprite zaslon s hitrimi nastavitvami in tapnite (<sup>(\*)</sup>).
  - Tapnite > Nastavitve.
- 2. Stikalo Bluetooth premaknite v desno, da vklopite Bluetooth.

**OPOMBA:** Povezavo Bluetooth lahko omogočite tudi na zaslonu <u>Hitre nastavitv</u>. Navodila za odpiranje zaslona Quick Settings (Hitre nastavitve) najdete v razdelku Quick Settings (Hitre nastavitve).

## Seznanjanje telefon ASUS z napravo Bluetooth®

Če želite začeti uporabljati vse možnosti, ki jih ponuja funkcija Bluetooth v telefon ASUS, morate telefon računalnik najprej seznaniti z napravo Bluetooth. Telefon ASUS samodejno shrani povezavo z napravo Bluetooth.

1. Na zaslonu z nastavitvami tapnite **Bluetooth**, da prikažete vse naprave, ki so na voljo.

#### POMEMBNO!

- Če naprave, s katero želite seznaniti telefon računalnik, ni na seznamu, preverite, ali je v tej napravi omogočena funkcija Bluetooth in ali je napravo mogoče odkriti.
- Navodila za omogočanje funkcije Bluetooth v napravi in nastavitev naprave kot vidne najdete v uporabniškem priročniku, ki je bil priložen napravi.
- 2. Tapnite > **Refresh (Osveži)**, če želite poiskati več naprav Bluetooth.
- 3. Na seznamu razpoložljivih naprav tapnite napravo Bluetooth, s katero želite seznaniti telefon računalnik.
- 4. Poskrbite, da bosta obe napravi uporabljali isti ključ za dostop, nato tapnite Seznani.

**OPOMBA:** Izklopite omrežje funkcijo Bluetooth, da varčujete z energijo baterije.

#### Prekinitev povezave med telefon ASUS in napravo Bluetooth®

- 1. Na zaslonu z nastavitvami tapnite Bluetooth, da prikažete vse naprave, ki so na voljo, in seznanjene naprave.
- 2. Na seznamu seznanjenih naprav tapnite **Priv** naprave Bluetooth, s katero želite prekiniti povezavo, in tapnite **FORGET (POZABI)**.

# Skupna raba mobilnega interneta

Kadar Wi-Fi ni na voljo, lahko uporabljate vaš telefon ASUS kot modem in ga spremenite v Wi-Fi dostopno točko ter omogočite internetni dostop za vaš prenosnik, telefon računalnik ter ostale mobilne naprave.

**POMEMBNO!** Večina ponudnikov mobilnih storitev lahko zahteva posebno naročnino za zagotavljanje skupne rabe mobilnega omrežja. Glede podrobnosti o tej naročnini se posvetujte s ponudnikom mobilnih storitev.

#### **OPOMBE:**

- Internetni dostop prek skupne rabe mobilnega omrežja je lahko počasnejši, kot je standardna Wi-Fi ali mobilna povezava.
- Skupno rabo mobilnega omrežja prek telefon ASUS lahko zagotovite le za omejeno število mobilnih naprav.
- Ko funkcijo skupne rabe mobilnega omrežja prenehate uporabljati, jo izklopite in tako prihranite kapaciteto baterije.

#### Dostopna točka Wi-Fi

Pretvorite telefon ASUS v dostopno točko Wi-Fi in omogočite skupno rabo omrežne povezave z drugimi napravami.

- 1. Odprite zaslon Nastavitve:
  - Odprite zaslon s hitrimi nastavitvami in tapnite 🕸.
  - Tapnite **- > Nastavitve**.
- Tapnite More (Več) > Tethering > Portable Wi-Fi hotspot (Modem/prenosna dost. točka), da omogočite dostopno točko, in nato tapnite Set up Wi-Fi hotspot (Nastavitev prenosne dostopne točke Wi-Fi).
- 3. Vnesite ime omrežja, izberite vrsto varnosti in vnesite geslo.

| @ <b>Ÿ</b>                          | ılıı 📸 🛃 00:41  |  |
|-------------------------------------|-----------------|--|
| Set up Wi-Fi hotspot                |                 |  |
| My ASUS                             |                 |  |
| Security                            |                 |  |
| WPA2 PSK 🗸                          |                 |  |
| Password                            |                 |  |
| ·····                               |                 |  |
| The password must characters.       | have at least 8 |  |
| Show password                       |                 |  |
| Disable Wi-Fi hotspot when inactive |                 |  |
| After 8 minutes 🗸 🗸                 |                 |  |
| Cancel                              | Save            |  |

## Skupna raba mobilnega omrežja prek Bluetooth

V telefonu ASUS omogočite povezavo Bluetooth in ga uporabljate kot modem, da mobilnim napravam s funkcijo Bluetooth, kot sta prenosni ali tablični računalnik, omogočite dostop do interneta.

- 1. Omogočite Bluetooth v telefon ASUS in drugi napravi.
- 2. Seznanite napravi.

**OPOMBA:** Za podrobnosti si oglejte poglavje <u>Seznanjanje telefon ASUS z napravo Bluetooth®</u>.

3. Na zaslonu »Settings« (Nastavitve) tapnite More (Več) > Tethering (Skupna raba mobilnega interneta) in nato drsnik ob možnosti Bluetooth tethering (Skupna raba mobilnega omrežja prek Bluetooth) premaknite do ON (VKLOPLJENO). Zdaj lahko prek telefona ASUS brskate po internetu ali izvajate druge dejavnosti v internetu.

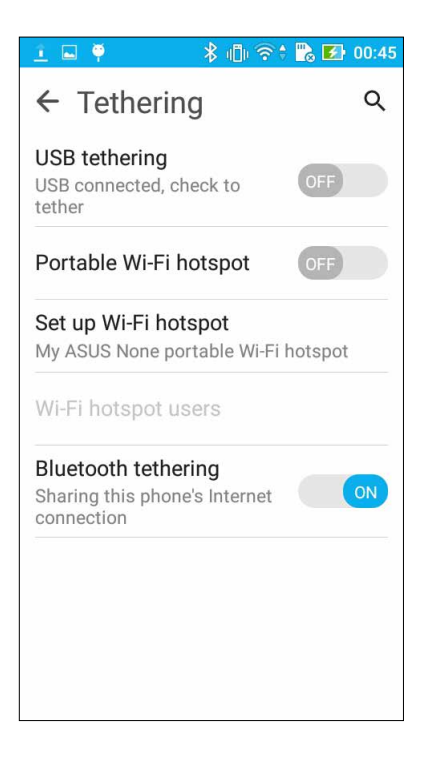

# Potovanja in zemljevidi

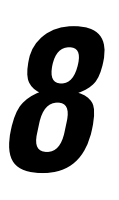

# Vreme

S programom Weather (Vreme) si lahko ogledate sprotne posodobitve o vremenu neposredno v telefon ASUS. S programom Weather (Vreme) si lahko ogledate tudi podrobnosti o vremenu po svetu.

#### Zagon aplikacije Vreme

Na domačem zaslonu lahko zaženete aplikacijo Vreme na enega od naslednjih načinov:

- Tapnite **Weather (Vreme).**
- Na domačem zaslonu vašega telefon ASUS tapnite ikono Vreme.

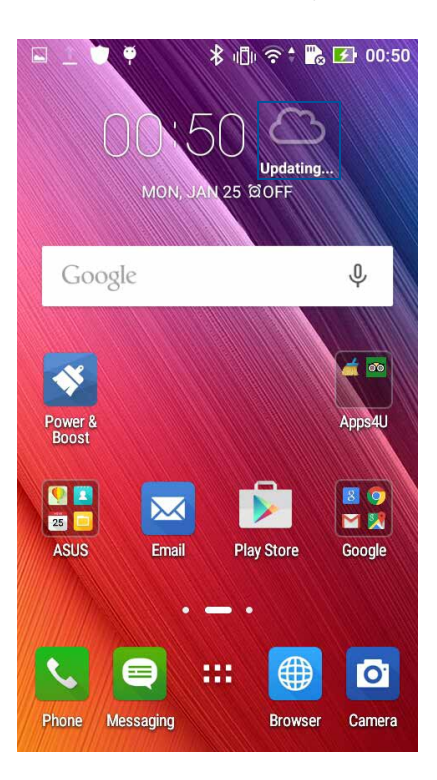

## Začetni zaslon programa Vreme

Nastavite prejemanje posodobitev vremenske napovedi za vašo trenutno lokacijo ter za izbrane lokacije po svetu. V aplikaciji Calendar (Koledar) lahko prikažete posodobitve vremenske napovedi ali dnevno vremensko napoved.

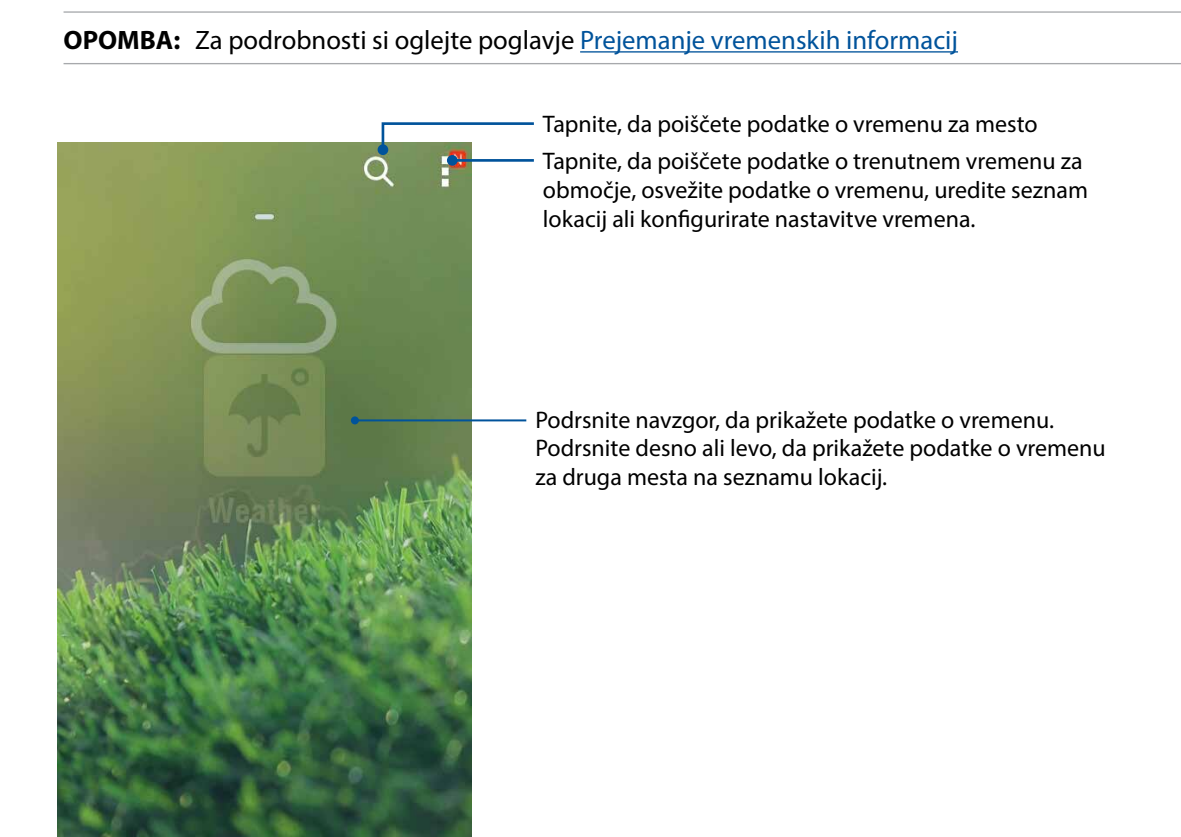

# Ura

S programom Ura lahko prilagodite nastavitve časovnega pasu v telefon ASUS in telefon ASUS uporabljate kot štoparico.

#### Zagon programa Ura

Program Ura lahko zaženete na enega od teh načinov:

- Tapnite > Ura.
- Na začetnem zaslonu telefon ASUS tapnite digitalno uro.

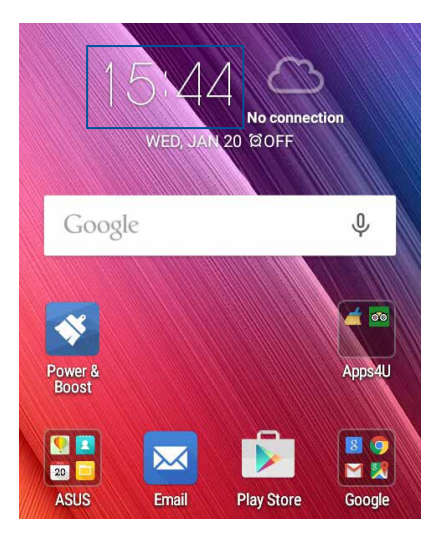

#### World Clock (Svetovna ura)

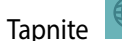

, da odprete nastavitve svetovne ure v telefon ASUS.

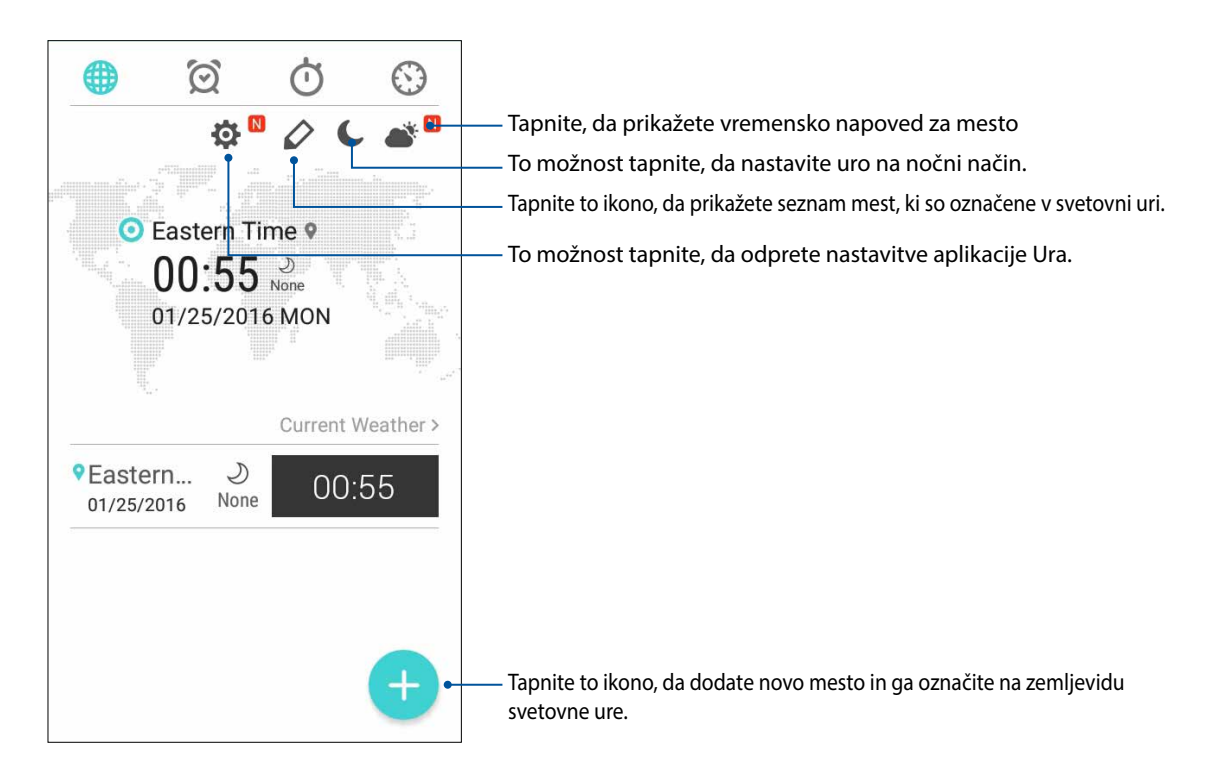

## Budilka

Tapnite

da odprete nastavitve alarma v telefon ASUS.

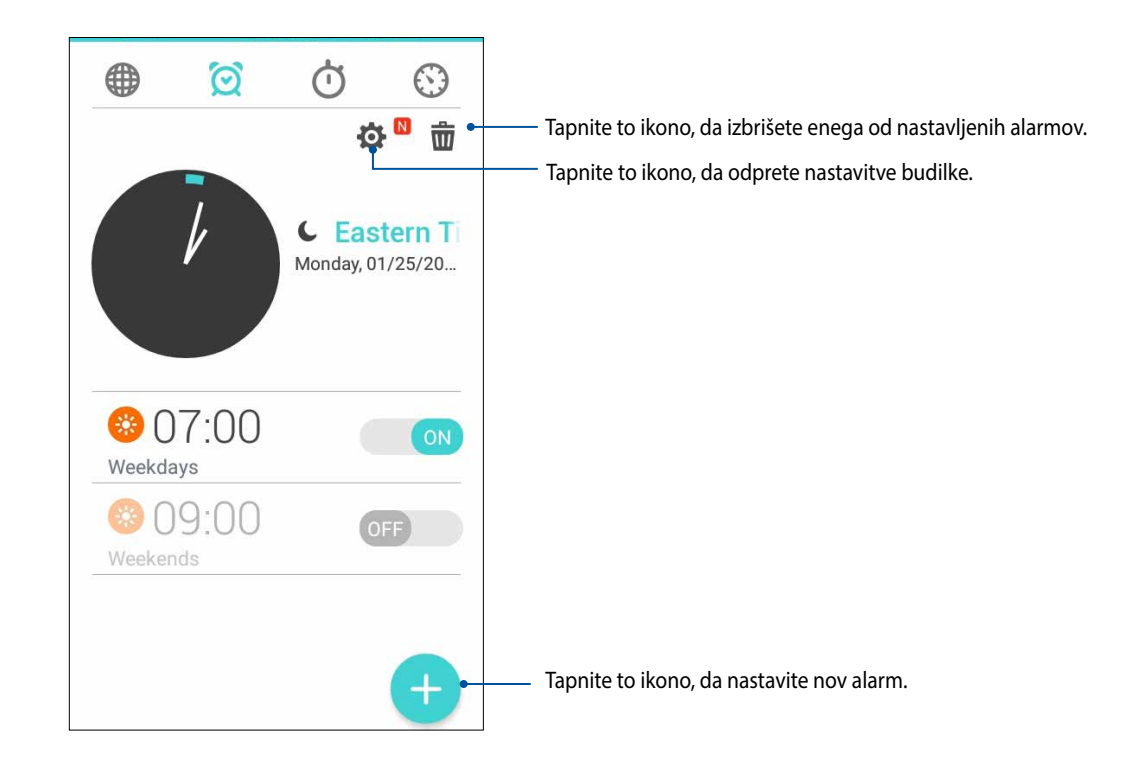

# Štoparica

Tapnite

🕛 , če želite telefon ASUS uporabljati kot štoparico.

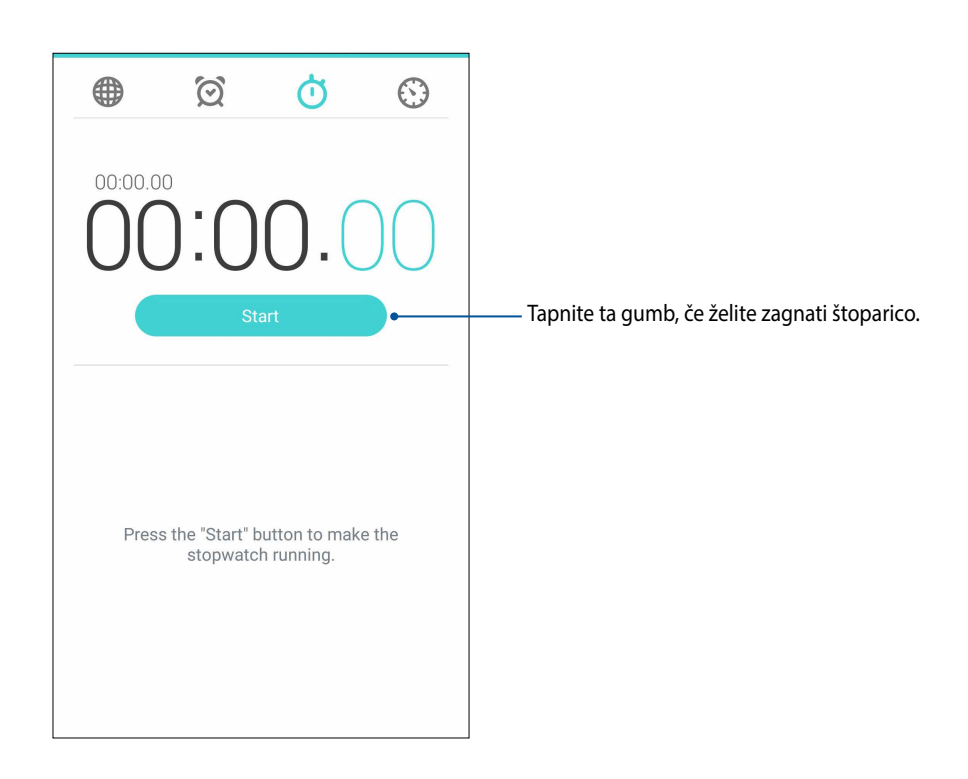

# Časovnik

V telefon ASUS lahko nastavite več možnosti časovnika. Upoštevajte spodnja navodila:

#### Nastavitev časovnika

1. Tapnite 🔯

), da odprete časovnik v telefon ASUS.

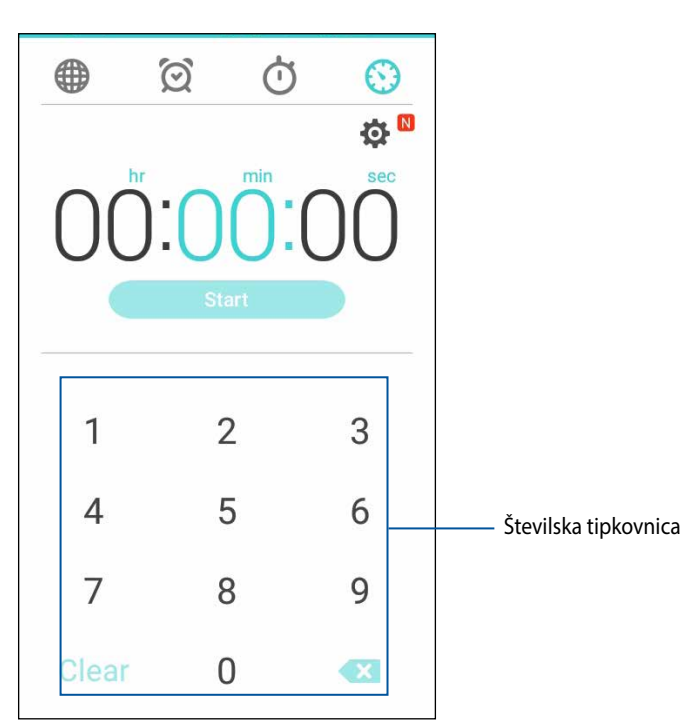

2. S številsko tipkovnico vnesite ciljni čas in nato tapnite Start (Zaženi), da zaženete časovnik.

# ZenLink

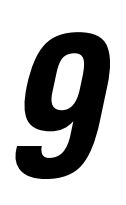

# Kaj je ZenLink

Funkcija ZenLink je specifična za izdelke ASUS in vam zagotavlja višjo produktivnost. S pomočjo naslednjih aplikacij ZenLink lahko vašo napravo povežete z drugimi in tako omogočite skupno rabo ter sprejemanje datotek.

ZenLink sestavljajo naslednje aplikacije: share Link (Skupna raba povezave) in Remote Link (Oddaljena povezava)

**OPOMBA:** Nekatere od navedenih aplikacij morda niso na voljo za vaš telefon ASUS.

#### Skupna raba povezave

Omogočite skupno rabo datotek, aplikacij ali predstavnostih vsebin z drugimi mobilnimi napravami z operacijskim sistemom Android, ki uporabljajo aplikacijo Share Link (za mobilne naprave ASUS) ali aplikacijo SHAREit (za druge mobilne naprave) prek dostopne točke Wi-Fi. S to aplikacijo lahko pošiljate ali prejemate datoteke, ki so večje od 100 MB, hkrati pa lahko prejemate in imate v skupni rabi več datotek hkrati. Aplikacija Share Link pošilja in prejema datoteke hitreje, kot to poteka prek povezave Bluetooth.

#### Skupna raba datotek

- 1. Na domačem zaslonu tapnite **ZenLink** > **Share Link**.
- Tapnite Send file (Pošlji datoteko) in izberite eno od možnosti, ki se prikažejo na vašem zaslonu.

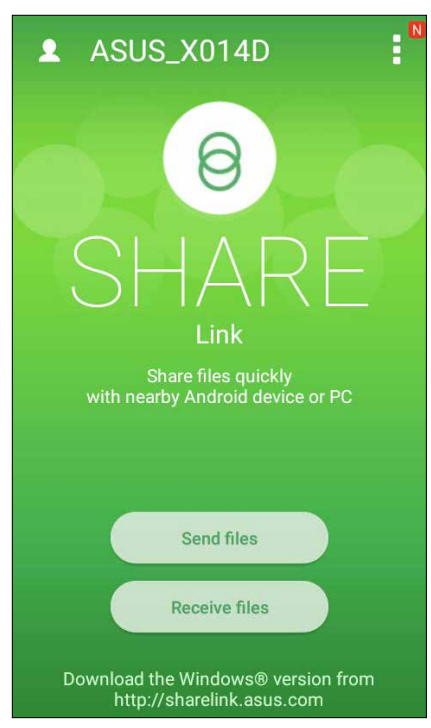

- 3. Tapnite datoteke, ki jih želite poslati, in tapnite V redu.
- 4. Takoj ko vaš telefon ASUS zazna druge naprave, tapnite tisto, s katero želite vzpostaviti skupno rabo datotek.

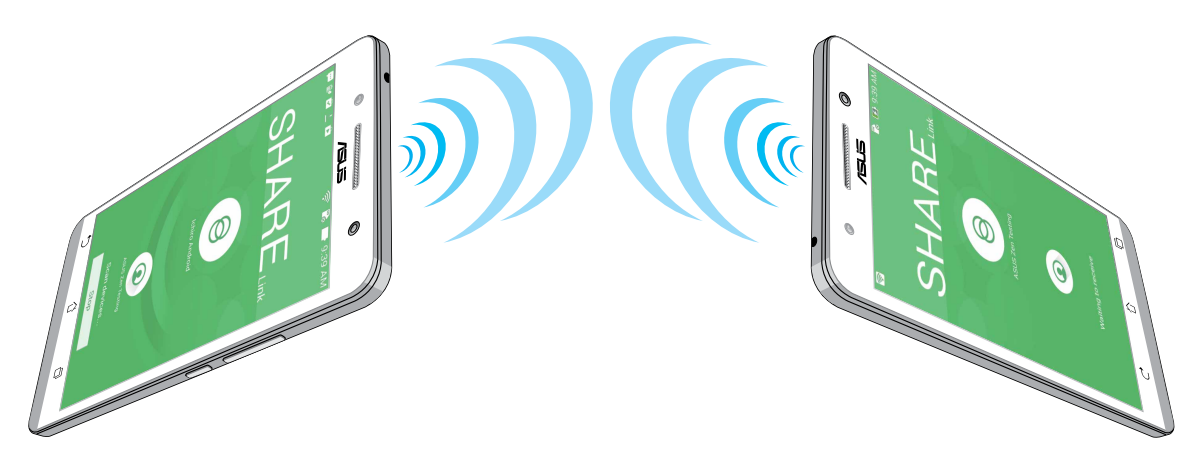

#### Prejemanje datotek

Prejemanje datotek:

- 1. Na domačem zaslonu tapnite
- 2. Za prejemanje datotek od pošiljatelja tapnite **Receive file (Sprejmi datoteko)**.

#### Oddaljena povezava

Pretvorite telefon ASUS v brezžično vnosno napravo ter orodje za predstavitve. S to aplikacijo lahko telefon ASUS, ki ima povezavo z računalnikom vzpostavljeno prek povezave Bluetooth, uporabljate kot sledilno tablico, zaslon na dotik, laserski kazalnik pri predstavitvah in krmilnik za Windows<sup>®</sup> Media Player.

#### OPOMBE:

- Preden uporabite aplikacijo Remote Link, slednjo namestite tudi v računalnik. Za prenos in namestitev aplikacije Remote Link v računalnik obiščite <u>http://remotelink.asus.com</u>.
- Pred uporabo funkcije Remote Link morate računalnik in telefon ASUS ustrezno seznaniti.

#### Uporaba aplikacije Remote Link

Uporaba aplikacije Remote Link:

- 1. Na domačem zaslonu tapnite
- 2. Tapnite **Search device (Iskanje naprave)**, nato izberite napravo, s katero želite vzpostaviti povezavo.

#### Sledilna ploščica Remote Link

Za vklop potez ASUS Smart in upravljanje računalnika iz telefon računalnika tapnite 😑

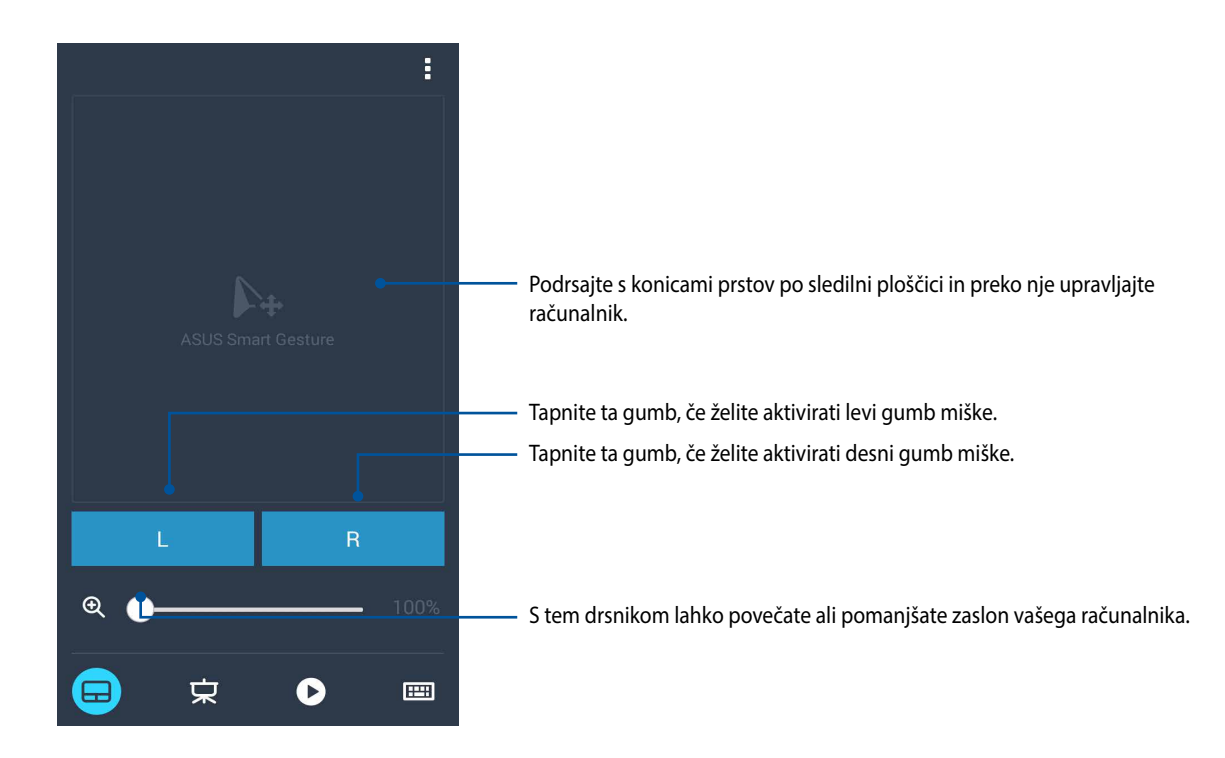

#### ReKrmilnik Remote Link za predstavitve

Za vodenje predstavitve v vašem računalniku tapnite

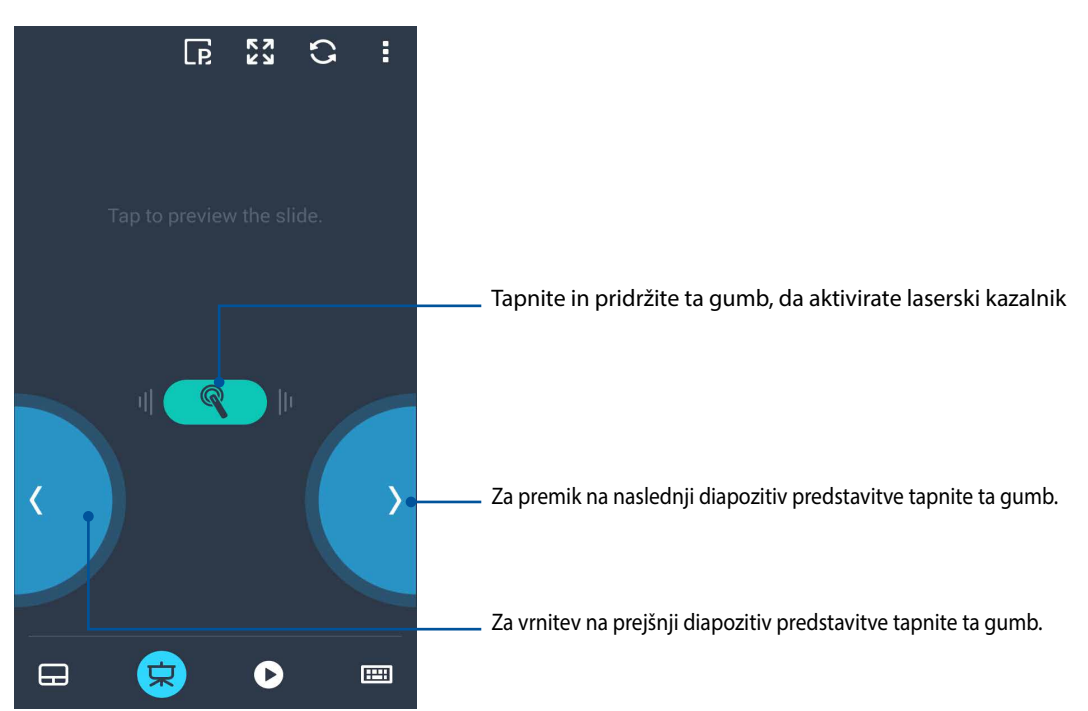

#### Krmilnik Remote Link za Windows® Media Player

Za upravljanje predvajalnika Windows® Media player tapnite 😕.

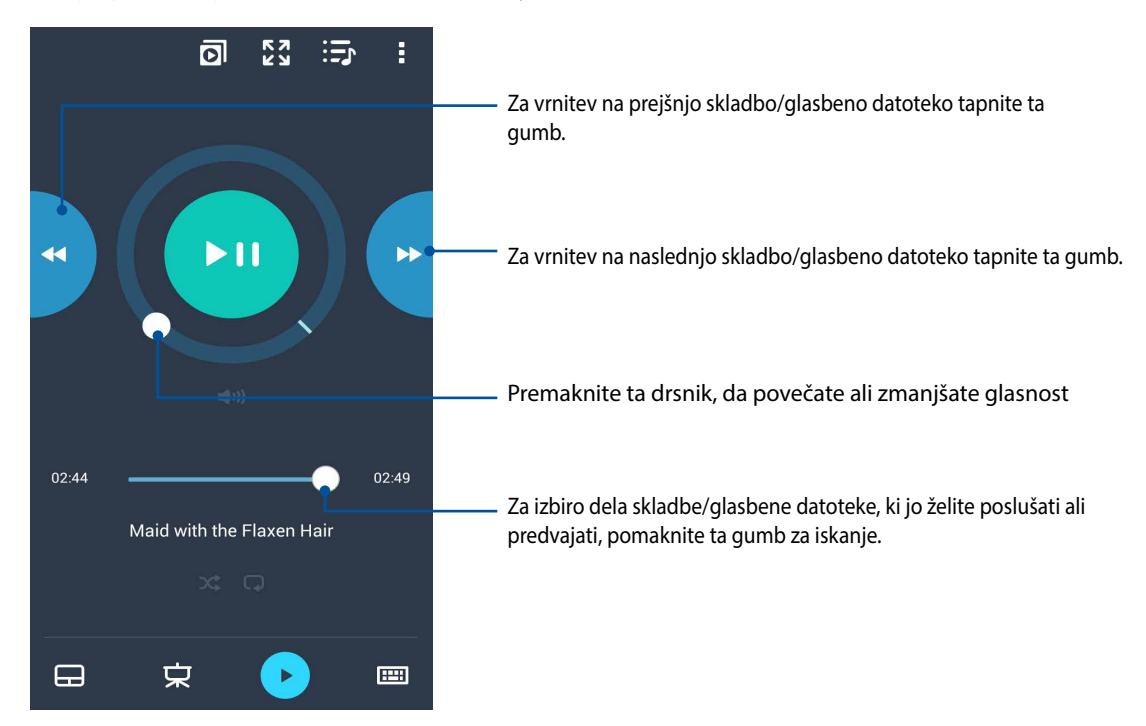

#### Vnos s tipkovnico Remote Link

Za vnašanje prek tipkovnice tapnite (E). Če želite vnašati s pomočjo glasovnih ukazov, lahko uporabite ikono mikrofona.

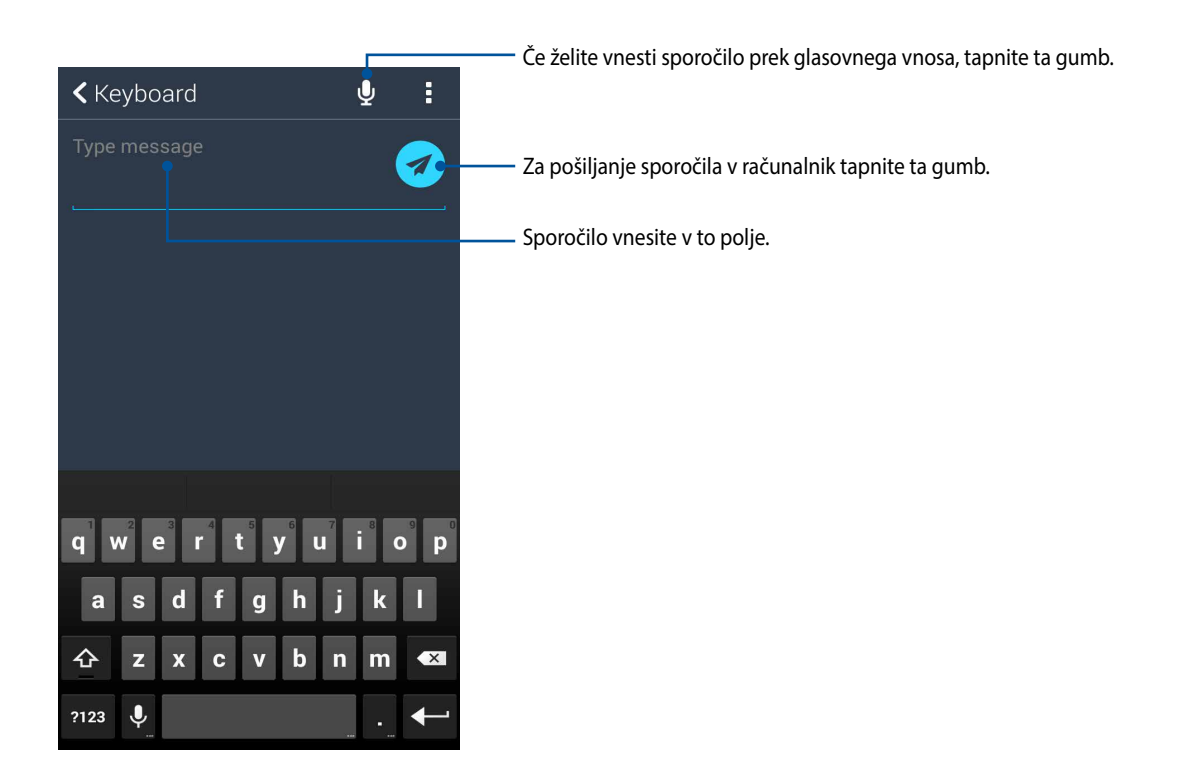

# Vse v slogu Zena

# 10

# Posebna orodja Zen

#### Svetilka

Telefon ASUS lahko takoj pretvorite v svetilko tako, da na poljubnem zaslonu ali zagnani aplikaciji odprete podokno s hitrimi nastavitvami. V podoknu s hitrimi nastavitvami preprosto tapnite ikono svetilke, da jo aktivirate.

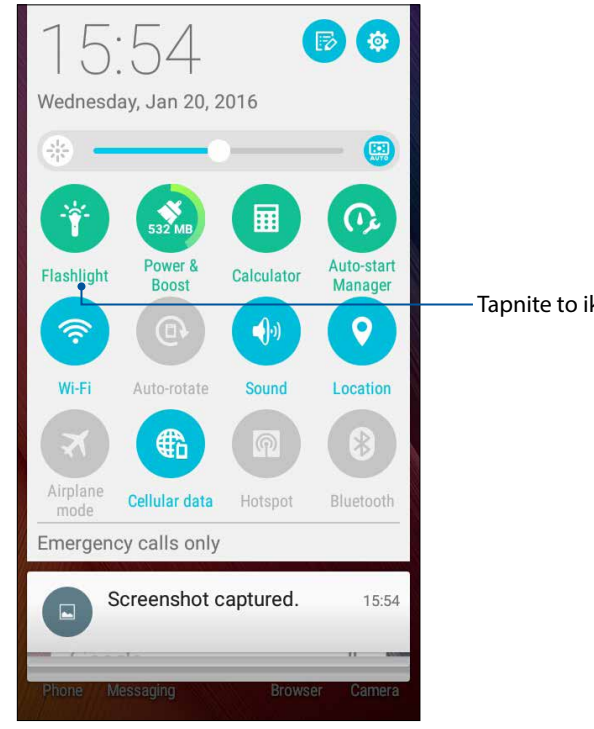

Tapnite to ikono, da omogočite svetilko.

#### Možnosti v meniju svetilke

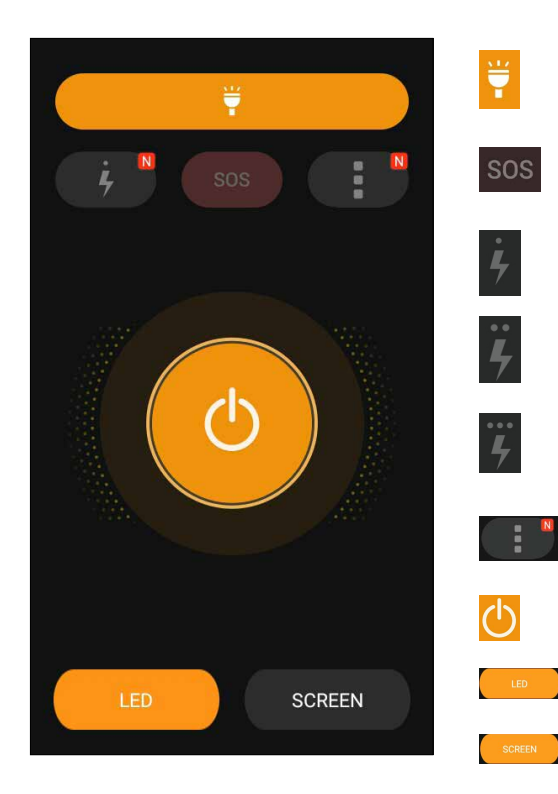

Tapnite to ikono, da omogočite ali onemogočite način svetilke.

Tapnite to ikono, da omogočite ali onemogočite način SOS.

Tapnite eno od teh ikon, da izberete drugačno hitrost utripanja svetilke.

To možnost tapnite, da odprete nastavitve aplikacije Svetilka.

Tapnite to ikono, da vklopite ali izklopite luč.

Tapnite to ikono, da omogočite LED-svetilko. Tapnite to ikono, da omogočite svetilko na zaslonu.

## Računalo

Za zagon aplikacije Računalo morate le enkrat podrsati in tapniti. Ko odprete ploščo s hitrimi nastavitvami, je na vrhu seznama ikona Računalo. Če ga želite začeti uporabljati, le tapnite nanj.

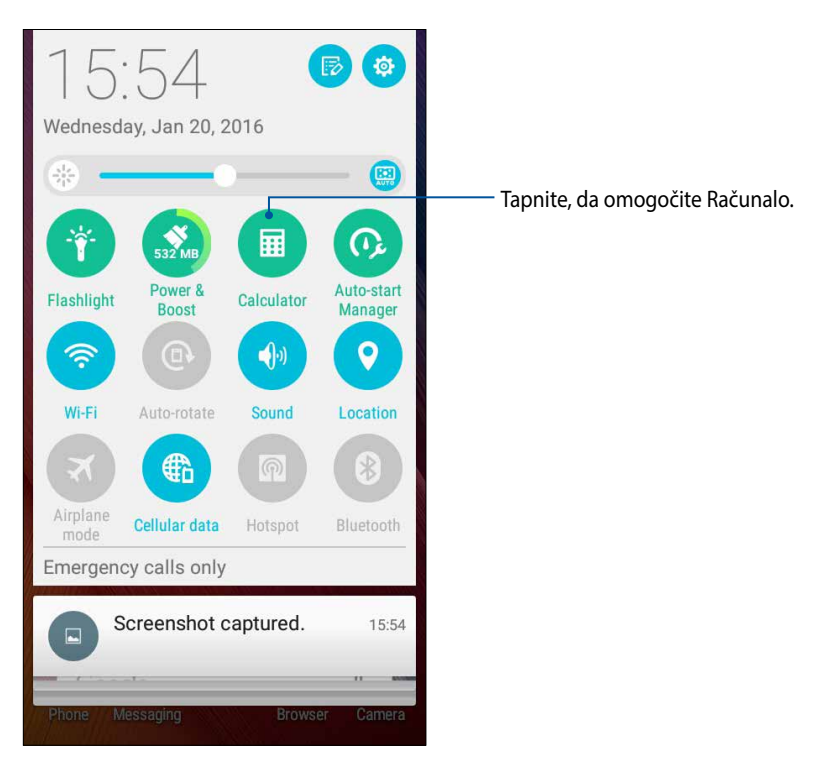

#### Zaslon računala

| 🖬 🏺        | 🏺 🛛 🖏 🛜 🖏 🐼 02:40 |   |     |  |
|------------|-------------------|---|-----|--|
| Calculator |                   |   |     |  |
|            |                   |   |     |  |
| С          | +/-               | % | DEL |  |
| 7          | 8                 | 9 | ÷   |  |
| 4          | 5                 | 6 | ×   |  |
| 1          | 2                 | 3 |     |  |
| 0          | ×                 | = | +   |  |

#### Quick Memo

Quick Memo je orodje za pisanje opomb, ki vam omogoča tako čečkanje kot zapisovanje pomembnih opomb, ki si jih želite zapomniti. Ko opombo enkrat zapišete, jo lahko daste v skupno rabo s funkcijo Share Link in na strani družabnih omrežij ali jo preoblikujete v opravilo ter vključite v aplikacijo Seznam opravil.

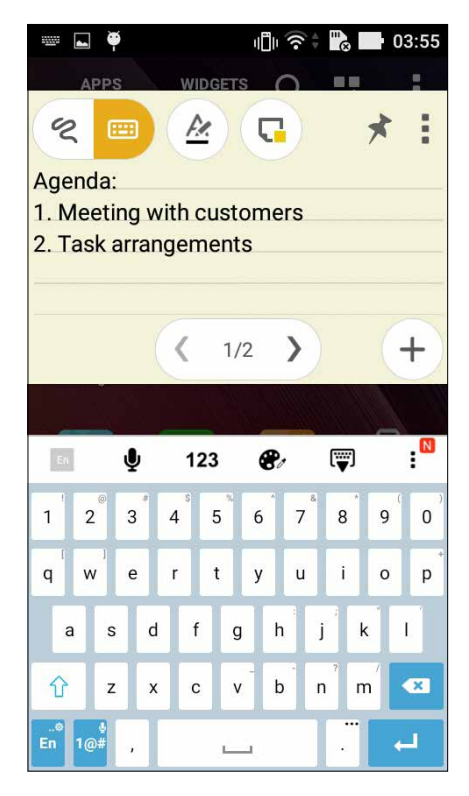

#### Ustvarjanje samolepljivega listka

Opombe Quick Memo lahko tudi preoblikujete v samolepljive listke in jih nosite s seboj v telefon ASUS. Za ustvarjanje samolepljivega listka takoj po vnosu opombe tapnite ikono za pripenjanje, ki je v zgornjem desnem kotu aplikacije Memo Quick.

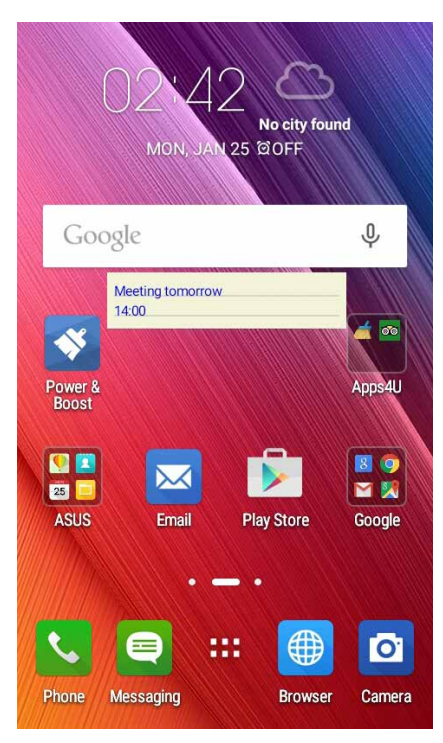

## Snemalnik zvoka

Če želite s telefon ASUS posneti zvočne datoteke, omogočite program Snemalnik zvoka.

#### Zagon programa Snemalnik zvokov

Program Snemalnik zvoka zaženete tako, da tapnete **Snemalnik zvokov**.

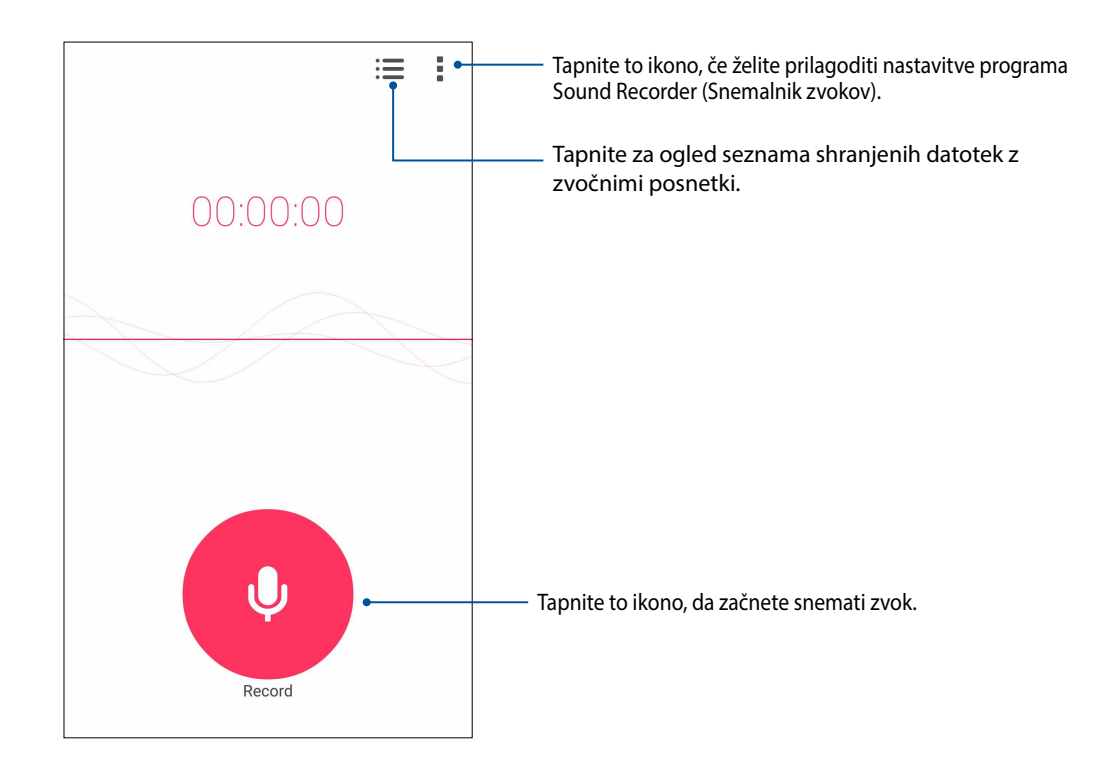

#### Prekinitev snemanja

Ko je snemanje prekinjeno, lahko nadaljujete s snemanjem, obstoječi posnetek izbrišete ali ga shranite.

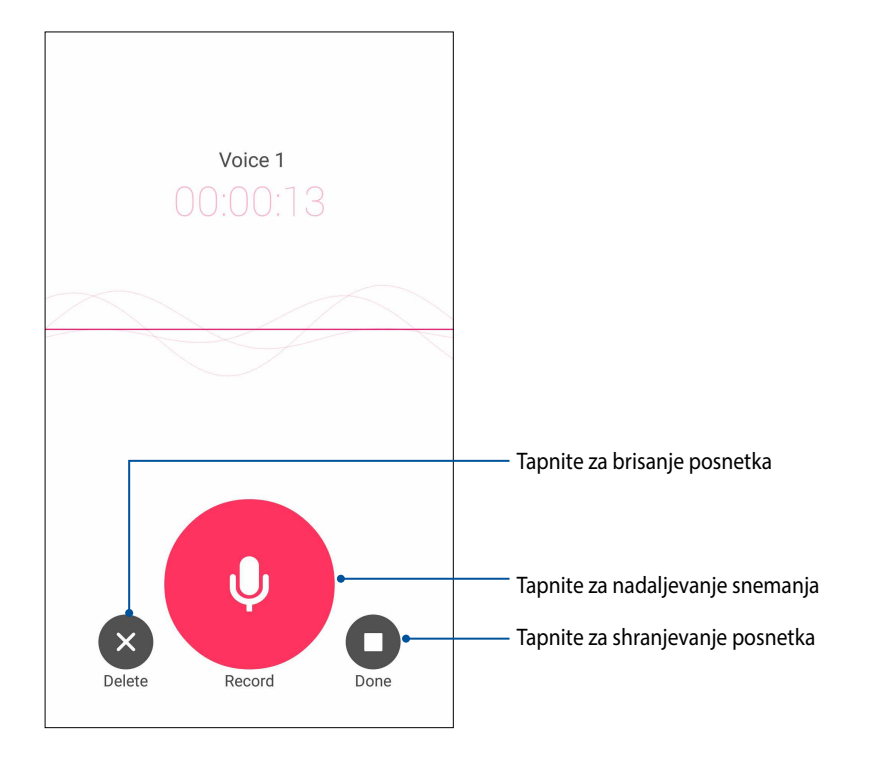

#### Seznam snemanja

S seznama snemanja lahko predvajate, preimenujete, daste v skupno rabo ali izbrišete posneto avdio datoteko.

Če si želite ogledati seznam posnetkov, na glavnem zaslonu snemalnika zvokov tapnite 🔳 .

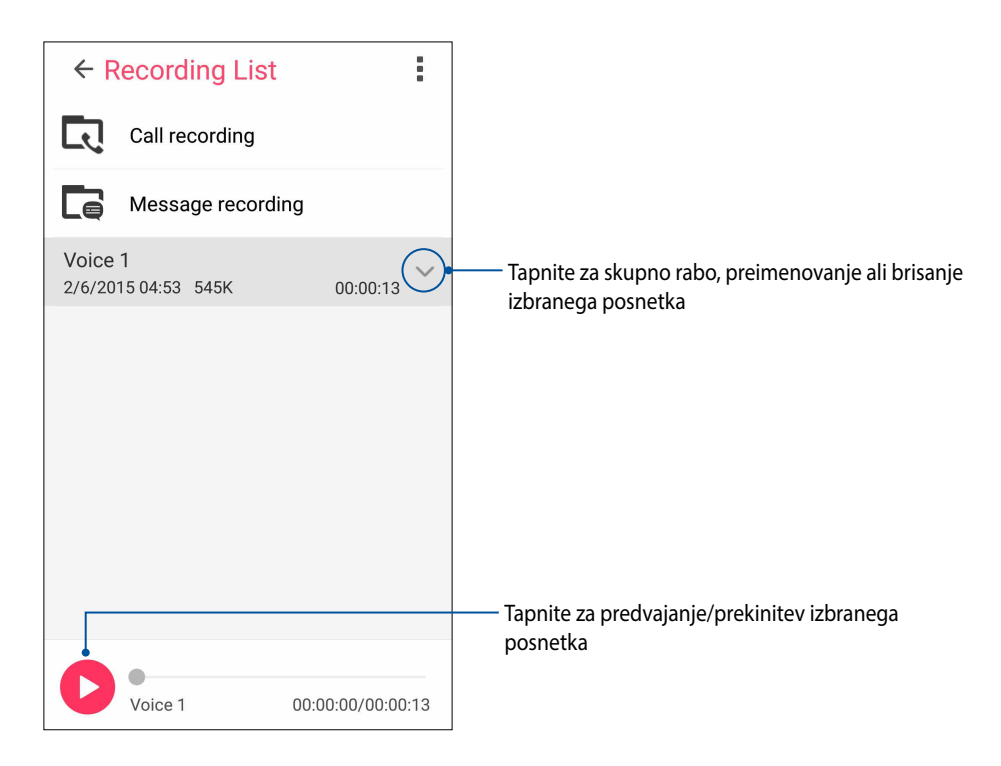

# Zen pa ne ponuja le tega

#### **Ovitek ASUS**

Zamenjajte zadnji pokrov telefona ASUS s tem ekskluzivnim pripomočkom ASUS in si oglejte pomembne informacije, ne da bi odprli pokrov.

OPOMBA: Ta pripomoček je morda že priložen telefonu ASUS ali pa ga boste morali kupiti posebej.

#### Namestitev ovitka ASUS

Ovitek ASUS namestite tako:

- 1. Izklopite telefon ASUS.
- 2. Dvignite pokrov iz zareze v spodnjem desnem kotu in nato snemite pokrov.

POZOR! Pri odstranjevanju pokrova bodite izjemno pazljivi.

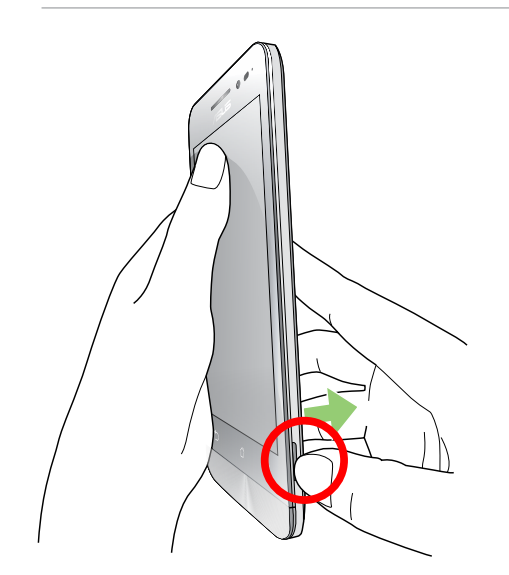

3. Hrbtni pokrov zamenjajte z ovitkom ASUS.

# Vzdrževanje telefon računalnika Zen

# 11

# Posodabljanje naprave

Telefon ASUS posodabljajte s posodobitvami sistema Android ter nadgrajenimi programi in funkcijami.

#### Posodabljanje sistema

- 1. Tapnite in nato **Nastavitve**.
- 2. Na zaslonu z nastavitvami se pomaknite navzdol, da prikažete druge elemente, in nato tapnite **About (Vizitka)**.
- 3. Tapnite System update (Posodobitev sistema) in nato Check Update (Preveri, ali so na voljo posodobitve).

**OPOMBA:** V razdelku »Last check for update« (Zadnje preverjanje, ali je na voljo posodobitev) lahko preverite, kdaj je bil sistem telefon ASUS nazadnje posodobljen.

## Pomnilnik

Podatke, programe ali datoteke lahko shranite v telefon ASUS (v notranji pomnilnik), v zunanji pomnilnik ali spletno shrambo. Za prenos datotek v spletno shrambo ali iz nje potrebujete internetno povezavo. Za kopiranje datotek iz telefon ASUS v računalnik ali obratno uporabite priloženi kabel USB.

#### Varnostno kopiranje in ponastavitev

S telefon ASUS lahko podatke, gesla za omrežja Wi-Fi in druge nastavitve varnostno kopirate v Googlove strežnike. To naredite tako:

## 1. Tapnite **I** in nato **Nastavitve** > **Izdelaj varnostno kopijo in ponastavi**.

- 2. V oknu Backup and reset (Varnostno kopiranje in ponastavitev) lahko izberete te možnosti:
  - **Varnostno kopiraj moje podatke** Če omogočite to funkcijo, varnostno kopirate svoje podatke, gesla za omrežja Wi-Fi in druge nastavitve v Googlove strežnike.
  - Varnostno kopiranje računa Ta možnost vam omogoča, da izberete račun, v katerega želite shraniti varnostno kopijo.
  - **Samodejna obnovitev** S to funkcijo lahko pri ponovni namestitvi programa obnovitve varnostno kopijo nastavitev in podatkov.
  - DRM reset (Ponastavi DRM): izbriše vse licence DRM.
  - **Ponastavitev na tovarniške nastavitve:** Izbriše vse podatke v telefon računalniku.

# Zaščita telefon ASUS

Z varnostnimi funkcijami telefon ASUS lahko preprečite nepooblaščen dostop do podatkov.

#### Odklepanje zaslona

Ko je zaslon zaklenjen, ga lahko odklenete z možnostmi za odklepanje, ki so na voljo v telefon ASUS.

- 1. Tapnite in nato Nastavitve > Lock Screen (Zaklepanje zaslona).
- 2. Tapnite **Zaklepanje zaslona** in nato izberite možnost za odklepanje telefon ASUS.

#### **OPOMBE:**

- Dodatne informacije najdete v razdelku Možnosti za odklepanje zaslona.
- Če želite dezaktivirati nastavljeno možnost za odklepanje zaslona, na zaslonu Izberite zakl. zaslona tapnite Brez.

#### Možnosti za odklepanje zaslona

Za zaklepanje telefon ASUS lahko izberete eno od teh možnosti.

#### Podrsljaj

Podrsnite navzgor, da odklenete telefon ASUS.

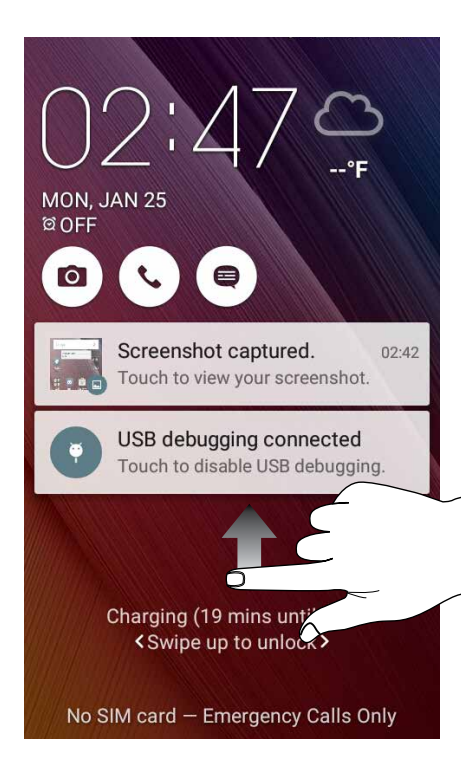

#### Koda PIN

vnesite najmanj štiri številke, da nastavite kodo PIN.

| Setup your PIN           |   |                                       |
|--------------------------|---|---------------------------------------|
| Touch Continue when done |   |                                       |
| ••••                     |   |                                       |
|                          |   |                                       |
|                          |   |                                       |
| Cancel                   |   | Continue                              |
| 1                        | 2 | 3                                     |
|                          |   | · · · · · · · · · · · · · · · · · · · |
| 4                        | 5 | 6                                     |
| 4                        | 5 | 6                                     |

**POMEMBNO!** Zapomnite si kodo PIN, ki ste jo ustvarili za odklepanje naprave.

#### Vzorec

povlecite prst po pikah, da ustvarite vzorec.

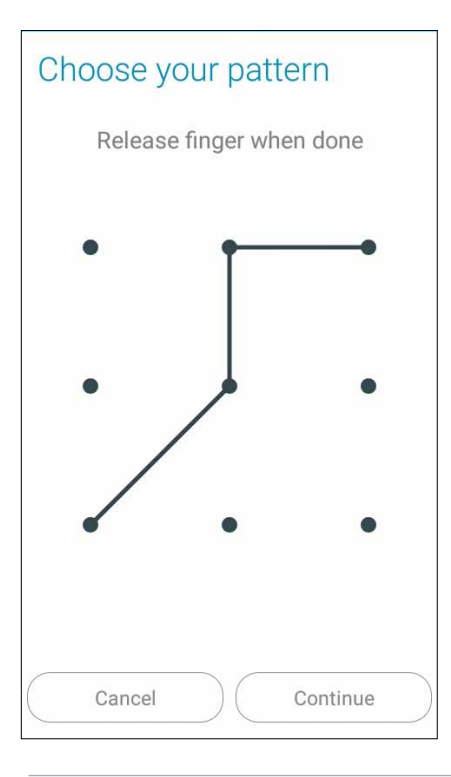

**POMEMBNO!** V vzorec morate vključiti najmanj štiri pike. Zapomnite si vzorec, ki ste ga ustvarili za odklepanje naprave.

#### Geslo

nesite najmanj štiri znake, da ustvarite geslo.

| Setup your password |                          |     |          |        |      |
|---------------------|--------------------------|-----|----------|--------|------|
| г                   | Touch Continue when done |     |          |        |      |
| ••••                |                          |     |          |        |      |
|                     |                          |     |          |        |      |
|                     | Cance                    |     |          | Contir | ue   |
| En                  | Ų                        | 123 | e        | , Ţ    | :    |
| 1 2                 | 3                        | 4 5 | 6        | 7 8    | 9 0  |
| q w                 | е                        | rt  | у        | u i    | o p  |
| а                   | s d                      | f   | g ł      | י j    | k I  |
| Ŷ                   | z x                      | с   | v l      | o n    | m 💌  |
| ®<br>En 1@#         | 240                      |     | <u> </u> |        | Next |

POMEMBNO! Zapomnite si geslo, ki ste ga ustvarili za odklepanje naprave.

#### Konfiguracija drugih varnostnih funkcij zaslona

V oknu Screen security (Varnost zaslona) lahko poleg načina za zaklepanje zaslona izberete tudi te možnosti:

• **Quick Access (Hiter dostop):** stikalo Quick Access (Hiter dostop) nastavite na **VKLOPLJENO**, če želite zagnati programe na zaklenjenem zaslonu.

#### Nastavljanje identitete vašega telefon ASUS

Nastavite identifikacijske podatke vašega telefon ASUS, kot so serijska številka, številka IMEI (International Mobile Equipment Identity) ali številka modela.

To je pomembno, če izgubite svoj telefon ASUS, saj lahko pokličete ponudnika mobilnih storitev ter mu posredujete te informacije, s katerimi lahko prepreči nepooblaščeno uporabo telefon ASUS.

Prikaz identitete vašega telefon ASUS:

#### 1. Tapnite All Apps (Vse aplikacije) in nato Nastavitve.

- 2. Na zaslonu z nastavitvami podrsajte navzdol in odprite preostale elemente, nato tapnite **About (Vizitka)**. Zaslon Vizitka prikazuje stanje, pravne podatke, številko modela, različico operacijskega sistema, strojno opremo ter informacije o programski opremi, ki je nameščena v vašem telefon ASUS.
- 3. Če si želite ogledati serijsko številko, številko kartice SIM (v izbranih modelih) in številko IMEI vašega telefon ASUS, tapnite Status (Stanje).

# Dodatki

# **Obvestila**

#### Izjava o skladnosti ES

Ta izdelek je skladen s predpisi direktive 1999/5/ES o radijski opremi in telekomunikacijski terminalski opremi. Izjavo o skladnosti lahko prenesete s spletnega mesta <u>https://www.asus.com/support</u>.

#### Preprečitev izgube sluha

Da bi preprečili morebitno okvaro sluha, ne poslušajte zvokov pri visoki glasnosti dlje časa.

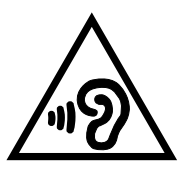

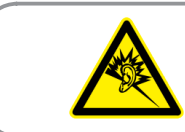

À pleine puissance, l'écoute prolongée du baladeur peut endommager l'oreille de l'utilisateur.

V Franciji so slušalke/ušesne slušalke za to napravo v skladu z zahtevami glede ravni zvočnega tlaka,določenih v zadevnih standardih EN50332-1:2013 in/ali EN50332-2:2013, kot jih zahteva člen L.5232-1 francoske zakonodaje.

#### Opozorilo glede oznake CE

# **C€**0560

#### Oznake CE za naprave z brezžičnim lokalnim omrežjem oz. tehnologijo Bluetooth

- Ta oprema je skladna z zahtevami Direktive 1999/5/ES Evropskega parlamenta in Komisije z dne 9. marca 1999 o radijski opremi in telekomunikacijski terminalski opremi ter medsebojnem priznavanju skladnosti te opreme.
- Najvišje vrednosti CE SAR za napravo so:
- 0,226W/Kg (glava)
- 0,214W/Kg (telo)

#### Informacija o izpostavljenosti RF (SAR) - CE

Ta naprava izpolnjuje zahteve EU (1999/5/ES) o omejevanju izpostavljenosti splošne javnosti elektromagnetnim poljem za namene varovanja zdravja.

Ta naprava je bila testirana za delovanje pri nošenju na telesu in je v skladu s smernicami glede izpostavljenosti organizacije ICNIRP in z evropskim standardom EN 62209-2. SAR je bila izmerjena tako, da je bila naprava 1,5 cm oddaljena od telesom, medtem ko je oddajala največjo potrjeno raven moči v vseh frekvenčnih pasovih te naprave. Uporaba drugih dodatkov, ki vsebujejo kovine, morda ne zagotovi skladnosti s smernicami glede izpostavljenosti organizacije ICNIRP.

#### Zahteve za varno napajanje

Proizvodi z električnim napajanje do 6A in s težo nad 3 kg morajo biti uporabljati odobrene električne kable, ki so večji ali enaki kot: H05VV-F, 3G, 0,75 mm<sup>2</sup> ali H05VV-F, 2G, 0,75mm<sup>2</sup>.

#### Recikliranje/vračilo ASUS

ASUS-ovi programi recikliranja in vračanja izhajajo iz naše predanosti najvišjim standardom za zaščito okolja. Verjamemo v rešitve za naše stranke, s čimer bodo lahko odgovorno reciklirale naše izdelke, baterije in druge sestavne dele ter pakirni material. Za podrobnejše informacije o recikliranju v različnih regijah glejte <u>http://csr.asus.com/english/Takeback.htm</u>.

#### Obvestilo o premazu

**POMEMBNO!** Za električno izolacijo in ohranjanje električne varnosti je na napravo nanesen premaz, razen ne območjih, kjer so V/I vrata.

#### Obvestilo družbe ASUS o porabi energije

ASUS si prizadeva za ustvarjanje okolju prijaznih izdelkov/embalaž, ki varujejo zdravje potrošnikov in obenem zmanjšujejo negativne učinke na okolje. Zmanjšan obseg strani navodil za uporabo prav tako ustreza manjšim emisijam ogljikovega dioksida.

Za podrobnejša navodila in sorodne informacije preberite priročnik za uporabo, ki je naložen na telefon računalniku Telefon ASUS, ali obiščite stran za podporo ASUS na <u>http://support.asus.com/</u>.

Ime modela: ASUS\_X014D (ZB452KG)

| Proizvajalec:                        | ASUSTeK Computer Inc.                             |
|--------------------------------------|---------------------------------------------------|
| Naslov:                              | 4F, No.150, LI-TE RD., PEITOU, TAIPEI 112, TAIWAN |
| Pooblaščeni predstavnik<br>v Evropi: | ASUS Computer GmbH                                |
| Naslov:                              | HARKORT STR. 21-23, 40880 RATINGEN, GERMANY       |